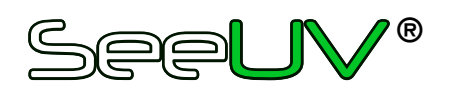

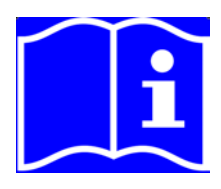

## V.I.B.E.S.® Cart Inspection System

**EM14839** - Operation & Service Manual (Original Instruction Manual)

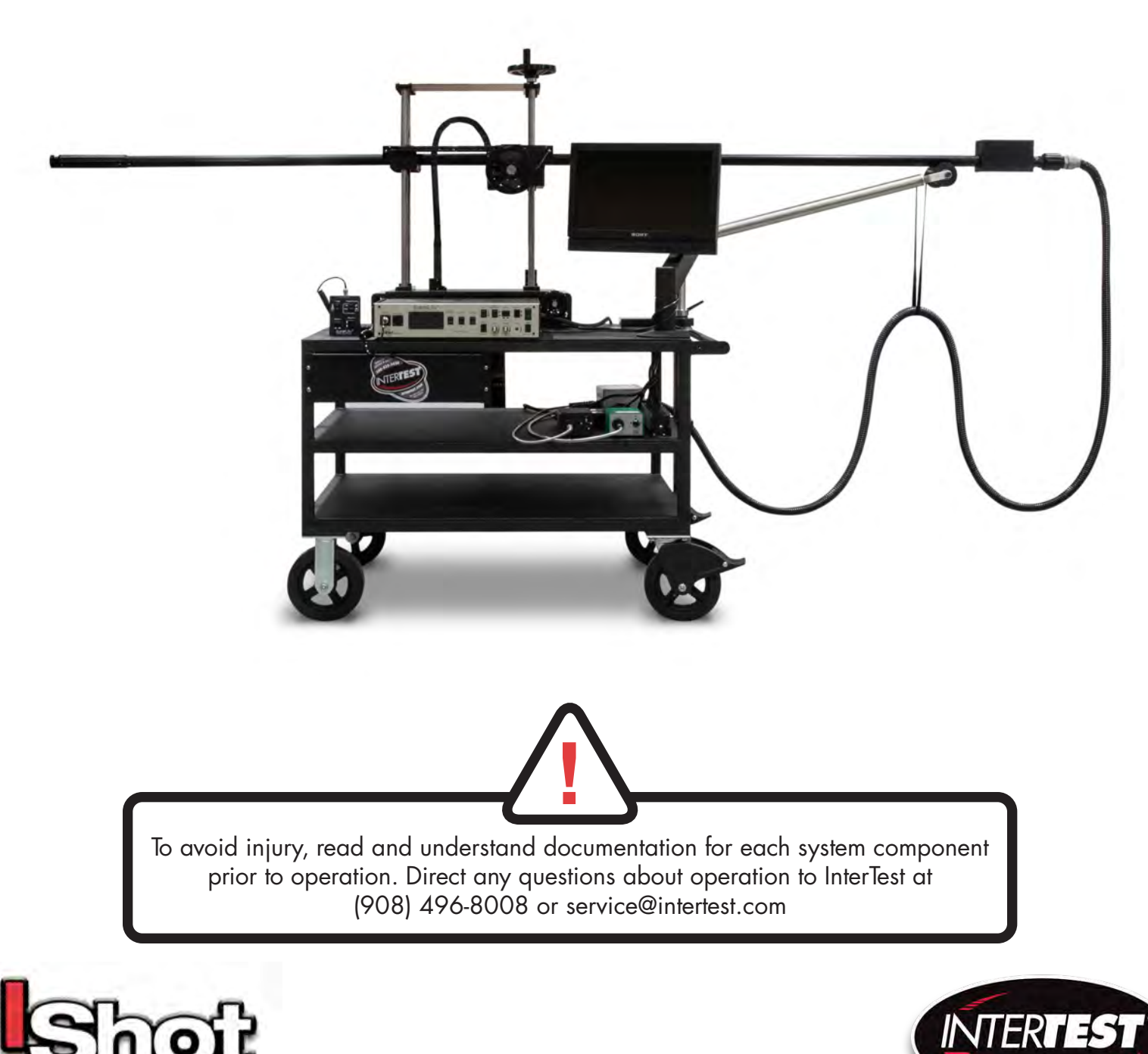

## Table of Contents

| 1.0  | Introduction                                                                                                    | 3                                |
|------|----------------------------------------------------------------------------------------------------|----------------------------------|
| 2.0  | Customer Support                                                                                                    | 4                                |
| 3.0  | Warranty Information                                                                                                    | 5                                |
| 4.0  | Unpacking & Examination                                                                                                    | 6                                |
| 5.0  | Assembly<br>5.1 Assembly Precautions<br>5.2 Equipment Placement<br>5.3 General Assembly                                                                                             | 8<br>8<br>8<br>8                 |
| 6.0  | Operation<br>6.1 Boom Controls<br>6.2 Changing Boom Optics<br>6.3 Camera Controls<br>6.4 Encoder Controls                                                                           | 10<br>11<br>12<br>12<br>12       |
| 7.0  | Safety, Care & Maintenance                                                                                                    | 13                               |
| 8.0  | System Specifications                                                                                                    | 15                               |
| 9.0  | Crating, Uncrating & Assembly                                                                                                    | 6                                |
| 10.0 | Specifications & Declarations of Conformance                                                                                                    | 19                               |
|      | iShot® SeeUV® VIBES®-XR-L<br>InterTest® Declarations of Conformance<br>USHIO Declarations of Conformance<br>Sony® Declarations of Conformance<br>Equipment Label                    | 19<br>21<br>71<br>83<br>85       |
| 11.0 | iShot® SeeUV® VIBES®-XR-L<br>InterTest® Declarations of Conformance<br>USHIO Declarations of Conformance<br>Sony® Declarations of Conformance<br>Equipment Label<br>Service Records | 19<br>21<br>71<br>83<br>85<br>26 |

\*optional acessory

2

Congratulations on your investment in VIBES, InterTest's portable visual inspection and bore examination system. All VIBES systems combine a high-resolution color camera with precision position hardware. An operator can conduct on-the-spot white light, magnetic particle and fluorescent particle inspection of intricate components with minimal fixturing.

Many features enhance VIBES system performance and versatility These include:

#### **Generous Movement Envelope**

Controlled by either hand wheels or optional motors, the camera boom typically travels 72 inches\* horizontally and 16 inches\* vertically.

#### Illumination Control

In order to attain a more thorough remote visual examination of component internals, the VIBES systems have been designed with both white and UV light capability. Intensity is controlled independently and operation can be simultaneous.

#### Robust Video Camera

All SeeUV VIBES systems have remote control of focus to ensure crisp, highresolution video images. They capture color video at a resolution of 460 horizontal TV lines (PAL) or 470 horizontal TV line (NTSC).

## High Resolution Color Images

Illumination, optics, and CCD imager are optimized for life-like video reproduction of the target surfaces. Color rendition replicates direct viewing of surfaces.

\* See specifications on page 15 for as-built values.

Service and support for all InterTest products is available by calling (908) 496-8008. We also welcome comments, suggestions and technical inquiries by fax at (908) 496-8004 or email at service@intertest.com.

Page 5 explains InterTest's one-year limited warranty on parts and materials. Be sure to read all warranty information, register your product on-line at www.intertest.com and save this manual for future reference.

If your system requires service, please contact our Customer Service team at:

InterTest, Inc. 303 Route 94 Columbia, NJ 07832

908-496-8008 Toll free in the USA: 800-535-3626 service@intertest.com www.intertest.com InterTest, Inc. guarantees the custom products manufactured by InterTest, Inc. to be free from defects in materials and workmanship for a period of one (1) year, from the date of original purchase. Any and all other products not manufactured by InterTest, Inc. will carry the OEM's limited warranty, which will be passed to the purchaser through and supported by InterTest, Inc. InterTest, Inc.'s obligation under this limited warranty shall be confined to the repair or exchange of any part, or parts thereof, that prove defective under normal use and service for which the product was intended and/or designed for.

This limited warranty covers conditions that upon our examination, at our facility, shall disclose, to our satisfaction, to be defective.

This limited warranty is in lieu of all other warranties, express or implied, including the warranties of merchantability and fitness for use and of all other obligations or liabili-ties on our part, and we neither assume, nor authorize any other person to assume for us, any other liabilities in connection with the sale of InterTest, Inc. equipment. This warranty shall not apply to any equipment that has been subject to accident, negligence, alteration, abuse, unauthorized repair, improper storage, or other misuse.

This limited warranty applies only to the original purchaser and cannot be assigned or transferred to any third party without express written consent from InterTest, Inc.

This limited warranty does not apply to consumable items, expendable items or normal wear and tear, nor does it apply to failure due to radiation, overheating and / or below freezing temperatures.

Additionally, InterTest, Inc. assumes no responsibility, either expressed or implied, regarding the improper usage of this equipment or interpretation of test data derived from this product. InterTest, Inc.'s responsibility and obligations, in all cases, are limited strictly to the repair and/or replacement costs outlined above.

The laws of the State of New Jersey shall govern this warranty.

*Note:* In the event that the equipment can not be returned to InterTest, Inc., for whatever reason, the customer agrees to pay for all travel and living expenses incurred to have an InterTest, Inc. Representative evaluate, assess or affect a warranty repair in the field.

## 4.0 Unpacking & Examination

Before setting up the VIBES system, verify that all components and subassemblies are present and that none has suffered physical damage in transit.

The shipment contains:

- Camera boom and boom positioning mechanisms
  - Horizontal, vertical and side control
- Camera Control Unit (CCU)
- Monitor with Swing Arm
- Ultraviolet Light Source
- White Light Source
- Necessary Power Cords and Video Cables
- Remote Pendant
- Cart

Remove all tape and packing material from the unit and individual components. Next, carefully inspect each piece for damage and/or missing parts. Inspect all control panel knobs and switches for proper operation. If any portion of the system has suffered damage during shipment, please notify InterTest at once.

Retain all packing material for use in the event that the system or system components need to be shipped in the future.

## 4.0 Unpacking & Examination (con't)

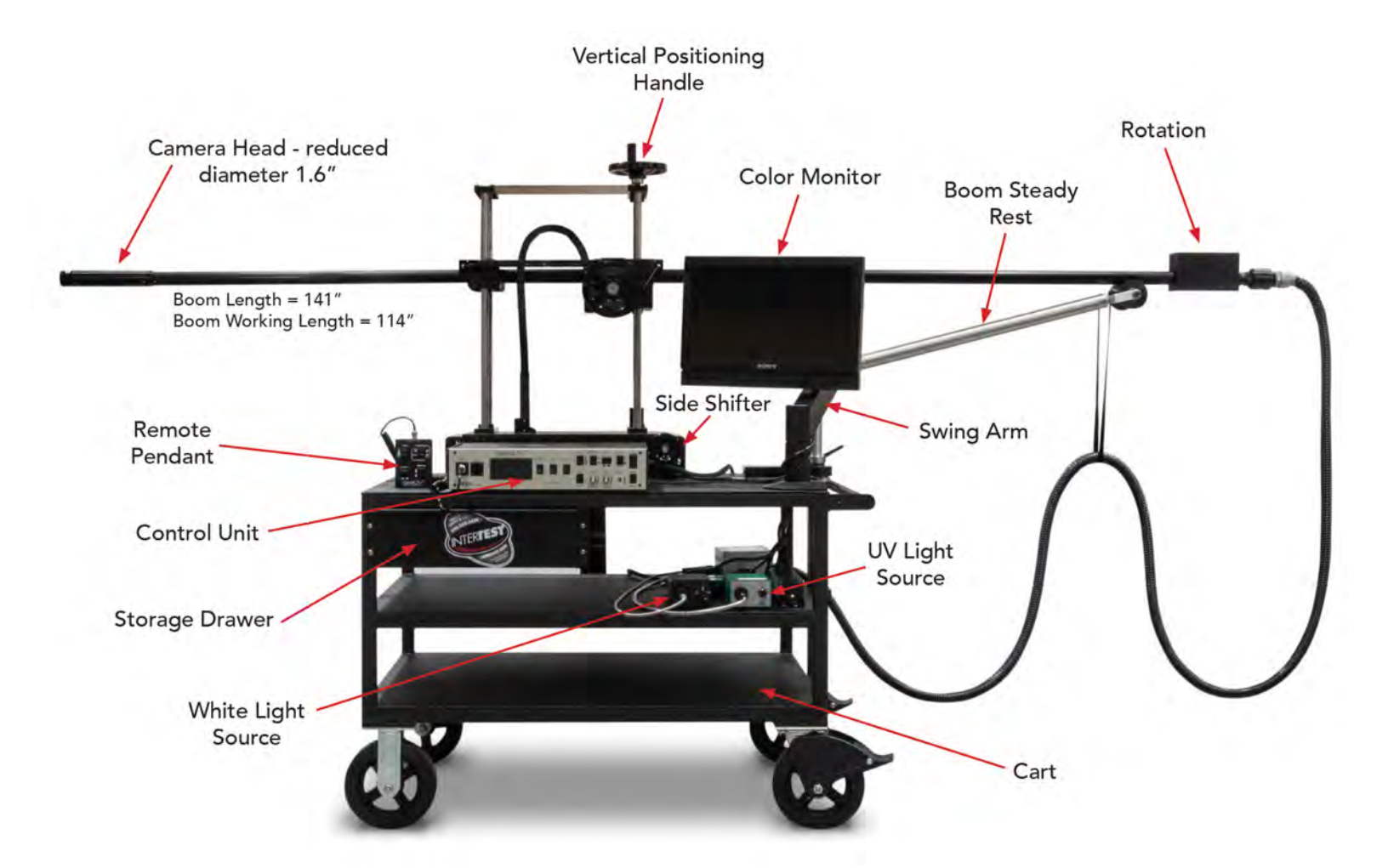

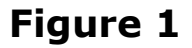

#### **5.1 Assembly Precautions**

After examining the individual components, you are ready to assemble the system. Be sure to follow these safety precautions as you work:

- To unplug a power cord, pull using the plug body and not the cord.
- Connect cables and cords for the system first before plugging the power strip into main power.
- When disassembling VIBES, make disconnecting the main power your first step after shutting down all individual component power.
- Never plug VIBES into an ungrounded outlet.

#### **5.2 Equipment Placement**

The controls for the CCU and light sources should be within easy reach for an operator standing in front of the VIBES monitor.

Place cart in a open, unobstructed inspection area so the boom can freely extend and retract.

#### 5.3 General Assembly

Attach the boom's light guides to the ULB-35RVI ultraviolet and white light sources. Make sure the liquid light guide is paired with the ULB-35RVI (Figure 2).

. Do NOT use the fiber white light guide in conjunction with an ultraviolet light source. 🔔

See Page 9, Figure 2 for a detailed diagram on connections.

## 5.0 Assembly

Connect the VIBES control (main) cable to the Control Box panel input, then connect the video output from the Control Box to the monitor's VIDEO IN jack using either the supplied S-Video or BNC cable. On VIBES systems with motorized control, plug the Motor Control cables into the Control Box inputs. Connect all Power cables to the power strip. Finally, plug the main power strip cord into a wall outlet. (Figure 2)

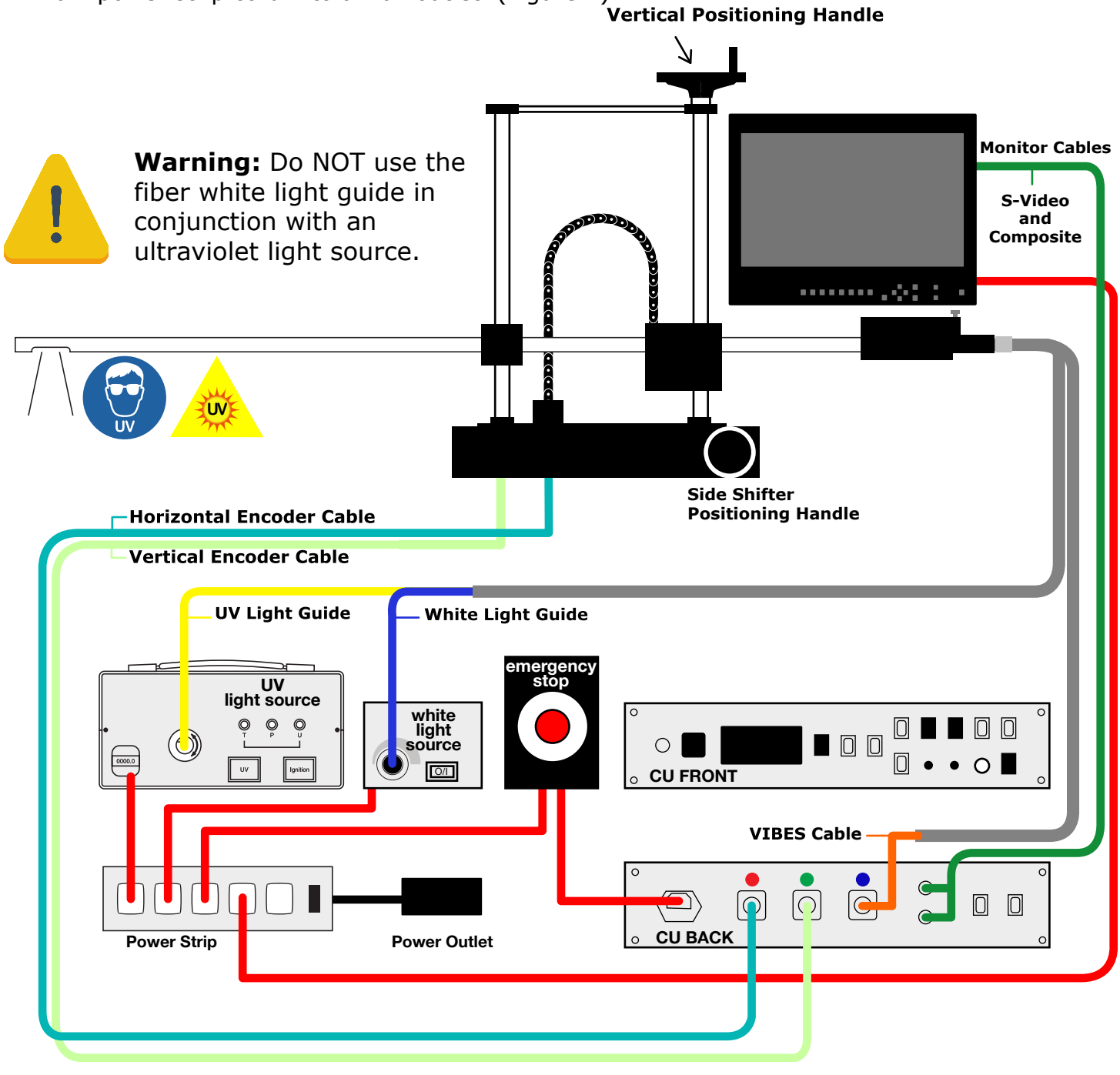

## Figure 2

Illustration not to scale. Specifications may be different than pictured above.

9

## **Control Box Front Panel - VIBES Only, WebViewer Components not installed.**

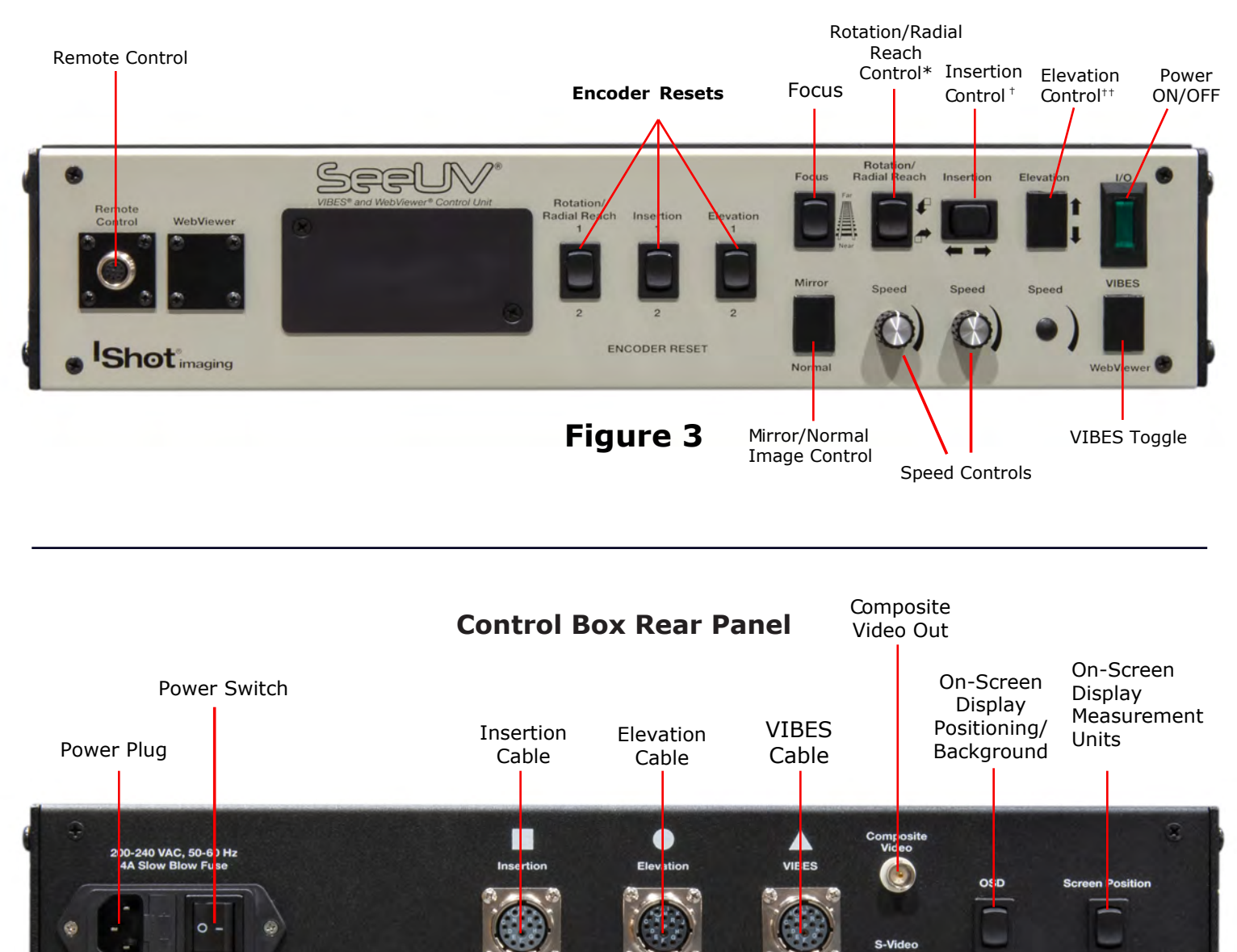

Figure 4

InterTest, Inc. · 303 Route 94 · Columbia, NJ 07832 · 908-496-8008 · www.intertest.com

Note: Specifications may be different than pictured above.

\* Rotational control in EM14839

**OT** imaging

- + Motorized Insertion control in EM14839
- ++ NO Motorized Elevation control in EM14839

ckarou

S-Video Out

SeeUV® VIBES® and WebViewer® Control Unit

## 6.1 Boom Controls

- Position the VIBES unit so that the camera boom, when extended, enters the test piece directly.\*
- Position the boom camera (both insertion and rotation) using the positioning handwheels or rocker switches on the Control Box (for motorized versions).
- For multi-camera systems, adjusting any of a camera's controls will activate that camera for video output.
- When adjusting elevation, release and push Steady Rest to side so that it does not interfere with movement. Replace Steady Rest to support boom after elevation is adjusted.

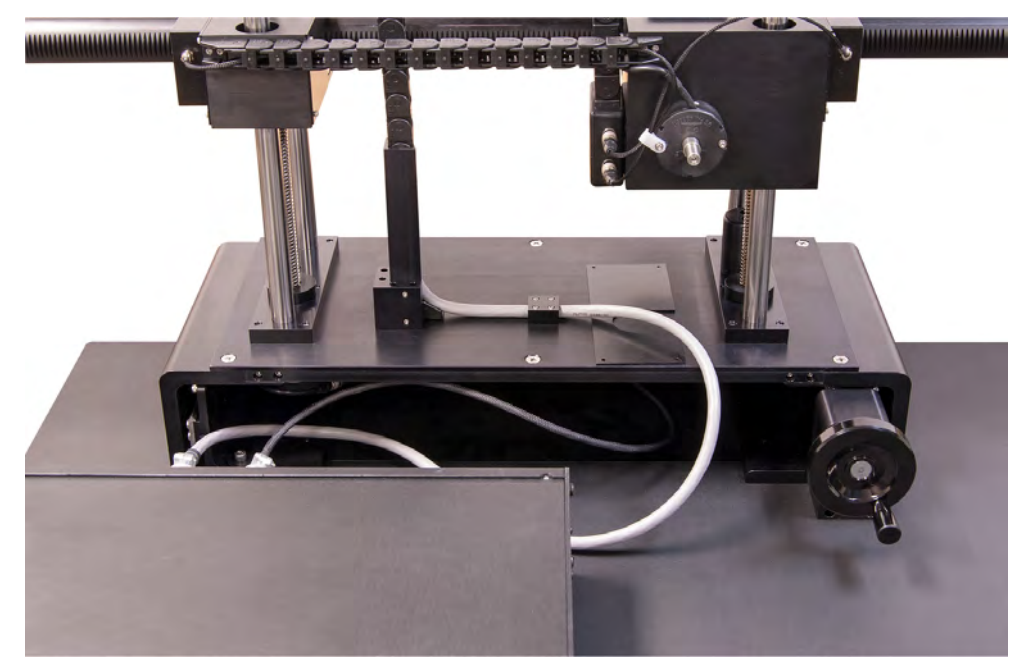

Figure 5 \*Optional VIBES Side Shifter Component

## Figure 5

\*Optional VIBES Side Shifter (Figure 5) to assist entering test piece directly. Use VIBES side shifter located at the base of the VIBES camera boom apparatus to finely adjust camera boom entry. Adjustment ranges +/- 50 mm from center position.

- CLOCKWISE ROTATION moves VIBES camera boom away from operator
- COUNTER-CLOCKWISE ROTATION moves VIBES camera boom towards operator

## 6.2 Changing Boom Optics

## Before changing optical adapters move focus to the near position using the focus control switch on the control unit.

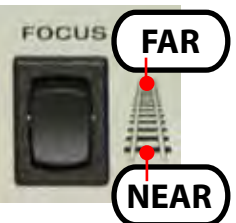

The VIBES system has two optical adapters. One provides direct viewing (down bore - Figure 5) and another provides side viewing (right angle to bore axis - Figure 8). In order to change these, remove the cap screws on the end of the boom. Change to the desired optic as shown in the figures below.

| Removing Direct Viewing Optic                       |                                                  | Removing Right Angle Viewing Optic        |                                                                        |                                                        |                                                 |
|-----------------------------------------------------|--------------------------------------------------|-------------------------------------------|------------------------------------------------------------------------|--------------------------------------------------------|-------------------------------------------------|
| Figure 5                                            | Figure 6                                         | Figure 7                                  | Figure 8                                                               | Figure 9                                               | Figure 10                                       |
| Remove 4-40 cap<br>screws using<br>3/32 hex wrench. | Slide forward<br>optical adapter<br>off of boom. | (Boom end<br>without optical<br>adapters) | Remove 4-40 cap<br>screws from end<br>cover of right<br>angle adapter. | Remove 4-40 cap<br>screws from right<br>angle adapter. | Slip off right<br>angle adapter<br>off of boom. |

## 6.3 Camera Controls

- Adjust the camera's focus using the focus control located on the Control Box or Remote Pendant.
- Complete circumferential inspection can be accomplished by rotating the boom either using the positioning hand-wheels or rocker switches on the Control Box (for motorized versions).

## **6.4 Encoder Controls**

- Rotation/Radial Reach, Insertion, and Elevation encoders can be reset by depressing the rocker switch. Press up (1) on rocker switch to reset left delta value and down (2) to reset right delta value.

- By default, the VIBES' encoder reading will appear on-screen against a background. This can be changed by using the 'OSD Background' switch typically located on the back of the Control Box.

- On-screen display positioning can be changed by using the 'Screen Position' rocker switch typically located on the back of the Control Box.

- Measurement units can be changed from inches to centimeters by using the rocker switch labeled "units" typically located on the back of the Control Box.

## 7.0 Safety, Care & Maintenance

## **Boom Hazard**

- Use care when moving the VIBES System. Boom protrudes well past the end of the cart.

- Always retract boom before moving unit.
- Do not subject to loads. Do not jar.

- Ensure rotation box does not collide with Steady Rest during insertion. Steady Rest should be disengaged when necessary.

## **Light Sources & Light Guides**

- Do not look directly at UV light; damage to your eyes may occur.

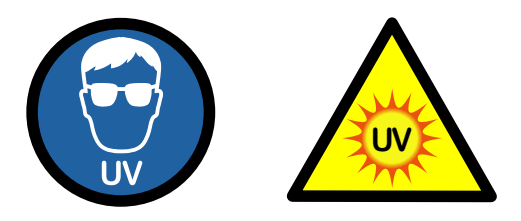

- Use care when removing light guides from light sources

after use, they will be very hot.

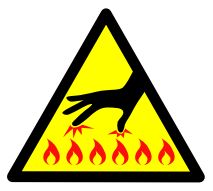

- Do not expose to moisture or direct sunlight.
- Do not expose positioning mechanism to abrasive particulate or environments with airborne debris.
- Always replace blown fuses with identically rated ones.
- Never bypass the grounding circuits of system components.
- Bundle all excess cordage to prevent snagging.
- Do not operate near intense electromagnetic fields.
- With the exception of lamp and fuse replacement, refer all service to InterTest technicians.

## Cart

- Always engage both wheel locks prior to system operation.

## **Light Guides**

- Do not pull or otherwise exert tensional force.
- Do not subject to tight bend radii.
- Never use a fiber-based light guide with an ultraviolet light source.
- Do not allow light guide jack to strike floor.

## Monitor

- Clean as needed using a cloth dampened with glass-cleaning solution.
- Do not block ventilation ports.
- Refer to owner's manual before adjusting monitor settings.

## Lubricant

- Lubricate the taper roller bearing at the bottom of the elevation lead screws. Use NLGI #2 or equivalent bearing grease.
- Use a small amount annually.

## **Control Unit**

• Clean intake and exhaust fans on a regular basis. keep free from dust.

## **Remote Pendant (optional)**

If remote pendant becomes disconnected:

- 1. Power down the VIBES System.
- 2. Reconnect the remote pendant.
- 3. Reboot the VIBES System.

## 8.0 System Specifications

## **General Specifications**

| Camera           |                        | Illumination - White Light |                         |  |
|------------------|------------------------|----------------------------|-------------------------|--|
| Sensor Type      | 1/3" IT CCD            | Light Source               | LED                     |  |
| Sensor Format    | NTSC or PAL            | Average Rated Life         | 5000 Hours              |  |
| Effective Pixels | 768H X 494V            | Light Guide                | Glass, 4mm Active Area  |  |
| Resolution (h)   | >470 lines             | Illumination - UV Light    |                         |  |
| White Balance    | Automatic or Manual    | Light Source               | LED                     |  |
| Shutter          | Automatic or Manual    | Average Rated Life         | 10000 Hours             |  |
| Focus Method     | Remote via Control Box | Light Guide                | Liquid, 5mm Active Area |  |
| Display          |                        | Peak Output                | Approximately 365nm     |  |
| Size             | 14-inch diagonal       | Tabaasity                  | >2000 uW/sq cm @        |  |
| Resolution (h)   | >470 lines             | Intensity                  | 8-inches (20cm)         |  |

## **Specific System Specifications**

| VIBES System      | VIBES-Standard                       | VIBES-Landing Gear                   | VIBES-XR                             | VIBES-XR-L                           |
|-------------------|--------------------------------------|--------------------------------------|--------------------------------------|--------------------------------------|
| Boom Diameter     | 1.75-in (4.5-cm)                     | 1.75-in (4.5-cm)                     | 1.75-in (4.5-cm)                     | 1.75-in (4.5-cm)                     |
| Boom Length*      | 98-in (2.5-M)                        | 118-in (3-M)                         | 137-in (3.48-M)                      | 141-in (3.58-M)                      |
| Insertion Length* | 60-in (1.53-M)                       | 72-in (1.83-M)                       | 114-in (2.9-M)                       | 114-in (2.9-M)                       |
| Insertion Control | Manual**                             | Manual** Manual** Manua              |                                      | Manual**                             |
| Elevation Range*  | 36-in to 52-in<br>(91-cm to 132-cm)† | 36-in to 52-in<br>(91-cm to 132-cm)† | 36-in to 52-in<br>(91-cm to 132-cm)† | 36-in to 52-in<br>(91-cm to 132-cm)† |
| Elevation Control | Manual**                             | Manual**                             | Manual**                             | Manual**                             |
| Rotation Range    | Fixed                                | +/- 180°                             | +/- 180°                             | +/- 180°                             |
| Rotation Control  | N/A                                  | Manual**                             | N/A                                  | Manual**                             |

\*Other Ranges Available

*†* Add 2" of elevation if VIBES Side Shifter Accessory being used

\*\*Motorized Option Available

## 9.0 Uncrating and Assembly

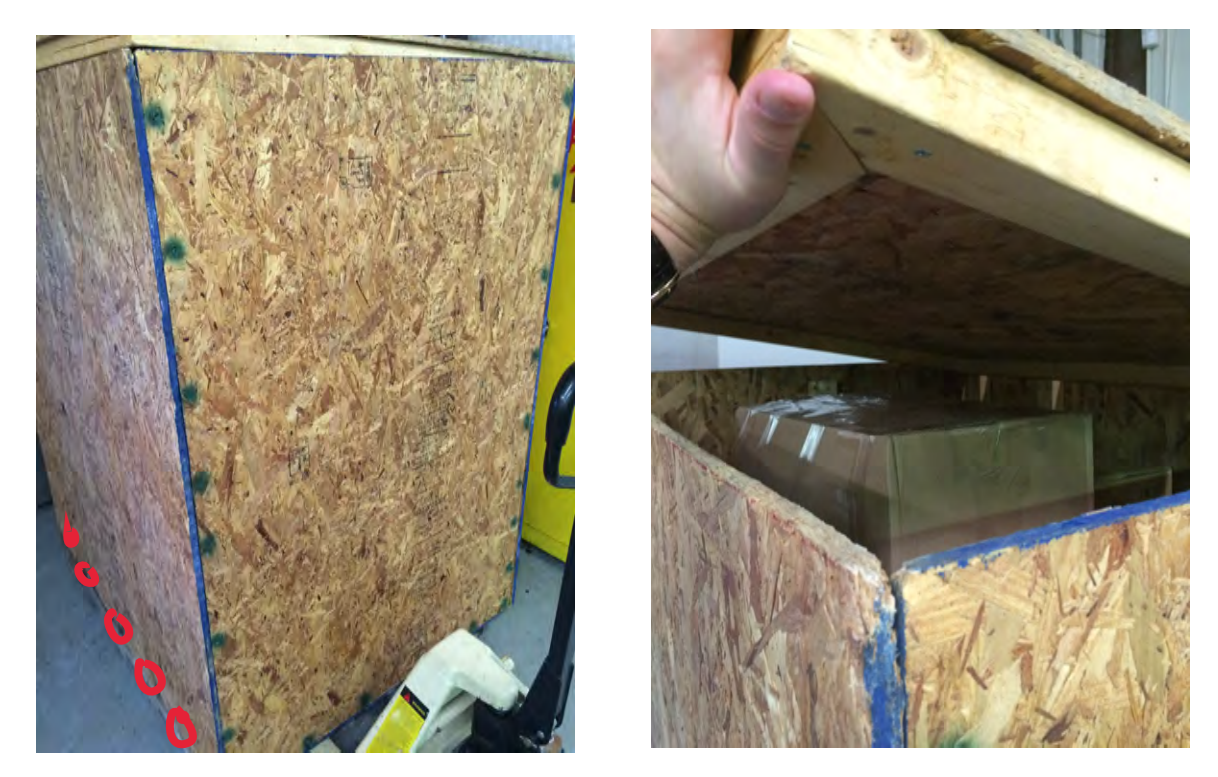

Starting with crate 1 of 2 (taller), remove the top lid screws around the circumference of the crate (**GREEN** in picture) and remove lid. Remove all screws along the short ends of crate next (**GREEN** in picture). Remove the two ends and finally remove the remaining screws at the bottoms of longer sides (Circled **RED** in picture). Remove the two sides of crate.

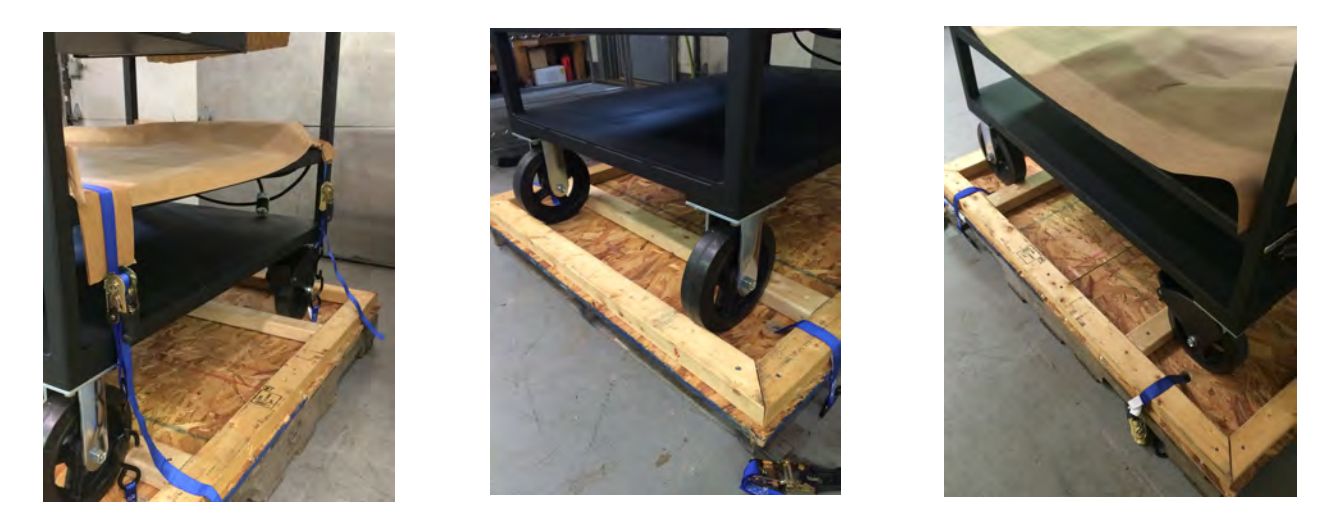

Take all boxes off the cart. Release the two ratchet straps. Remove the  $2" \times 4"$  braces pieces from the bottom of the crate with a motorized drill. Unlock the two wheels so the cart can move freely. Place the cart in an accessible position and re-lock the two wheels for final assembly.

## 9.0 Crating and Uncrating

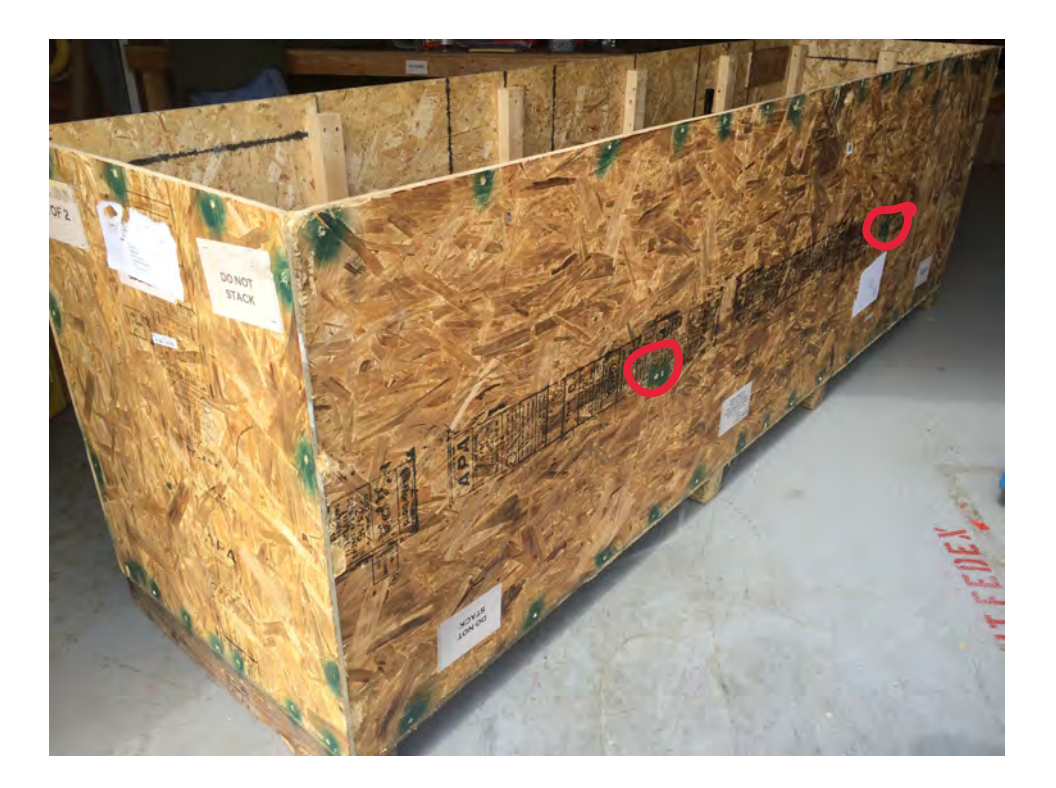

With crate 2 of 2 (longer, shorter), remove screws around the circumference of the top first and remove lid (**GREEN** in picture). Next, remove screws on short ends and remove ends (**GREEN** in picture).

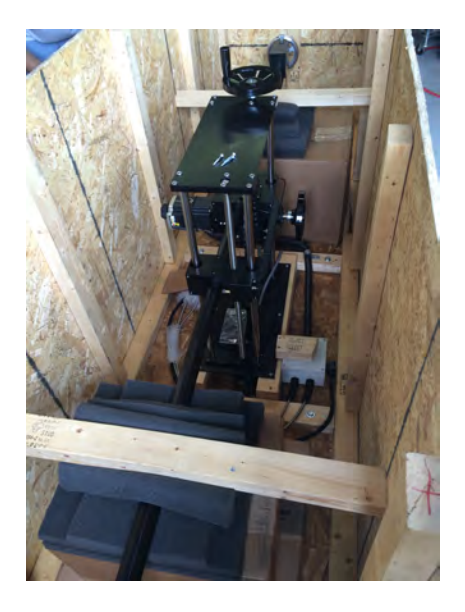

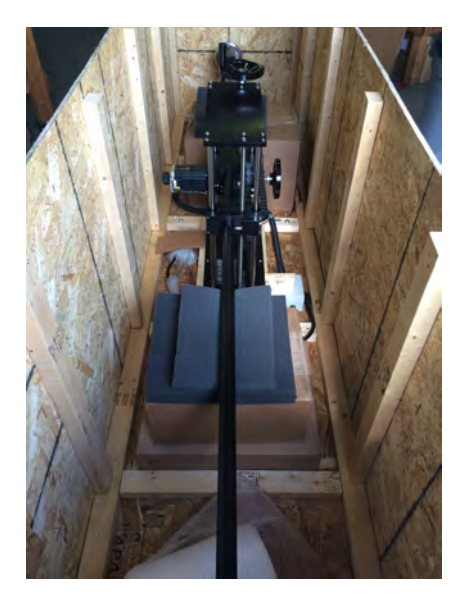

Be sure to remove the screws in the outside of the middle of the side panels (Circled in **RED** in the picture). These hold two 2" x 4" brace pieces internally. Remove the two 2" x 4" and the two sides of crate. Remove the remaining screws at the bottoms of longer sides (**GREEN** in picture).

## 9.0 Crating and Uncrating

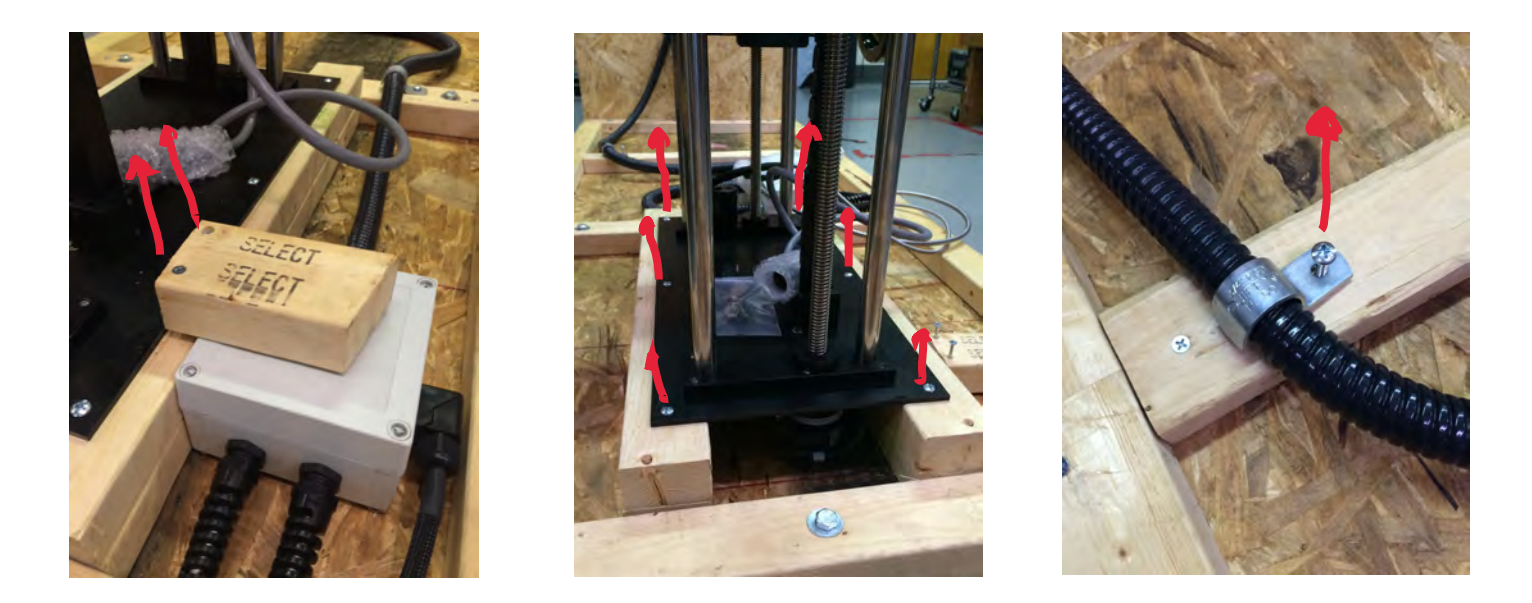

Remove the small scrap 2" x 4" piece holding down the electronic component junction box. Remove the 6 hold screws of the VIBES boom as marked in the picture above. The VIBES boom is now free: **USE CAUTION** when removing the base from the crate. The bottom has an encoder component sticking out. Remove VIBES Boom and place on cart to begin assembly.

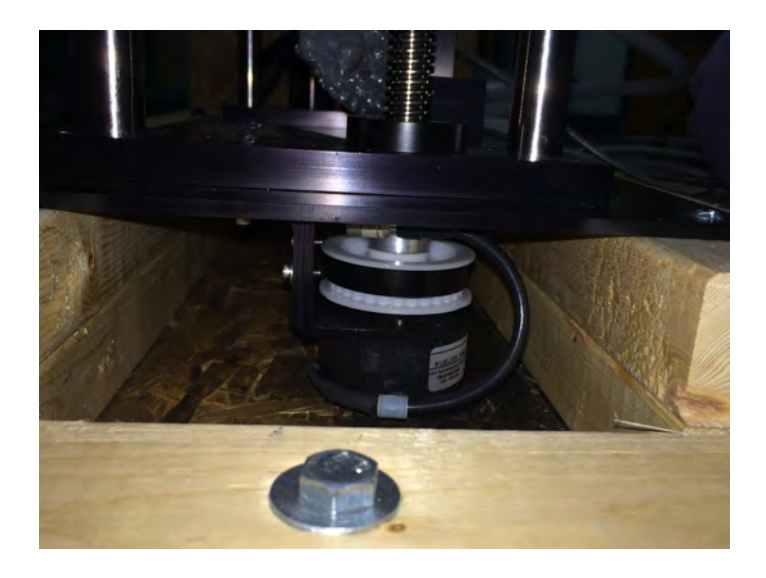

## System Specification for iShot<sup>®</sup> SeeUV<sup>®</sup> VIBES<sup>®</sup>-XR-L

Complete System Specifications:

- 300 kg gross weight
- Do Not Lift

Camera Sensor Specifications:

- 1/3 inch interline transfer CCD color imager
- NTSC video format
- 768H X 494 effective pixels
- Resolution > 470 T Lines
- Automatic or manual white balance
- Capable of viewing a .254 mm (.010") TAM 135273 fluorescing indication at 114 mm (4.5") from probe surface
- Non-inverted image right angle viewing
- Automatic shutter
- Remote focusing via control module on cart
- Operating Temperature 0°C to 40°C (32°F to 104°F)

Illumination System Specifications:

- Utilizes EM14465 iShot UV LED Light Source and EM18404 LED-35 White Light Source
- 8.5 m light guide for UV transmission, 5 mm active area
- 8.5 m light guide for white light transmission, 4 mm active area
- UV light peak output at 365 nm
- White light cut filter at 390 nm for UV operation
- UV intensity > 2000  $\mu$ W/cm<sup>2</sup> at 203 mm (8.0") from the camera head
- White and UV have full range variable intensity; simultaneous and independent operation

Camera Head Features:

- 40 mm (1.59") diameter head dimensions
- Motorized remote control of focus
- 0° DIRECT view adapter: 3 mm lens Field of View: 91° x 69° (H x V) Viewing resolution: .25 mm (.010") indication at a 114 mm (4.5") distance
- 90° SIDE view adapter: 11 mm lens Field of View: 25° x 19° (H x V) Viewing resolution: .25 mm (.010") indication at a 114 mm (4.5") distance

Delivery System Specifications:

- Probe movement X-axis (insertion) and Y-axis (elevation) via hand wheel control (motorized options available)
- 114" range of X-axis movement for part inspection (60" and 72" range also available)
- X-axis limit switches prevent overextension
- Hand wheel controlling X-axis movement located to permit operation from either side of system platform
- 16" range of Y-axis movement (custom range on request)
- Mechanical stops prevent overextension in Y direction
- Encoded horizontal position written to screen, two datums available for reset
- Encoded vertical position written to screen, two datums available for reset
- +/- 180° head rotation
- Encoded rotation position written to screen, two datums available for reset
- On/off user selectable on-screen display of encoder information
- Switch between SI and English units
- On screen location of encoder information user selectable (four positions available)
- Heavy duty welded steel tube cart, black powder coat with solid hard tires
- Table top 34" high (custom height on request)
- Storage drawer
- Emergency stop to shut down power to all components

Display Specifications:

- Monitor 17" diagonal TFT active matrix LCD
- Composite, SDI, and HDMI input
- NTSC (480/60i)
- Capable of Full HD resolution (1920 X 1080 pixels)
- Swing Arm mounted for ease of viewing

Other Specifications:

• Component dust covers for camera head, monitor and control unit provided

Options Specifications:

- Encoded Insertion (X-axis) either Motorized or Manual
- Encoded Elevation (Y-axis) either Motorized or Manual
- Encoded Rotation either Motorized or Manual
- Controller Power options: either 110VAC or 220VAC
- Remote Pendant option for Motorized control
- Manual Side Shifter allows for 100 mm travel along Z-axis
  - $\circ$   $\;$  Table top 30" high when side shifter included

## EC DECLARATION OF CONFORMITY EU DECLARATION OF CONFORMITY

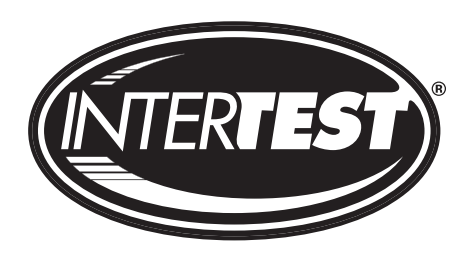

InterTest, Inc. 303 State Route 94 Columbia, NJ 07832 USA

Name and address of the company established in European Community and authorized to compile the Technical File:

ACC - Services Contact 105 route des pommiers Centre Ubidoca 74370 St Martin Bellevue FRANCE

InterTest, Inc. declares under our sole responsibility that the product described as:

Equipment Name: iShot See UV VIBES XR-L Inspection System Model /Type: EM14839 Serial number(s): S58136

Complies with the requirements of the following European Directives: Machinery Directive 2006/42/EC; Electromagnetic Compatibility Directive 2014/30/EU.

Main standards considered: EN ISO 12100:2010 EN 60204-1:2018 EN 61000-6-2:2016 EN 61000-6-4:2007 + A1:2011

Date: 19 July 2019 At: InterTest, Inc., 303 State Route 94, Columbia, NJ 07832, USA

Name of authorized company representative: William J. Habermann

Signature Withow J. Haben

## **EU DECLARATION OF CONFORMITY**

| Product             | ULB-35i, ULB-35p, ULB-35ndt, ULB-35rvi                   |
|---------------------|----------------------------------------------------------|
| Manufacturer's name | Ushio America Inc. Oregon Operations Division            |
| Business Address    | Ushio America Inc. 5440 Cerritos Ave., Cypress, CA 90630 |

This declaration of Conformity is issued under the sole responsibility of the manufacturer.

Object of declarationModel Number (not sensitive to spaces, dashes, suffix or case):ULB-35i, ULB-35p, ULB-35ndt, ULB-35rviULB-35i, ULB-35ndt, ULB-35rviModel Description: Midori LED Light Source, Fiber Optic Illuminator,

The object of the declaration described above is in conformity with the relevant Union harmonization Legislation:

2011/65/EU 2014/30/EU 2014/35/EU

USHIO

Reference to the relevant harmonizes standards used or references to other technical specifications in relation to which the conformity is declared:

EN/IEC 61010-1: 2010 EN / 61326-1: 2006 /IEC 61326-1: 2012 UL61010-1: 2012 IEC 62471- 2006 EN50581

Additional Information: Safety Test Report Number: Intertek 101301344 LAX-001 Safety Test (UL) Report Number: Intertek 101301344 LAX-002 EMC Test Report Number: Intertek 101301344 LAX-005 Photobiological Report number: Intertek 101301344 LAX-004 Technical File: Maintained by Ushio America Inc. TF-010

Signed for and on behalf of: Ushio America Inc.

Place and date of issue: Cypress, CA, USA May 25, 2017

Name, Function:

Vinay Prakash Q.C. Manager

CE

Vinaj Grahan

Signature:

## SONY

Sony Belgium, bijkantoor van Sony Europe Limited Da Vincilaan 7 – D1, B-1935 Zaventem Phone: +32 (0) 2 706 43 11 - Fax : +32 (0) 2 706 43 20

#### EU DECLARATION OF CONFORMITY

1. Model No.:

XC-505

- Name and address of the manufacturer's authorised representative: Sony Belgium, bijkantoor van Sony Europe Limited, Da Vincilaan 7-D1, 1935 Zaventem, Belgium
- 3. This declaration of conformity is issued under the sole responsibility of the manufacturer: **Sony Corporation,1-7-1 Konan, Minato-ku Tokyo, 108-0075 Japan**
- Object of the declaration:
  Color Video Camera Module
- The object of the declaration described above is in conformity with: 2014/30/EU, EMC
- Where applicable, references to the relevant harmonised standards used or references to the technical specifications in relation to which conformity is declared: EN 61326-1:2013 Class A
- 7. Where applicable, the notified body (name and number)
- 8. Additional information:

Signed for and on behalf of: Sony Belgium, bijkantoor van Sony Europe Limited

Zaventem, 2016-04-22

David Choudin Director Branch Manager

Sony Europe Limited. A company registered in England and Wales Registered Address: The Heights, Brooklands, Weybridge, Surrey. KT13 OXW, United Kingdom. – Registered company number: 2422874

## SONY

Sony Belgium, bijkantoor van Sony Europe Limited Da Vincilaan 7 – D1, B-1935 Zaventem Phone: +32 (0) 2 706 43 11 - Fax : +32 (0) 2 706 43 20

#### EU DECLARATION OF CONFORMITY

1. Model No.:

XC-505

- Name and address of the manufacturer's authorised representative: Sony Belgium, bijkantoor van Sony Europe Limited, Da Vincilaan 7-D1, 1935 Zaventem, Belgium
- 3. This declaration of conformity is issued under the sole responsibility of the manufacturer: <u>Sony Corporation, 7-1, Konan 1-chome, Minato-ku, Tokyo 108-0075, Japan</u>
- 4. Object of the declaration:

#### Color Video Camera Module

- The object of the declaration described above is in conformity with: 2011/65/EU, RoHS
- 6. Where applicable, references to the relevant harmonised standards used or references to the technical specifications in relation to which conformity is declared:

#### EN 50581:2012

7. Additional information:

Signed for and on behalf of: Sony Belgium, bijkantoor van Sony Europe Limited

Zaventem, 2016-04-22

David Choudin Director Branch Manager

Sony Europe Limited. A company registered in England and Wales

Registered Address: The Heights, Brooklands, Weybridge, Surrey. KT13 OXW, United Kingdom. - Registered company number: 2422874

## **Equipment Label**

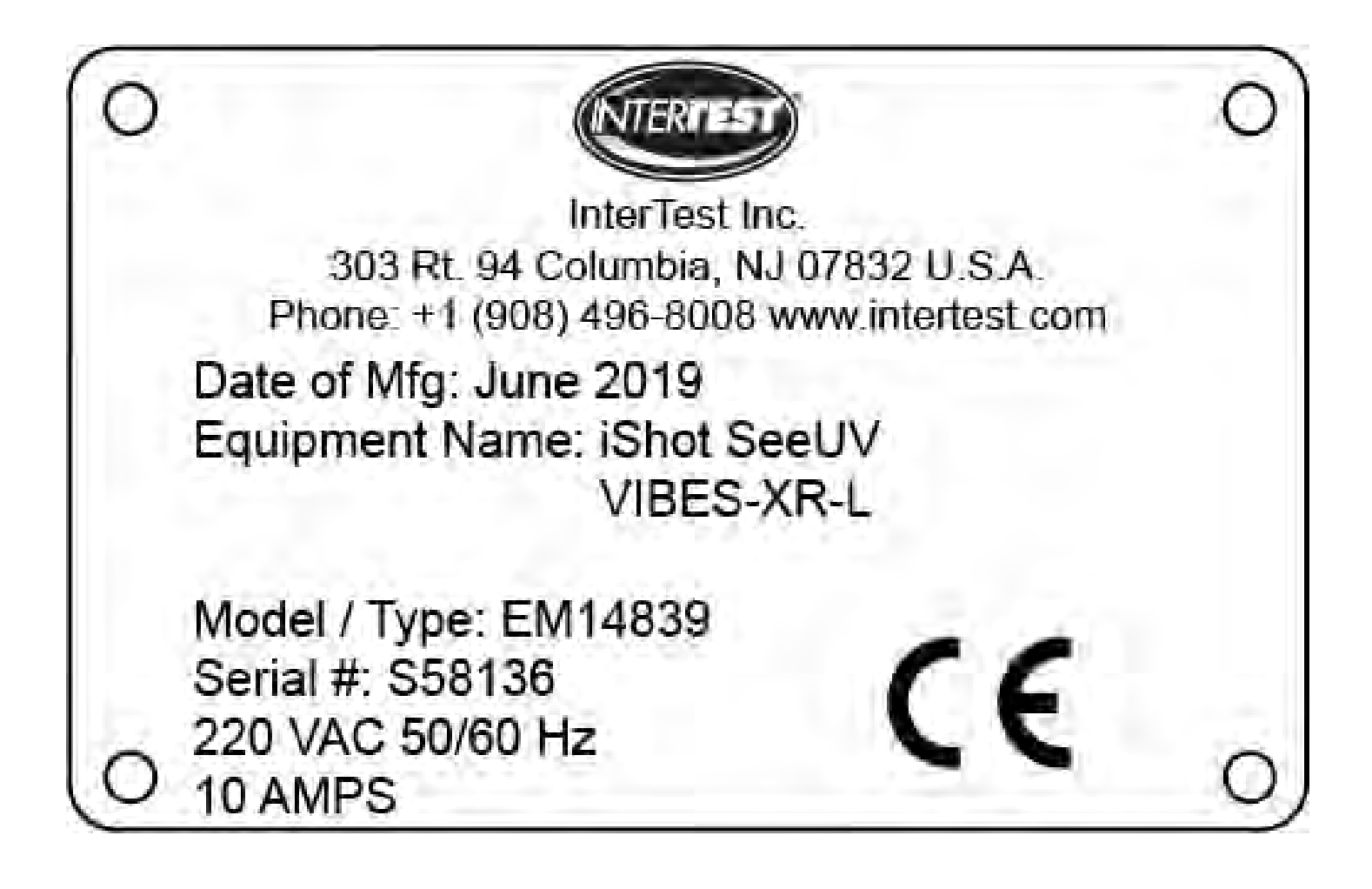

## **11**.0 Service Records

| Product:         |                 | iShot <sup>®</sup> SeeUV <sup>®</sup> VIBES <sup>®</sup> XR-L |
|------------------|-----------------|---------------------------------------------------------------|
| EM Number:       |                 | EM14839                                                       |
| Serial Number:   |                 | S58136                                                        |
| Date of Purchase | 2:              |                                                               |
| Date             | Service Perform | ned                                                           |
| / /              |                 |                                                               |
|                  |                 |                                                               |
| / /              |                 |                                                               |
|                  |                 |                                                               |
|                  |                 |                                                               |
| ·                |                 |                                                               |
| / /              |                 |                                                               |
|                  |                 |                                                               |
| / /              |                 |                                                               |
|                  |                 |                                                               |
|                  |                 |                                                               |
|                  |                 |                                                               |

## SONY

## Color Video Camera Module

**Technical Manual** 

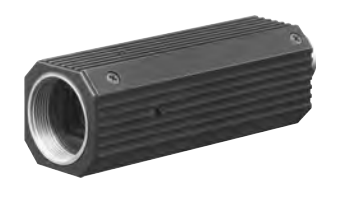

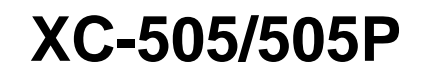

© 2010 Sony Corporation

## **Table of Contents**

## Overview

| Main Features                   |  |
|---------------------------------|--|
| Connection Diagram              |  |
| Location of Parts and Operation |  |
| Mode Setting by Dip Switch      |  |
| Installation                    |  |
| Connections                     |  |
| Genlock                         |  |
|                                 |  |

## **RS-232C** Command List

| RS-232C Connector Pinouts    | 32 |
|------------------------------|----|
| Communication Specifications |    |
| Camera Control Command List  | 35 |
| Camera Control Commands      | 37 |

## Appendix

| Camera Control Command List                    | 46 |
|------------------------------------------------|----|
| Specifications                                 | 50 |
| Dimensions                                     | 51 |
| Spectral Sensitivity Characteristics (typical) | 52 |

## Overview

The XC-505/505P is a small color video camera module that incorporates a 1/3-type IT CCD.

## **Main Features**

## **Small Size and Lightweight**

The camera is so small and light that you can install it anywhere: even in locations where conventional video cameras cannot be installed.

## **High Sensitivity**

A built-in Super HAD II (Hole Accumulated Diode II) sensor, allows high sensitivity, low smear images. You can shoot, even under poor lighting conditions.

## Simple Configuration via DIP Switch

Gain, shutter speed, and white balance can be configured using the 8-bit DIP switch located on the side of the unit.

## Five White Balance Adjustment Settings

Using the white balance DIP switches, you can choose from among five white balance modes (3200K/5600K/ One Push WB/ATW/MAN) to choose the best settings for shooting conditions, and the most appropriate color compensation.

## Electronic Shutter with a Wide Range of Operating Speeds

Using the electronic shutter DIP switches, these levels of shutter speed (OFF, 1/1,000, and FLICKERLESS) are

available to allow you to match the shutter speed to the shooting conditions.

When you set the DIP switches for the CCD IRIS function, the shutter speed is adjusted automatically, based on the amount of light allowed to enter, ensuring the most appropriate level of image signal.

Advanced settings can be configured via RS-232C serial communication. For details, see "Communication Specifications" on page 14.

## Function Setting via RS-232C Transmissions

Using computer communications software such as HyperTerminal and Tera Term, function switching can be performed.

A variety of functions such as NR (2D/3D), edge enhancement,  $\gamma$ , Nega/Posi, and Flip can be set via serial communication. For details, see "Communication Specifications" on page 14.

## **Connection Diagram**

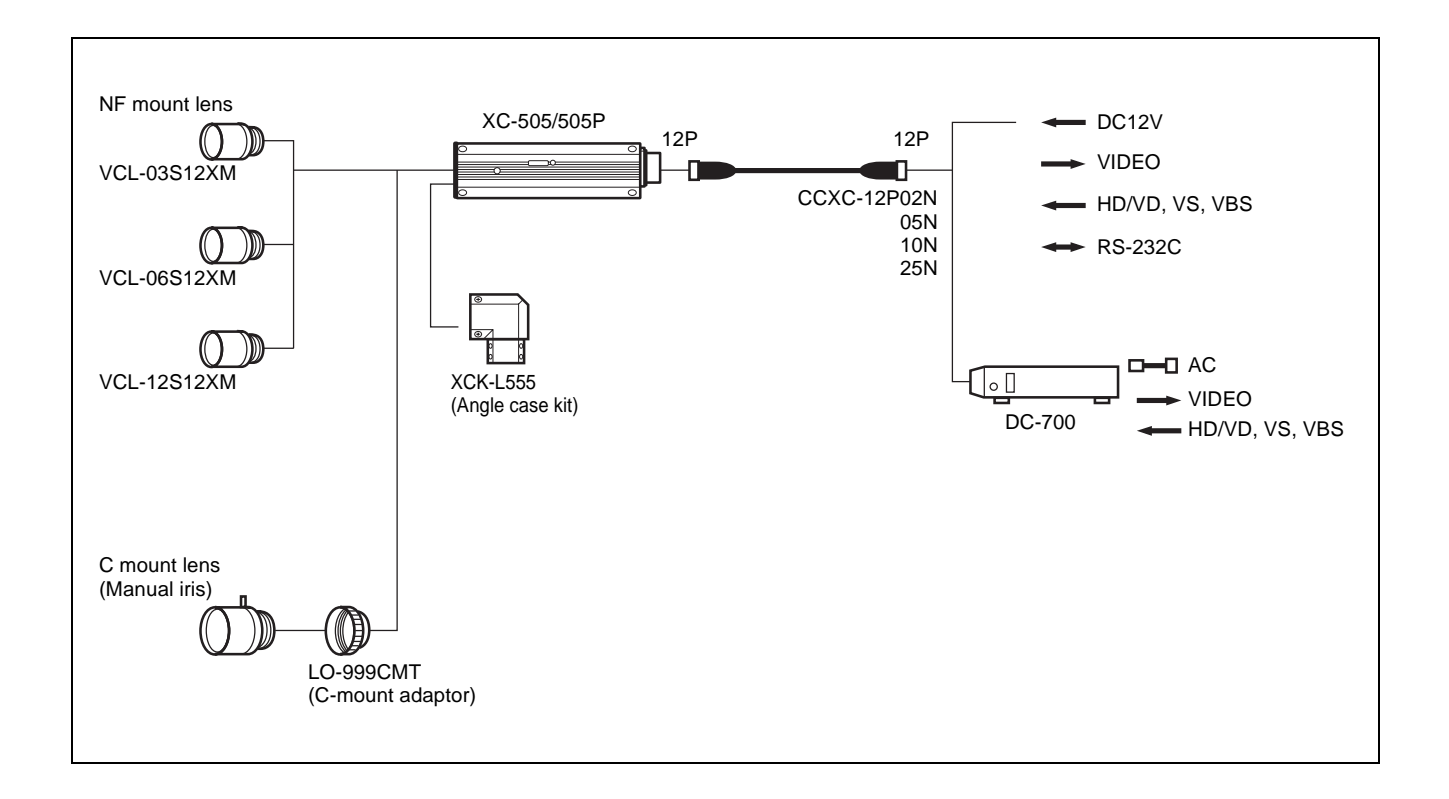

## XCK-L555 Angle Case Kit

The XCK-L555 allows you to bend the XC-505/505P 90 degrees horizontally (HL).

#### Note

You can install XC-505/505P in only HL (horizontal) directions. VL (vertical) is not available with this model.

#### Dimensions

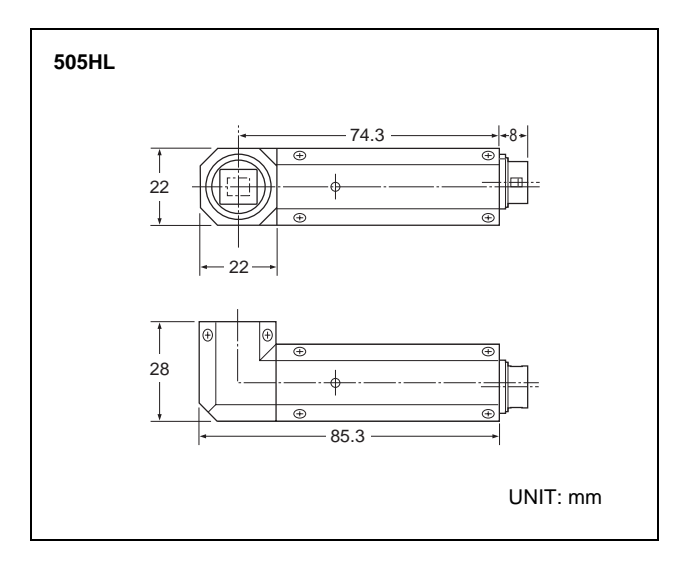

## Angle type

On the upper position of the Front block  $\bullet$  is located. Set the direction correctly while looking at the Front block from the front so that  $\bullet$  is in the upper position. Dip switch: rear

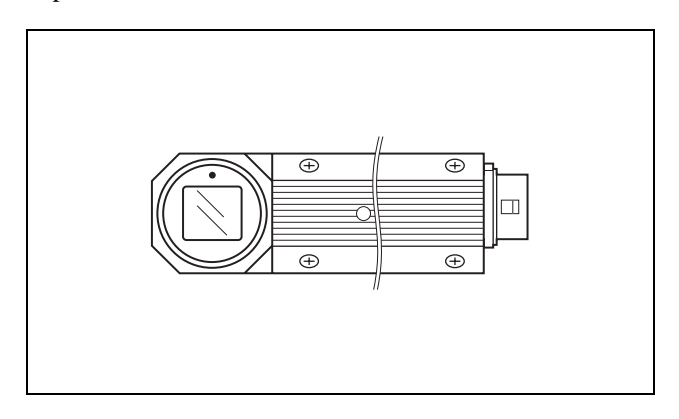

#### Installation

Use angle case A/B and screws.

**1** Remove the four screws  $(+PM1.7 \times 3)$  from the front panel.

The front block will pop out due to pressure from the flexible cable.

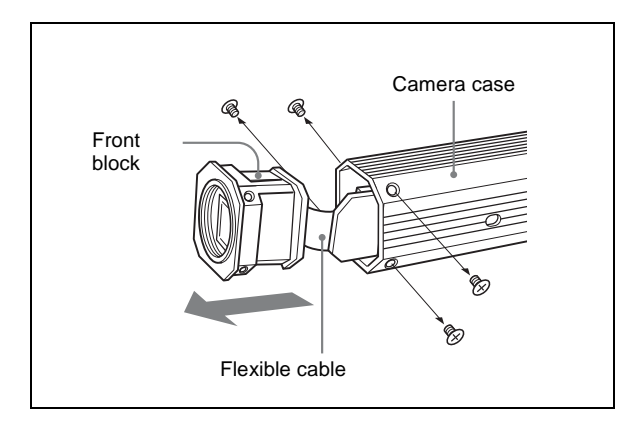

**2** Attach the angle case (B) to the underside of the front block.

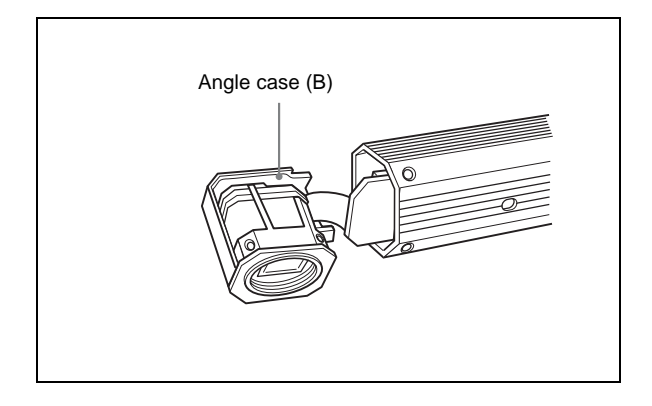

#### Note

Do not pull the front block out forcibly. If you do so, you may damage the flexible cable.

**3** Attach the angle case (A) to the front block.

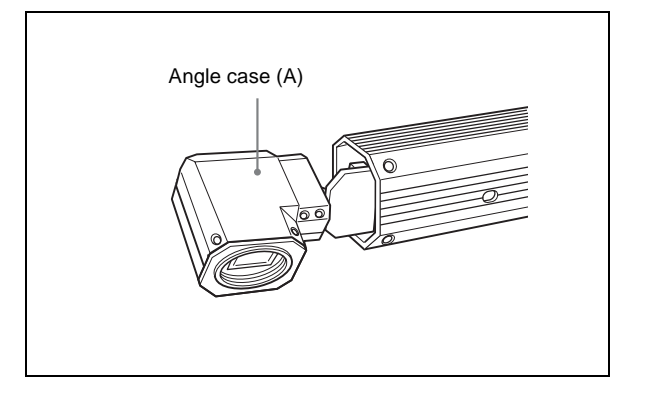

**4** Insert the front block into the camera case, and attach it securely using the four screws (+PM1.7 × 3) removed in step 1.

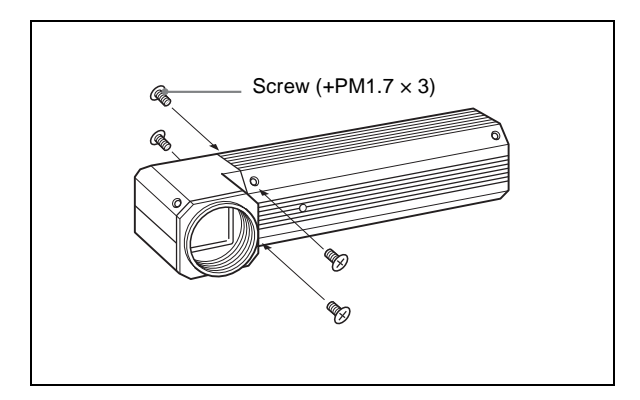

#### Note

Tighten the screws to a torque level of 0.15 N•m for the XC-505/505P.

**5** Using the four screws (+K2  $\times$  2.5) provided, attach the angle case (A/B) and the front block securely.

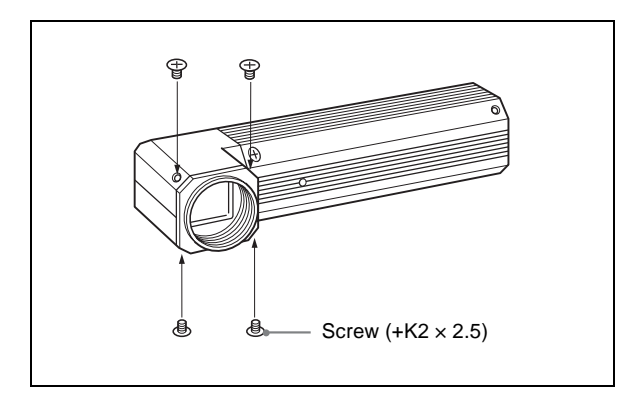

## Note

Tighten the screws to a torque level of 0.18•Em.

## **Location of Parts and Operation**

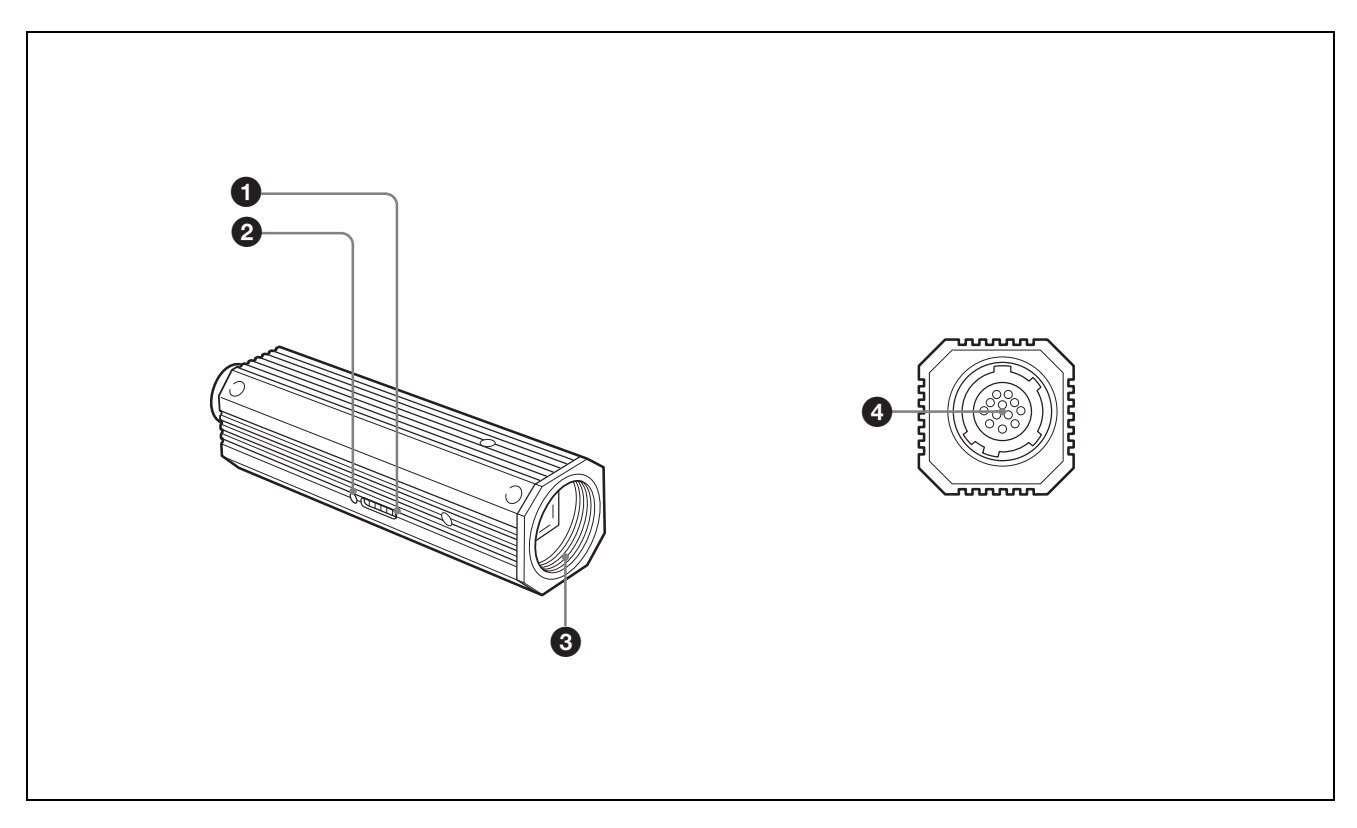

#### **1** Dip switches for setting functions

This switches are used to adjust white balance and shutter speed; and to flip AGC (ON/OFF) and output signals (Y/ C/VBS).

For details, see "Mode Setting by Dip Switch" on page 8.

#### One Push WB switch

One Push white balance functions when the white balance adjustment mode is set to One Push WB. The white balance is automatically adjusted when this switch is pressed, and the color balance is retained after adjustment.

#### **③** NF mount

#### DC IN/SYNC/VIDEO connector (multi 12-pin)

This connector inputs DC 12 V power and outputs the video signal when the CCXC-12P02N/12P05N/12P10N/ 12P25N camera cable is connected. If the unit is connected to devices that originate a

synchronized signal, the external synchronous signal (VS, VBS, HD/VD) can be used to move the color camera module.

VBS signals input as external synchronized signals perform the same functions as VS signals. (Burst signals are not locked and are free running.)

## Pin Assignment of the DC IN/SYNC/ VIDEO Connector

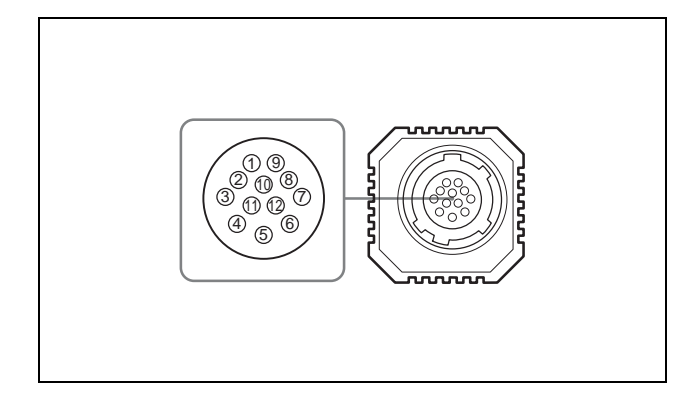

| Signal  | Sync signal types        |                          |                          |  |
|---------|--------------------------|--------------------------|--------------------------|--|
|         | External S               | Internal Sync            |                          |  |
| Rin No. | HD, VD                   | VS/VBS Input             | signal                   |  |
| 1       | GND                      | GND                      | GND                      |  |
| 2       | +12 V                    | +12 V                    | +12 V                    |  |
| 3       | VBS/Y Output<br>(GND)    | VBS/Y Output<br>(GND)    | VBS/Y Output<br>(GND)    |  |
| 4       | VBS/Y Output<br>(signal) | VBS/Y Output<br>(signal) | VBS/Y Output<br>(signal) |  |
| 5       | HD Input (GND)           | _                        | _                        |  |
| 6       | HD Input<br>(signal)     | -                        | -                        |  |
| 7       | VD Input<br>(signal)     | VS/VBS Input<br>(signal) | _                        |  |
| 8       | GND (–/C)                | GND (–/C)                | GND (–/C)                |  |
| 9       | –/C Output<br>(signal)   | –/C Output<br>(signal)   | –/C Output<br>(signal)   |  |
| 10      | RS-232C (TXD)            |                          |                          |  |
| 11      |                          | RS-232C (RXD)            |                          |  |
| 12      | VD Input (GND)           | VD Input (GND)           | GND                      |  |
|         | RS-232C (GND)            |                          |                          |  |

## Mode Setting by Dip Switch

By flipping the DIP switches located on the side of this camera, you can adjust the following functions.

## Note

Each switch is assigned to a function. The switches that should be set to adjust a certain function (white balance, shutter speed), to switch the AGC (ON/OFF), or to switch the output signals (Y/C/VBS) are specified and indicated by shading in the illustrations of the corresponding descriptions of the function. The switches that are not shaded are not related to these functions.

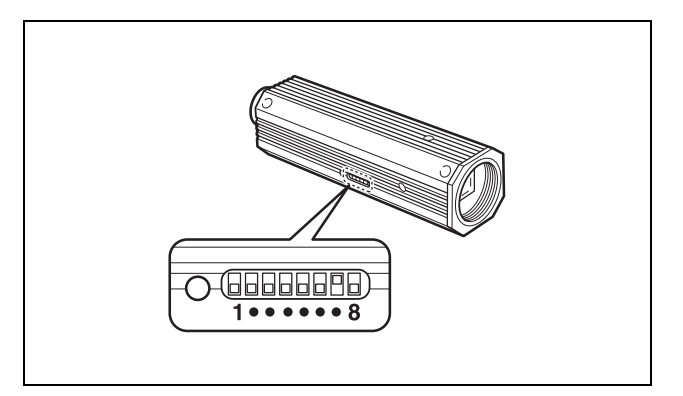

## **Factory Settings**

White balance: ATW Shutter speed: OFF AGC: ON Output signal (Y/C/VBS): VBS

## To Adjust the White Balance

Select the white balance setting according to the lighting conditions.

To adjust the white balance, use bitXX (the shaded switches).

|                                            | Lighting condition                                                                                                    | DIP switch<br>setting             |
|--------------------------------------------|----------------------------------------------------------------------------------------------------|-----------------------------------|
| 3200K<br>(fixed)                           | For indoor shooting under incandescent light.                                                                                                    |                                   |
| 5600K<br>(fixed)                           | For outdoor shooting on sunny days.                                                                                                    |                                   |
| One Push WB<br>(One Push<br>white balance) | The white balance is<br>automatically adjusted<br>when the One Push WB<br>switch is pressed, and the<br>color balance is retained<br>after adjustment.                                     |                                   |
| ATW<br>(auto tracing<br>white balance)     | The white balance is<br>adjusted according to the<br>color temperature<br>transition of the subject.<br>This mode is suitable for<br>shooting with variable<br>lighting (factory setting). |                                   |
| MAN<br>(manual)                            | Manual white balance is ac<br>DIP switches in combinatic<br>Push WB switch.                                                                                                    | djusted using the on with the One |
|                                            | Red hues are subdued<br>with each press of the<br>One Push WB switch.                                                                                                    |                                   |
|                                            | Red hues are enhanced<br>with each press of the<br>One Push WB switch.                                                                                                    |                                   |
|                                            | Blue hues are subdued<br>with each press of the<br>One Push WB switch.                                                                                                    |                                   |
|                                            | Blue hues are enhanced<br>with each press of the<br>One Push WB switch.                                                                                                    |                                   |

#### Note

The correct white balance is obtained when a white subject is shot on the whole detection area.

The correct color reproduction may not be obtained during a normal scene shooting.

## To Adjust the Shutter Speed

Set the shutter speed switches to select the desired shutter speed. Using the CCD IRIS function, set the CCD IRIS mode.

To adjust the shutter speed, use the shaded switches.

|             | Shutter speed                                                  | DIP switch setting |
|-------------|----------------------------------------------------------------|--------------------|
| OFF         | 1/60 sec. (XC-505)<br>1/50 sec. (XC-505P)<br>(factory setting) |                    |
| 1/1000      | 1/1,000 sec.                                                   |                    |
| CCD IRIS    | Set the CCD IRIS mode.                                         |                    |
| FLICKERLESS | 1/100 sec.                                                     |                    |

## AGC (Auto Gain Control) ON/OFF

To switch the AGC on or off, use the shaded switch.

|     | Gain                                   | DIP switch setting |
|-----|----------------------------------------|--------------------|
| ON  | Auto gain control<br>(factory setting) |                    |
| OFF | 0 dB                                   |                    |

## To Switch the Output Signals (Y/C/ VBS)

Select the camera output signal.

To switch the output signals (Y/C/VBS), use the shaded switch.

|     | Output signal                                                                                     | DIP switch<br>setting |
|-----|---------------------------------------------------------------------------------------------------|-----------------------|
| VBS | Select this position to<br>output the VBS signal<br>from the DC IN/VIDEO<br>(factory setting).    |                       |
| Y/C | Select this position to<br>output the Y/C separated<br>signal from the DC IN/<br>VIDEO connector. |                       |

## Installation

## **Usable Lenses**

- NF-mount lens
  - VCL-06S12XM (f=6 mm)
  - VCL-03S12XM (f=3.5 mm)
  - VCL-12S12XM (f=12 mm)

The mounting thread of the NF-mount lens should not extend more than 4.1 mm from the lens mount shoulder (See below).

• C-mount lens

C-mount lens for 1/3-type sensor (The mounting thread should not extend more than 4.1 mm from the lens mount shoulder) (See below). When a C-mount type lens is attached, a C-mount adaptor (LO-999CMT) is required.

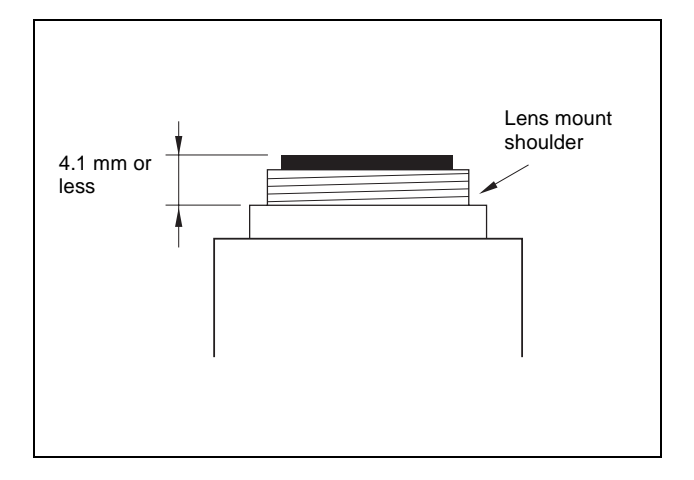

#### Notes

- When connecting a heavy lens, make sure that it is supported properly.
- When connecting heavy lens, make sure that it is not subject to shocks or vibration.

# 

- **1** Remove the lens mount cap by turning it counterclockwise.
- 2 Screw the C-mount adaptor (LO-999CMT) into the lens mount of the camera. (only when using a C mount lens)
- **3** Screw the lens.

To Attach a Lens
## To Install the Camera on a Tripod

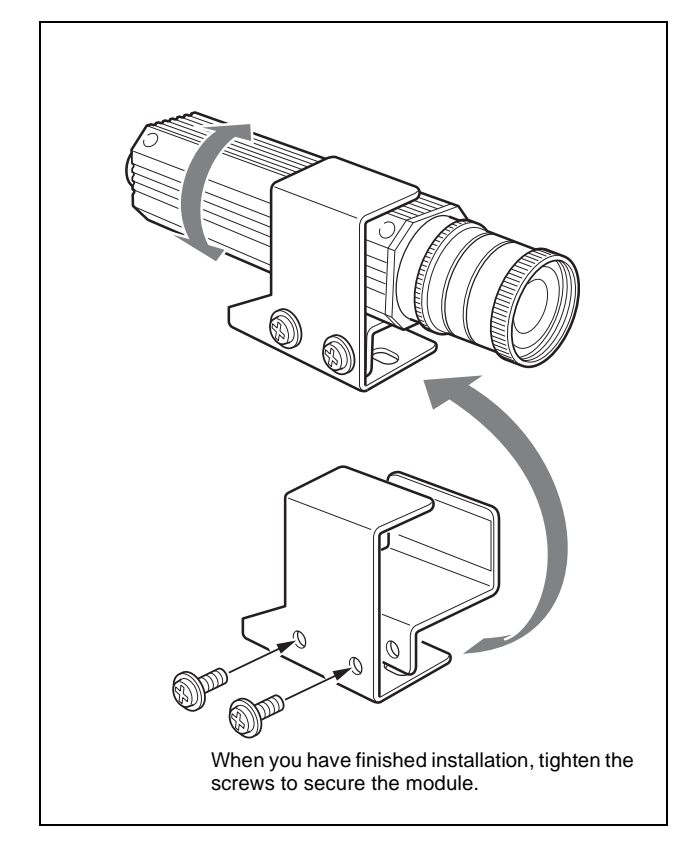

When mounting the camera on a tripod, use the supplied tripod adaptor.

- **1** Assemble the tripod adaptor parts.
- **2** Mount the video camera module on the tripod adaptor.

# Connections

An example of the assembly of the DC-700/700CE Camera Adaptor.

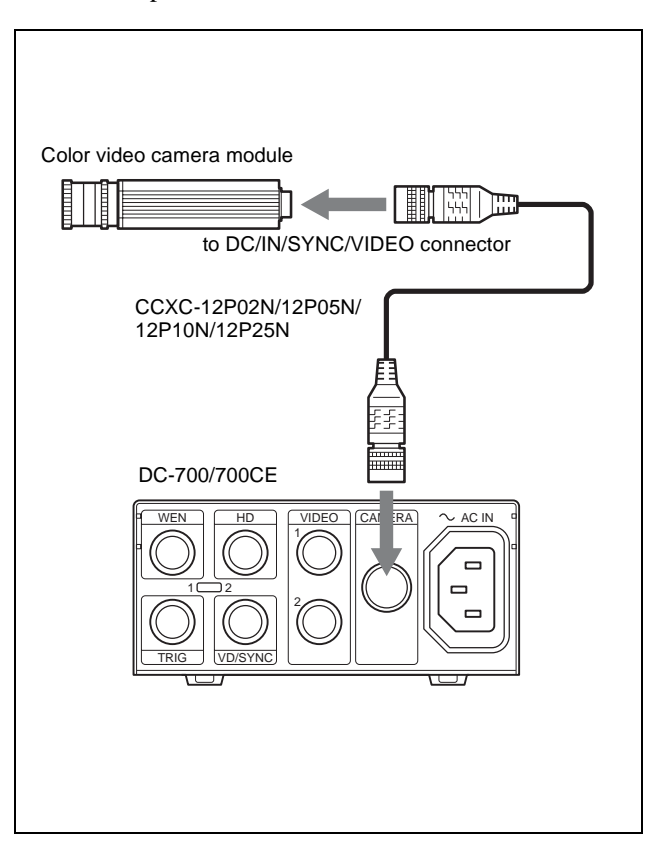

#### Notes

- Make sure to turn off the power to the units you are connecting or their components may be damaged.
- When disconnecting the cord, pull it out by the plug. Never pull the cord itself.
- Connect the power cord after completing all other connections.

# Genlock

The color video camera module is designed so that internal sync and external sync are switched automatically. When the color video camera module receives the following external sync signal, the camera is synchronized to that external sync signal.

| Connection                                                    | External sync signal |       | c signal                                                                              |
|---------------------------------------------------------------|----------------------|-------|---------------------------------------------------------------------------------------|
| example                                                       | HD/VD                | VS    | VBS                                                                                   |
| Connection of<br>the camera<br>and the<br>DC-700/<br>DC-700CE | Gen                  | llock | Genlock<br>(However, burst<br>signals not<br>locked. Same<br>function as VS<br>lock.) |

#### Note

Use a synchronous signal meeting the specifications given in this Technical Manual. For details on the specifications, see page 31.

# **RS-232C Command List**

Hardware and software can be damaged by RS-232C control programs developed using this command list. Sony shall accept no liability for any such damage.

You can externally control various camera functions by sending commands via the camera's RS-232C interface. Setting values for various functions can be stored in the camera's internal memory. The non-volatile internal memory preserves data even without power, so you can resume operation with the same settings when power is restored.

## RS-232C Command Usage Precautions

Keep the following in mind regarding the RS-232C TXD and RXD pins:

- Do not apply voltage exceeding ±10 V to RXD pin 11 of the 12-pin connector.
- The output voltage on TXD pin 10 of the 12-pin connector is typically within ±5.4 V. Do not apply external voltage to this pin.

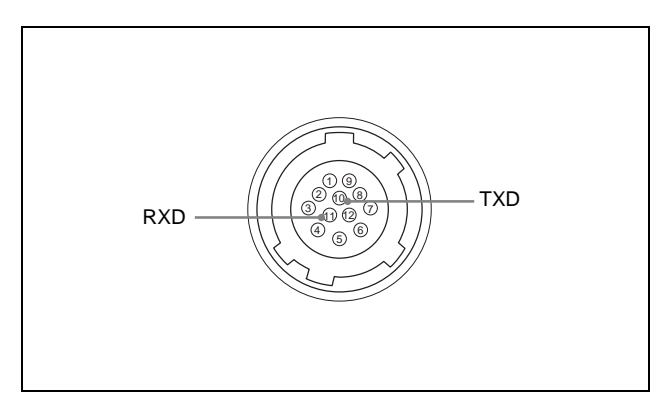

# RS-232C Connector Pinouts

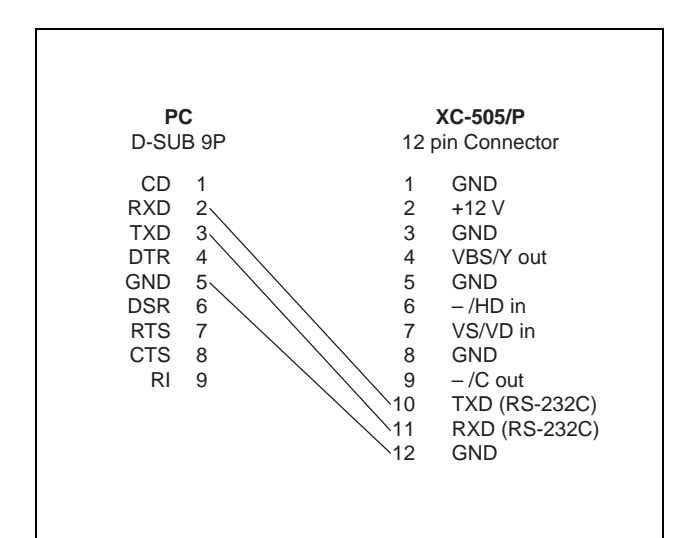

# Communication Specifications

## Serial Communication Specifications

The camera uses an RS-232C-conforming start-stop synchronous serial interface. Sent commands are remotely echoed back.

| Baud rate:    | 38400/19200/9600 bps |
|---------------|----------------------|
|               | Default: 38400 bps   |
| Data length:  | 8 bits               |
| Parity:       | none                 |
| Stop bit:     | 1 bit                |
| Flow control: | none                 |
|               |                      |

## **Command Format**

Sent commands, consisting of a command name and appended parameters, are input when followed by a carriage return ASCII code.

#### Input syntax

command param1 param2 param3 [ENTER]

#### Input example

GAIN-STEP 18<CR>

# Command Input and Response Status

#### **Command Input**

The camera accepts the following characters strings as valid.

When the camera receives a valid character string, it is remotely echoed back.

| Item        | Character  | ASCII<br>Value  | Remarks                         |
|-------------|------------|-----------------|---------------------------------|
| Alphabetics | 'A' to 'Z' | 0x41 to<br>0x5A | Strings are not case-sensitive. |
|             | 'a' to 'z' | 0x61 to<br>0x7A |                                 |
| Numerics    | '0' to '9' | 0x30 to<br>0x39 | -                               |

| Item        | Character                    | ASCII<br>Value | Remarks                                                                                            |
|-------------|------------------------------|----------------|----------------------------------------------------------------------------------------------------|
| Symbols     | '_'<br>'+'                   | 0x2D<br>0x2B   | Numerical values<br>may be prepended<br>by a sign character.<br>'+' is allowed, but is<br>ignored. |
| Space       | ٤ ،                          | 0x20           | Not allowed at the beginning of a line.                                                            |
| [BackSpace] | BS<br>(control<br>character) | 0x08           | none                                                                                               |
| [ENTER]     | CR<br>(control<br>character) | 0x0D           | none                                                                                               |

#### Note

Commands may contain up to 64 characters (excluding the ending CR).

#### **Parameter Entry**

Only base-10 (numerical) parameter values are accepted. Valid values depend on the particular input command. Commands with non-decimal parameter characters cannot be processed.

# Example. AE-REF (when received with a base-10 parameter)

<<Accepted normally >>

AE-REF 1023<CR>

<<Returns the "ERROR PARAMETER" response status>>

AE-REF 3FF<CR>

<<Returns the "ERROR PARAMETER" response status>>

AE-REF ABC<CR> AE-REF 1023ABC<CR>

#### Sign Operators

A "+" or "-" sign may be prepended to a parameter.

<<Accepted normally>>

GAIN-FINE +10<CR> GAIN-FINE -10<CR>

<<Returns the "ERROR PARAMETER" response status>>

GAIN-FINE +-10<CR> GAIN-FINE 10-3<CR>

#### **Omitted and Extra Parameters**

Commands with omitted or extra parameters are ignored. Also, entering a CR without any other input only changes to the next line.

# Example. SSHUTTER command with two parameters

<<Accepted normally>>

SSHUTTER 0 1<CR>

<<Returns the "ERROR PARAMETER" response status>>

SSHUTTER 0 1 1<CR> SSHUTTER 0<CR>

#### **Response Status**

When an input command has finished processing, the camera returns the response status to notify the user whether it succeeded.

<<Input>>

AGAIN-STEP 12<CR>

<<Screen Output>>

ERROR SYNTAX<CR><LF>

#### **Response Status from the Camera**

| Response<br>Status         | Description                                                                                                    |
|----------------------------|----------------------------------------------------------------------------------------------------|
| ОК                         | OK appears at the end of the screen when command execution finishes normally.                                                                                                    |
| ERROR<br>SYNTAX            | Appears when an invalid command name is input.                                                                                                    |
| ERROR<br>STATUS            | Appears when command execution fails to finish normally.                                                                                                    |
| ERROR<br>PARAMETER         | Appears when a command's parameter value is invalid.                                                                                                    |
| ERROR<br>EEPROM            | Appears when an error occurs while reading or writing a parameter in EEPROM.                                                                                                    |
| ERROR<br>EXECUTE           | Appears when an over-detection error occurs during WPC-EXE execution.                                                                                                    |
| ERROR<br>BUSY              | Appears when a command is sent to the camera before the response status for the previous command has been returned. This message is not displayed until at least 40 ms after the previous ERROR BUSY was returned. |
| (Current<br>setting value) | Sending a parameter setting command with<br>no parameter causes the current setting<br>value to be displayed.<br>Sending the HELP command with no<br>parameter displays the command list.                          |
| AWB OK                     | Appears when One-Push AWB execution succeeds.                                                                                                    |

| Response<br>Status | Description                                    |
|--------------------|------------------------------------------------|
| AWB<br>TIMEOUT     | Appears when One-Push AWB execution times out. |
| AWB ERROR          | Appears when One-Push AWB execution fails.     |

# **Camera Control Command List**

| Cotomorry | Commond      | Setting Value             |                           |                           | Color Bar <sup>4)</sup> |
|-----------|--------------|---------------------------|---------------------------|---------------------------|-------------------------|
| Category  | Command      | INIT Object <sup>1)</sup> | SAVE Object <sup>2)</sup> | Auto Saving <sup>3)</sup> | Displaying              |
| AE        | AE-MODE      | 0                         | 0                         | ×                         | ×                       |
|           | AGCMAX-STEP  | 0                         | 0                         | ×                         | ×                       |
|           | AGCMAX-FINE  | 0                         | 0                         | ×                         | ×                       |
|           | CCDIRIS-MAX  | 0                         | 0                         | ×                         | ×                       |
|           | SSHUTTER-MAX | 0                         | 0                         | ×                         | ×                       |
|           | AE-SPEED     | 0                         | 0                         | ×                         | ×                       |
|           | AE-REF       | 0                         | 0                         | ×                         | ×                       |
|           | GAIN-STEP    | 0                         | 0                         | ×                         | ×                       |
|           | GAIN-FINE    | 0                         | 0                         | ×                         | ×                       |
|           | SHUTTER      | 0                         | 0                         | ×                         | ×                       |
|           | SSHUTTER     | 0                         | 0                         | ×                         | ×                       |
| WB        | WB-MODE      | 0                         | 0                         | ×                         | ×                       |
|           | AUTOWB       | ×                         | ×                         | ×                         | ×                       |
|           | RGAIN        | 0                         | 0                         | ×                         | ×                       |
|           | BGAIN        | 0                         | 0                         | ×                         | ×                       |
|           | ATW-SPEED    | 0                         | 0                         | ×                         | ×                       |
|           | CRS-MODE     | 0                         | 0                         | ×                         | ×                       |
| PICTURE   | DTL-MODE     | 0                         | 0                         | ×                         | ×                       |
|           | DTL-ENHANCER | 0                         | 0                         | ×                         | ×                       |
|           | 2DNR-MODE    | 0                         | 0                         | ×                         | ×                       |
|           | 3DNR-MODE    | 0                         | 0                         | ×                         | ×                       |
|           | PEDESTAL     | 0                         | 0                         | ×                         | ×                       |
|           | GAMMA-MODE   | 0                         | 0                         | ×                         | ×                       |
|           | NEGAPOSI     | 0                         | 0                         | ×                         | ×                       |
|           | WHITECLIP    | 0                         | 0                         | ×                         | ×                       |
| WPC       | WPC-MODE     | 0                         | 0                         | ×                         | ×                       |
|           | WPC-EXE      | ×                         | ×                         | ×                         | ×                       |
|           | WPC-DISP     | 0                         | ×                         | ×                         | ×                       |
| OPD       | OPD-DISP     | 0                         | ×                         | ×                         | ×                       |
|           | OPD-AE-POS   | 0                         | 0                         | ×                         | ×                       |
|           | OPD-AE-SIZE  | 0                         | 0                         | ×                         | ×                       |
|           | OPD-AWB-POS  | 0                         | 0                         | ×                         | ×                       |
|           | OPD-AWB-SIZE | 0                         | 0                         | ×                         | ×                       |

| 0        | 0            | Setting Value             |                           |                           | Color Bar <sup>4)</sup> |
|----------|--------------|---------------------------|---------------------------|---------------------------|-------------------------|
| Category | Command      | INIT Object <sup>1)</sup> | SAVE Object <sup>2)</sup> | Auto Saving <sup>3)</sup> | Displaying              |
| 1/0      | VOUTSEL      | 0                         | 0                         | ×                         | 0                       |
|          | HPHASE       | 0                         | 0                         | ×                         | 0                       |
|          | VPHASE       | 0                         | 0                         | ×                         | 0                       |
|          | COLORBAR     | 0                         | ×                         | ×                         | 0                       |
|          | FLIP         | 0                         | 0                         | ×                         | 0                       |
|          | BRATE        | ×                         | ×                         | 0                         | 0                       |
|          | OSD          | 0                         | 0                         | ×                         | 0                       |
|          | MEMO-CAPTURE | ×                         | ×                         | ×                         | 0                       |
|          | MEMO-DISPLAY | 0                         | ×                         | ×                         | 0                       |
| Other    | INIT         | ×                         | ×                         | ×                         | 0                       |
|          | SAVE         | ×                         | ×                         | ×                         | 0                       |
|          | LOAD         | ×                         | ×                         | 0                         | 0                       |
|          | RMEM         | ×                         | ×                         | ×                         | 0                       |
|          | VERSION      | ×                         | ×                         | ×                         | 0                       |
|          | HELP         | ×                         | ×                         | ×                         | 0                       |

The INIT command initializes this command's setting.
The SAVE and LOAD commands apply to this command's setting.
When this command is sent, its setting is automatically saved to EEPROM.
Commands are limited when the color bar is displayed: AE, WB, PICTURE, WPC, and OPD category commands return status errors.

# Camera Control Commands

| Camera control comm   | ands are categorized as follows: |
|-----------------------|----------------------------------|
| AE (Auto Exposure):   | Auto-exposure setting (page 18)  |
| WB (White Balance):   | White balance setting (page 20)  |
| PIC (Picture):        | Sharpness (aperture              |
|                       | compensation), noise reduction,  |
|                       | and video process settings       |
|                       | (page 21)                        |
| WPC (White Pixel Co   | mpensation):                     |
|                       | White point detection and        |
|                       | compensation settings (page 22)  |
| OPD (Optical Detector | r):                              |
| · •                   | AE and AWB detection frame       |
|                       | settings (page 23)               |
| IN/OUT:               | Input/output settings (page 23)  |
| MEMO:                 | Memo function settings (page 24) |
|                       |                                  |

# AE (Auto Exposure)

#### **AE Operation Mode Setting**

| Command<br>Name | AE-MODE                                                                                                    |
|-----------------|----------------------------------------------------------------------------------------------------|
| Parameter 1     | Operation Mode, 0 to 5<br>0: Fixed electronic shutter + fixed gain<br>1: Fixed electronic slow shutter + fixed gain<br>2: Fixed electronic shutter + AGC<br>3: CCD IRIS<br>4: CCD IRIS + Auto slow shutter<br>5: CCD IRIS + AGC<br>Default is Mode 2 |
| Conditions      | None                                                                                                    |
| Process         | 0 and 1 select the ME operation mode, and other values set the AE mode.                                                                                                    |

#### AGC Maximum Gain Setting (STEP)

| Command<br>Name | AGCMAX-STEP                              |
|-----------------|------------------------------------------|
| Parameter 1     | Gain: 6 to 18 [dB]<br>Default is 18 [dB] |
| Conditions      | Valid when AE-MODE parameter 2 and 5.    |
| Process         | Sets the upper gain limit for AGC.       |

## AGC Maximum Gain Setting (FINE)

| Command<br>Name | AGCMAX-FINE                           |
|-----------------|---------------------------------------|
| Parameter 1     | Gain: 22 to 67<br>Default is 67       |
| Conditions      | Valid when AE-MODE parameter 2 and 5. |
| Process         | Sets the upper gain limit for AGC.    |

The relationship between gain and fine settings are as follows:

| FINE Setting | Gain (dB) |
|--------------|-----------|
| 22           | 6         |
| 26           | 7         |
| 30           | 8         |
| 33           | 9         |
| 37           | 10        |
| 41           | 11        |
| 44           | 12        |
| 48           | 13        |
| 52           | 14        |
| 56           | 15        |
| 59           | 16        |
| 63           | 17        |
| 67           | 18        |

# CCD Iris Electronic Shutter Maximum Speed Setting

| Command<br>Name | CCDIRIS-MAX                                                                                                    |
|-----------------|----------------------------------------------------------------------------------------------------|
| Parameter 1     | Max. electronic shutter speed: 0 to 8<br>0: 1/100 [s]<br>1: 1/120 [s]<br>2: 1/250 [s]<br>3: 1/500 [s]<br>4: 1/1000 [s]<br>5: 1/4000 [s]<br>6: 1/10000 [s]<br>7: 1/50000 [s]<br>8: 1/100000 [s]<br>Default is 5 |
| Conditions      | Valid when AE-MODE is 3 to 5.                                                                                                    |
| Process         | Sets the maximum speed of auto electronic shutter control.                                                                                                    |

# Slow Shutter Maximum Frame Count Setting

| Command<br>Name | SSHUTTER-MAX                                                      |
|-----------------|-------------------------------------------------------------------|
| Parameter 1     | Max. frame count: 1 to 255<br>Default is 6 [frames]               |
| Conditions      | Valid when AE-MODE is 4.                                          |
| Process         | Sets the maximum accumulatable frame count for auto slow shutter. |

#### Note

The white point is higher with larger frame count settings, but this is an artifact of the CCD and not a defect.

## AE Convergence Speed Setting

| Command<br>Name | AE-SPEED                                                                     |
|-----------------|------------------------------------------------------------------------------|
| Parameter 1     | Convergence speed: 0 to 2<br>0: Slow<br>1: Normal<br>2: Fast<br>Default is 1 |
| Conditions      | Valid when AE-MODE is 2 to 5.                                                |
| Process         | Sets the AE convergence speed.                                               |

### **AE Reference Level Setting**

| Command<br>Name | AE-REF                                                                                             |
|-----------------|----------------------------------------------------------------------------------------------------|
| Parameter 1     | Reference Level: 0 to 1023<br>0: Minimum to<br>100: Standard to<br>1023: Maximum<br>Default is 120 |
| Conditions      | Valid when AE-MODE is 2 to 5.                                                                      |
| Process         | Sets the AE reference level                                                                        |

## Fixed Step Gain Setting (STEP)

| Command<br>Name | GAIN-STEP                                 |
|-----------------|-------------------------------------------|
| Parameter 1     | Gain: –3 to +18 [dB]<br>Default is 0 [dB] |
| Conditions      | Valid when AE-MODE is 0 to 1.             |
| Process         | Sets fixed AGC gain.                      |

## Fixed Step Gain Setting (FINE)

| Command<br>Name | GAIN-FINE                         |
|-----------------|-----------------------------------|
| Parameter 1     | Gain: –79 to +474<br>Default is 0 |
| Conditions      | Valid when AE-MODE is 0 to 1.     |
| Process         | Sets fixed AGC gain.              |

The relationship between gain and fine settings are as follows:

| FINE Setting | Gain (dB) |
|--------------|-----------|
| -79          | -3        |
| -53          | -2        |
| -26          | -1        |
| 0            | 0         |
| 26           | 1         |
| 53           | 2         |
| 79           | 3         |
| 105          | 4         |
| 132          | 5         |
| 158          | 6         |
| 184          | 7         |
| 211          | 8         |
| 237          | 9         |
| 263          | 10        |
| 289          | 11        |
| 316          | 12        |
| 342          | 13        |
| 368          | 14        |
| 395          | 15        |
| 421          | 16        |
| 447          | 17        |
| 474          | 18        |

### **Fixed Electronic Shutter Speed Setting**

| Command<br>Name | SHUTTER                                                                                                    |
|-----------------|----------------------------------------------------------------------------------------------------|
| Parameter 1     | Electronic shutter speed: 0 to 12<br>0: OFF (1/60 [s] for NTSC, 1/50 [s] for PAL)<br>1: 1/100 [s] (Flickerless NTSC operation)<br>2: 1/120 [s] (Flickerless PAL operation)<br>3: 1/250 [s]<br>4: 1/500 [s]<br>5: 1/1000 [s]<br>6: 1/2000 [s]<br>7: 1/4000 [s]<br>8: 1/10000 [s]<br>9: 1/50000 [s]<br>10: 1/100000 [s]<br>11: Arbitrary electronic shutter setting<br>Default is 0 |
| Parameter 2     | This is the electronic shutter speed<br>adjustment value when parameter 1 is "11:<br>Arbitrary electronic shutter setting"<br>NTSC: 0 to 261<br>PAL: 0 to 311                                                                                                    |
| Parameter 3     | This is the electronic shutter fine adjustment<br>value when parameter 1 is "11: Arbitrary<br>electronic shutter setting"<br>NTSC: 0 to 910<br>PAL: 0 to 908<br>However, when parameter 2 is 0 (NTSC or<br>PAL), the range for this parameter is as<br>follows:<br>NTSC: 143 to 910<br>PAL: 142 to 908                                                                            |
| Conditions      | Valid when AE-MODE is 0 and 2.                                                                                                    |
| Process         | Sets the AE electronic shutter speed<br>When parameter 1 is set to "11: Arbitrary<br>electronic shutter setting," electronic shutter<br>timing is calculated as follows:<br>NTSC: (parameter 2) × 63.49 [µs] +<br>(parameter 3) × 69.84 [ns]<br>PAL: (parameter 2) × 64.00 [µs] +<br>(parameter 3) × 70.48 [ns]                                                                   |

# Fixed Electronic Slow Shutter Speed Setting

| Command<br>Name | SSHUTTER                                                                                                    |
|-----------------|----------------------------------------------------------------------------------------------------|
| Parameter 1     | Fixed electronic slow shutter adjustment<br>value<br>NTSC: 0 to 255<br>PAL: 0 to 255<br>Default is 3                                                                                                    |
| Parameter 2     | Fixed electronic slow shutter fine adjustment<br>value<br>NTSC: 0 to 524<br>PAL: 0 to 624<br>However, when parameter 1 is 0 (NTSC or<br>PAL), the range for this parameter is as<br>follows:<br>NTSC: 262 to 524<br>PAL: 312 to 624      |
| Conditions      | Valid when AE-MODE is 1.                                                                                                    |
| Process         | The fixed electronic slow shutter time is<br>calculated as follows:<br>NTSC: (parameter 1) $\times$ 33.268 [ms] +<br>(parameter 2) $\times$ 63.49 [µs]<br>PAL: (parameter 1) $\times$ 39.936 [ms] +<br>(parameter 2) $\times$ 64.00 [µs] |

# WB (White Balance)

#### **WB Mode Setting**

| Command<br>Name | WB-MODE                                                                                                    |
|-----------------|----------------------------------------------------------------------------------------------------|
| Parameter 1     | WB Mode: 0 to 4<br>0: One Push AWB<br>1: ATW<br>2: Manual<br>3: Preset 3200K<br>4: Preset 5600K<br>Default is 1 |
| Conditions      | None                                                                                                    |
| Process         | Sets the WB mode.                                                                                               |

#### Manual R Gain Setting

| Command<br>Name | RGAIN                                                                       |
|-----------------|-----------------------------------------------------------------------------|
| Parameter 1     | R gain: 0 to 4095<br>0: Minimum<br>4095: Maximum<br>Default R gain is 3200K |
| Conditions      | Valid when WB-MODE is 2.                                                    |
| Process         | Sets the R gain when WB Mode is "2: Manual."                                |

#### **Manual B Gain Setting**

| Command<br>Name | BGAIN                                                                          |
|-----------------|--------------------------------------------------------------------------------|
| Parameter 1     | B gain: 0 to 4095<br>0: Minimum to<br>4095: Maximum<br>Default B gain is 3200K |
| Conditions      | Valid when WB-MODE is 2.                                                       |
| Process         | Sets the B gain when WB Mode is "2: Manual."                                   |

#### **One-Push AWB Execution**

| Command<br>Name | AUTOWB                                                                                                    |
|-----------------|----------------------------------------------------------------------------------------------------|
| Parameter       | None                                                                                                    |
| Conditions      | Valid when WB-MODE is 0.                                                                                                    |
| Process         | Starts One-Push AWB processing.<br>When processing is finished, one of the<br>following is returned:<br>AWB OK: Normal finish<br>AWB TIMEOUT: Time-out failure<br>AWB ERROR: Other failure |

## **ATW Entrainment Speed Setting**

| Command<br>Name | ATW-SPEED                                                                    |
|-----------------|------------------------------------------------------------------------------|
| Parameter 1     | Entrainment speed: 0 to 2<br>0: Slow<br>1: Normal<br>2: Fast<br>Default is 1 |
| Conditions      | Valid when WB-MODE is 1.                                                     |
| Process         | Sets the entrainment speed for ATW/CRS.                                      |

#### **CRS Setting during ATW**

| Command<br>Name | CRS-MODE                                            |
|-----------------|-----------------------------------------------------|
| Parameter 1     | CRS Mode, 0 to 1<br>0: OFF<br>1: ON<br>Default is 0 |
| Conditions      | Valid when WB-MODE is 1.                            |
| Process         | Enables or disables the CRS function.               |

# PIC (Picture)

#### **Aperture Compensation Mode Setting**

| Command<br>Name | DTL-MODE                                                                                                    |
|-----------------|----------------------------------------------------------------------------------------------------|
| Parameter 1     | Aperture Compensation Mode: 0 to 4<br>0: Off<br>1: Vertical aperture compensation<br>2: Horizontal aperture compensation<br>3: Vertical + horizontal aperture<br>compensation<br>4: Highlight aperture compensation<br>Default is 2 |
| Conditions      | None                                                                                                    |
| Process         | Sets the aperture compensation mode.<br>Increases sharpness by emphasizing image<br>contours.                                                                                                    |

#### **Detail Enhancer Setting**

| Command<br>Name | DTL-ENHANCER                                                                                                    |
|-----------------|----------------------------------------------------------------------------------------------------|
| Parameter 1     | Detail enhancer enable/disable setting: 0 to 1<br>0: OFF<br>1: ON<br>Default is 0                                 |
| Conditions      | None                                                                                                    |
| Process         | Enhances signal details that may be<br>obscured by normal contour emphasis<br>(aperture compensation) processing. |

#### **2D-NR Setting**

| Command<br>Name | 2DNR-MODE                                                                                                    |
|-----------------|----------------------------------------------------------------------------------------------------|
| Parameter 1     | Filter selection: 0 to 3<br>0: 2D-NR disabled<br>1: Mild 2D-NR<br>2: Moderate 2D-NR<br>3: Strong 2D-NR<br>Default is 1                                                                                                    |
| Conditions      | None                                                                                                    |
| Process         | Sets the strength of 2D-NR noise<br>suppression. Higher noise suppression<br>corresponds to lower resolution.<br>The 2D-NR function performs spatial filtering<br>on an image to suppress noise effects within<br>a specific range. |

#### **3D-NR Setting**

| Command<br>Name | 3DNR-MODE                                                                                                    |
|-----------------|----------------------------------------------------------------------------------------------------|
| Parameter 1     | Filter selection: 0 to 3<br>0: 3D-NR disabled<br>1: Mild 3D-NR<br>2: Moderate 3D-NR<br>3: Strong 3D-NR<br>Default is 0                                          |
| Conditions      | None                                                                                                    |
| Process         | Sets the strength of 3D-NR noise<br>suppression. Higher noise suppression<br>corresponds to lower dynamic resolution as<br>the afterimage becomes more visible. |

#### **Pedestal Setting**

| Command<br>Name | PEDESTAL                                                                                                    |
|-----------------|----------------------------------------------------------------------------------------------------|
| Parameter 1     | 0 to 22 (corresponds to NTSC: 0 to 10 [IRE],<br>and PAL: PAL 0 to 70 [mV])<br>Default is 11 (NTSC: 5 [IRE], and PAL: 35<br>[mV]) |
| Conditions      | None                                                                                                    |
| Process         | Adjusts the pedestal.<br>Does not affect gamma-curve compensation.                                                               |

#### **Gamma Table Setting**

| Command<br>Name | GAMMA-MODE                                                                                                    |
|-----------------|----------------------------------------------------------------------------------------------------|
| Parameter 1     | Gamma curve: 0 to 2<br>0: $\gamma = 1.0$<br>1: $\gamma = 0.45(\gamma = 1/2.2)$<br>2: $\gamma = 0.6(\gamma = 1/1.6)$<br>Default is 1 |
| Conditions      | None                                                                                                    |
| Process         | Specifies the gamma curve of the YC signal (the specified C is used regardless of the GAMMA-MODE setting.)                          |

## Polarity (Nega/Posi) Setting

| Command<br>Name | NEGAPOSI                                                       |
|-----------------|----------------------------------------------------------------|
| Parameter 1     | Polarity: 0 to 1<br>0: Positive<br>1: Negative<br>Default is 0 |
| Conditions      | None                                                           |
| Process         | Inverts the YC signal after gamma curve compensation.          |

## **High Brightness Clipping Setting**

| Command<br>Name | WHITECLIP                                                                                                    |
|-----------------|----------------------------------------------------------------------------------------------------|
| Parameter 1     | Brightness signal clipping level: 0 to 63<br>0: Minimum to<br>1: Maximum (no clipping)<br>Default is 63                              |
| Conditions      | None                                                                                                    |
| Process         | Clips brightness exceeding the specified level<br>in the final output of the Y signal.<br>Use this function to avoid image whiteout. |

## WPC (White Pixel Compensation)

# Enable/Disable White Point Detection Compensation

| Command<br>Name | WPC-MODE                                                                                         |
|-----------------|--------------------------------------------------------------------------------------------------|
| Parameter 1     | White point detection compensation enable/<br>disable: 0 to 1<br>0: OFF<br>1: ON<br>Default is 1 |
| Conditions      | None                                                                                             |
| Process         | Enables or disables auto detection of white point compensation.                                  |

## Execute Auto White Point Detection

| Command<br>Name | WPC-EXE                                                                                                   |
|-----------------|----------------------------------------------------------------------------------------------------|
| Parameter       | None                                                                                                    |
| Conditions      | None                                                                                                    |
| Process         | Starts auto white point detection processing.<br>Execute with the lens covered, such as by a<br>lens cap. |

#### White Point Compensation Marker Setting

| Command<br>Name | WPC-DISP                                                                     |
|-----------------|------------------------------------------------------------------------------|
| Parameter 1     | Marker display/non-display: 0 to 1<br>0: OFF<br>1: ON<br>Default is 0        |
| Conditions      | Display is only possible when WPC-MODE is 1.                                 |
| Process         | The marker indicates the white point location on the object of compensation. |

# **OPD (Optical Detector)**

#### **OPD Frame Display Setting**

| Command<br>Name | OPD-DISP                                                               |
|-----------------|------------------------------------------------------------------------|
| Parameter 1     | OPD frame display: 0 to 2<br>0: OFF<br>1: AE<br>2: AWB<br>Default is 0 |
| Conditions      | None                                                                   |
| Process         | Displays the detection frame for AE or AWB.                            |

### **OPD-AE Position Setting**

| Command<br>Name | PD-AE-POS                                                                              |
|-----------------|----------------------------------------------------------------------------------------|
| Parameter 1     | X-coordinate of center of OPD frame [%]<br>Settable range is 25 to 75<br>Default is 50 |
| Parameter 2     | Y-coordinate of center of OPD frame [%]<br>Settable range is 25 to 75<br>Default is 50 |
| Conditions      | None                                                                                   |
| Process         | Sets the position of the AE detection frame.                                           |

### **OPD-AE Size Setting**

| Command<br>Name | OPD-AE-SIZE                                                                             |
|-----------------|-----------------------------------------------------------------------------------------|
| Parameter 1     | OPD frame width<br>Settable range is 50 to 100<br>Default is 50                         |
| Parameter 2     | Y-coordinate of center of OPD frame [%]<br>Settable range is 50 to 100<br>Default is 50 |
| Conditions      | None                                                                                    |
| Process         | Sets the size of the AE detection frame.                                                |

#### **OPD-AWB** Position Setting

| Command<br>Name | OPD-AWB-POS                                                                            |
|-----------------|----------------------------------------------------------------------------------------|
| Parameter 1     | X-coordinate of center of OPD frame [%]<br>Settable range is 25 to 75<br>Default is 50 |
| Parameter 2     | Y-coordinate of center of OPD frame [%]<br>Settable range is 25 to 75<br>Default is 50 |
| Conditions      | None                                                                                   |
| Process         | Sets the position of the AWB detection frame.                                          |

#### **OPD-AWB Size Setting**

| Command<br>Name | OPD-AWB-SIZE                                                                            |
|-----------------|-----------------------------------------------------------------------------------------|
| Parameter 1     | OPD frame width<br>Settable range is 50 to 100<br>Default is 50                         |
| Parameter 2     | Y-coordinate of center of OPD frame [%]<br>Settable range is 50 to 100<br>Default is 50 |
| Conditions      | None                                                                                    |
| Process         | Sets the size of the AWB detection frame.                                               |

## IN/OUT

#### **VBS/YC** Output Selection

| Command<br>Name | VOUTSEL                                                   |
|-----------------|-----------------------------------------------------------|
| Parameter 1     | Output signal: 0 to 1<br>0: VBS<br>1: Y/C<br>Default is 0 |
| Conditions      | None                                                      |
| Process         | Selects VBS or YC output signal format.                   |

#### **H-Phase Setting**

| Command<br>Name | HPHASE                                                                        |
|-----------------|-------------------------------------------------------------------------------|
| Parameter 1     | H-phase setting value:<br>0 to 910 (NTSC)<br>0 to 908 (PAL)<br>Default is 104 |
| Conditions      | Valid only when the camera is operated with external synchronization.         |
| Process         | Sets the H-phase adjustment value when using external synchronization.        |

#### **V-Phase Setting**

| Command<br>Name | VPHASE                                                                       |
|-----------------|------------------------------------------------------------------------------|
| Parameter 1     | V-phase setting value:<br>0 to 262 (NTSC)<br>0 to 312 (PAL)<br>Default is 10 |
| Conditions      | Valid only when the camera is operated with external synchronization.        |
| Process         | Sets the V-phase adjustment value when using external synchronization.       |

#### Internal Color Bar Output Setting

| Command<br>Name | COLORBAR                                                                                |
|-----------------|-----------------------------------------------------------------------------------------|
| Parameter 1     | Color bar output setting ON/OFF: 0 to 1<br>0: ON<br>1: OFF<br>Default is 0              |
| Conditions      | None                                                                                    |
| Process         | Enables or disables color bar output.<br>When ON, the display shows 100% color<br>bars. |

#### **Flip Output Setting**

| Command<br>Name | FLIP                                                                                                    |
|-----------------|----------------------------------------------------------------------------------------------------|
| Parameter 1     | Flip setting: 0 to 3<br>0: OFF<br>1: Flip horizontally<br>2: Flip vertically<br>3: Flip horizontally and vertically<br>Default is 0 |
| Conditions      | None                                                                                                    |
| Process         | Sets the flip output mode.<br>The output image can be flipped horizontally<br>and vertically.                                       |

#### **Serial Communication Speed Setting**

| Command<br>Name | BRATE                                                                                                    |
|-----------------|----------------------------------------------------------------------------------------------------|
| Parameter 1     | Baud rate: 0 to 2<br>0: 9600 [bps]<br>1: 19200 [bps]<br>2: 38400 [bps]<br>Default is 2                                                |
| Conditions      | None                                                                                                    |
| Process         | Sets the serial communication speed.<br>Unique to this command, the baud rate is<br>changed after the "OK" response has been<br>sent. |

#### **OSD Output Setting**

| Command<br>Name | OSD                                                                  |
|-----------------|----------------------------------------------------------------------|
| Parameter 1     | OSD output ON/OFF setting: 0 to 1<br>0: OFF<br>1: ON<br>Default is 0 |
| Conditions      | None                                                                 |
| Process         | Sets the OSD output mode.                                            |
| Remarks         | The only command with OSD output is AUTOWB (One Push).               |

### MEMO

#### **Memo Saving**

| Command<br>Name | MEMO-CAPTURE                                                                                                |
|-----------------|----------------------------------------------------------------------------------------------------|
| Parameter 1     | Memo save destination: 0 to 1<br>0: Memo 1<br>1: Memo 2<br>Default is 0                                     |
| Conditions      | Saving is available only when MEMO-<br>DISPLAY is "1: Still Image". Otherwise,<br>ERROR STATUS is returned. |
| Process         | Saves a still image as a memo.                                                                              |
| Remarks         | The memo image is lost when power turns off.                                                                |

#### Memo Display

| Command<br>Name | MEMO-DISPLAY                                                                                                    |
|-----------------|----------------------------------------------------------------------------------------------------|
| Parameter 1     | Display selection: 0 to 3<br>0: Native image<br>1: Still image<br>2: Memo 1 image<br>3: Memo 2 image<br>Default is 0                                        |
| Conditions      | Memo 1 and 2 images are not selectable until<br>saved (ERROR STATUS is returned).<br>Switching from a memo image to another still<br>image is not possible. |
| Process         | Selects the image for output.                                                                                                    |
| Remarks         | The Still function can capture the processed image of internal color bars and the OPD frame state.                                                          |

## Miscellaneous

#### **Setting Value Control Commands**

The setting value control commands control camera setting data stored in the EEPROM. The following command types are available:

| Туре                      | Description                                                            |
|---------------------------|------------------------------------------------------------------------|
| Setting<br>Initialization | Resets user's camera control settings to their factory default values. |
| Setting<br>Saving         | Writes user's camera control settings to the EEPROM.                   |
| Setting<br>Loading        | Loads user's camera control settings from the EEPROM.                  |
| View Setting<br>Values    | Displays the current user settings for each command.                   |

# Settings Affected by INIT, SAVE, and LOAD Commands

The following commands apply to camera setting data.

| Command      | Remarks                                    |
|--------------|--------------------------------------------|
| AE-MODE      | INIT initializes to fixed value.           |
| AGCMAX-STEP  | INIT initializes to fixed value.           |
| AGCMAX-FINE  | INIT initializes to fixed value.           |
| CCDIRIS-MAX  | INIT initializes to fixed value.           |
| SSHUTTER-MAX | INIT initializes to fixed value.           |
| AE-SPEED     | INIT initializes to fixed value.           |
| AE-REF       | INIT initializes to fixed value.           |
| GAIN-STEP    | INIT initializes to fixed value.           |
| GAIN-FINE    | INIT initializes to fixed value.           |
| SHUTTER      | INIT initializes to fixed value.           |
| WB-MODE      | INIT initializes to fixed value.           |
| RGAIN        | INIT initializes to factory default value. |
| BGAIN        | INIT initializes to factory default value. |
| ATW-SPEED    | INIT initializes to fixed value.           |
| CRS-MODE     | INIT initializes to fixed value.           |
| DTL-MODE     | INIT initializes to fixed value.           |
| DTL-ENHANCER | INIT initializes to fixed value.           |
| 2DNR-MODE    | INIT initializes to fixed value.           |
| 3DNR-MODE    | INIT initializes to fixed value.           |
| PEDESTAL     | INIT initializes to fixed value.           |
| GAMMA-MODE   | INIT initializes to fixed value.           |
| NEGAPOSI     | INIT initializes to fixed value.           |
| WHITECLIP    | INIT initializes to fixed value.           |
| WPC-MODE     | INIT initializes to fixed value.           |
| OPD-DISP     | INIT initializes to fixed value.           |
| OPD-AE-POS   | INIT initializes to fixed value.           |
| OPD-AE-SIZE  | INIT initializes to fixed value.           |
| OPD-AWB-POS  | INIT initializes to fixed value.           |
| OPD-AWB-SIZE | INIT initializes to fixed value.           |
| VOUTSEL      | INIT initializes to fixed value.           |
| HPHASE       | INIT initializes to factory default value. |
| VPHASE       | INIT initializes to factory default value. |
| COLORBAR     | INIT initializes to fixed value.           |
| FLIP         | INIT initializes to fixed value.           |
| OSD          | INIT initializes to fixed value.           |
| MEMO-DISPLAY | INIT initializes to fixed value.           |

### **Setting Value Initialization**

| Command<br>Name | INIT                                                                                                    |
|-----------------|----------------------------------------------------------------------------------------------------|
| Parameter       | None                                                                                                    |
| Conditions      | None                                                                                                    |
| Process         | Returns the camera's user memory to its factory default state.<br>The last loaded user memory is not changed. |
| Remarks         | The communication speed is not initialized.                                                                   |

## **Setting Value Saving**

| Command<br>Name | SAVE                                                                         |
|-----------------|------------------------------------------------------------------------------|
| Parameter 1     | User memory save destination: 0 to 1<br>0: User memory A<br>1: User memory B |
| Conditions      | None                                                                         |
| Process         | Writes to user memory A or B.                                                |

## **Setting Value Loading**

| Command<br>Name | LOAD                                                                                                    |
|-----------------|----------------------------------------------------------------------------------------------------|
| Parameter 1     | Load original user memory: 0 to 2<br>0: User memory A<br>1: User memory B<br>2: Stand-alone user memory                                                                                                    |
| Conditions      | None                                                                                                    |
| Process         | Loads user's camera control command<br>settings, and saves them as the last loaded<br>user memory selection information. These<br>user memory settings are loaded the next<br>time the camera is turned on. |

#### **View Setting Values**

| Command<br>Name | RMEM                                                                                                    |
|-----------------|----------------------------------------------------------------------------------------------------|
| Parameter       | None                                                                                                    |
| Conditions      | None                                                                                                    |
| Process         | Sends all data that can be set with camera<br>information.<br>The setting value of each camera control<br>command is displayed one command per<br>line, with comma separators. |

#### **Version Display**

| Command<br>Name | VERSION                                                                                       |
|-----------------|-----------------------------------------------------------------------------------------------|
| Parameter       | None                                                                                          |
| Conditions      | None                                                                                          |
| Process         | Displays the following items:<br>• Camera model name<br>• Firmware version<br>• Serial number |

<<Input>>

#### VERSION<CR>

#### <<Screen Output Example (NTSC)>>

XC-505<CR><LF> Version 1.00<CR><LF> S/N 100001<CR><LF>

#### <<Screen Output Example (PAL)>>

| XC-5 | 05P <cr><lf></lf></cr>       |
|------|------------------------------|
| Vers | sion 1.00 <cr><lf></lf></cr> |
| S/N  | 100001 <cr><lf></lf></cr>    |

#### **Help Display**

| Command<br>Name | HELP                                                                                                    |
|-----------------|----------------------------------------------------------------------------------------------------|
| Parameter 1     | Command Name                                                                                                    |
| Conditions      | None                                                                                                    |
| Process         | Display help for the command specified by<br>parameter 1.<br>If parameter 1 is omitted, displays the list of<br>usable commands. |

HELP

| AE-MODE,      |
|---------------|
| AGCMAX-STEP,  |
| AGCMAX-FINE,  |
| CCDIRIS-MAX,  |
| SSHUTTER-MAX, |
| AE-SPEED,     |
| AE-REF,       |
| GAIN-STEP,    |
| GAIN-FINE,    |
| SHUTTER,      |
| SSHUTTER,     |
| WB-MODE,      |
| AUTOWB,       |
| RGAIN,        |
| BGAIN,        |
| ATW-SPEED,    |
| CRS-MODE,     |
| PICTURE,      |
| DTL-MODE,     |
| DTL-ENHANCER, |

2DNR-MODE, 3DNR-MODE, PEDESTAL, GAMMA-MODE, NEGAPOSI, WHITECLIP, WPC-MODE, WPC-DISP, WPC-EXE, OPD-DISP, OPD-AE-POS, OPD-AE-SIZE, OPD-AWB-POS, OPD-AWB-SIZE, VOUTSEL, HPHASE, VPHASE, COLORBAR, FLIP, BRATE, OSD, MEMO-CAPTURE, MEMO-DISPLAY, INIT, SAVE, LOAD, RMEM, VERSION, HELP OK

# Appendix

# **Camera Control Command List**

| Category | INIT<br>Object | SAVE<br>Object | Auto<br>Save | Command                                           | Command<br>String | Parameter 1                                                                                                    | Parameter 2 | Parameter 3 | Remarks                                             |
|----------|----------------|----------------|--------------|---------------------------------------------------|-------------------|----------------------------------------------------------------------------------------------------|-------------|-------------|-----------------------------------------------------|
| AE       | 0              | 0              | ×            | Auto exposure<br>mode setting                     | AE-MODE           | Mode0 to 5 (2)<br>0 : Fixed electronic<br>shutter<br>1 : Fixed electronic<br>shutter<br>+ fixed gain<br>2 : Fixed electronic<br>slow shutter<br>+ fixed gain<br>3 : CCD IRIS<br>4 : CCD IRIS<br>+ Auto slow shutter<br>5 : CCD IRIS + AGC | ×           | ×           |                                                     |
|          | 0              | 0              | ×            | Max. auto<br>gain control<br>setting (dB)         | AGCMAX-<br>STEP   | dB units<br>6 to 18 (18)                                                                                                    | ×           | ×           | AGCMAX-STEP and<br>AGCMAX-FINE values<br>are linked |
|          | 0              | 0              | ×            | Max. auto<br>gain control<br>setting (step)       | AGCMAX-<br>FINE   | Step units<br>22 to 67 (67)                                                                                                    | ×           | ×           | AGCMAX-STEP and<br>AGCMAX-FINE values<br>are linked |
|          | 0              | 0              | ×            | Electronic<br>shutter max.<br>adjustment<br>value | CCDIRIS-<br>MAX   | Preset Number<br>0 to 8 (5)<br>0 : 1/100s<br>1 : 1/120s<br>2 : 1/250s<br>3 : 1/500s<br>4 : 1/1000s<br>5 : 1/4000s<br>6 : 1/10000s<br>7 : 1/50000s<br>8 : 1/10000s                                                                         | ×           | ×           |                                                     |
|          | 0              | 0              | ×            | Slow shutter<br>max.<br>adjustment<br>value       | SSHUTTE<br>R-MAX  | Frame count<br>1 to 255 (6)                                                                                                    | ×           | ×           |                                                     |
|          | 0              | 0              | ×            | AE<br>Convergence<br>Speed Setting                | AE-<br>SPEED      | Speed (Slow/Normal/<br>Fast)<br>0, 1, 2 (1)                                                                                                    | ×           | ×           |                                                     |
|          | 0              | 0              | ×            | AE Reference<br>Level Setting                     | AE-REF            | Refarence Level<br>0 to 1023 (120)                                                                                                    | ×           | ×           |                                                     |
|          | 0              | 0              | ×            | Gain setting<br>(dB)                              | GAIN-<br>STEP     | dB units<br>-3 to 18 (0)                                                                                                    | ×           | ×           | GAIN-STEP and GAIN-<br>FINE values are linked       |
|          | 0              | 0              | ×            | Gain setting<br>(step)                            | GAIN-<br>FINE     | Step units<br>-79 to 474 (0)                                                                                                    | ×           | ×           | GAIN-STEP and GAIN-<br>FINE values are linked       |

For parameters 1 and 2, numerical values in parenthesis ( ) indicate default values.

| Category | INIT<br>Object | SAVE<br>Object | Auto<br>Save | Command                                      | Command<br>String | Parameter 1                                                                                                    | Parameter 2                                 | Parameter 3                 | Remarks                                                                          |
|----------|----------------|----------------|--------------|----------------------------------------------|-------------------|----------------------------------------------------------------------------------------------------|---------------------------------------------|-----------------------------|----------------------------------------------------------------------------------|
| AE       | 0              | 0              | ×            | Fixed<br>electronic<br>shutter speed         | SHUTTER           | Preset Number                                                                                                    | Arbitrary<br>Parameter<br>1                 | Arbitrary<br>Parameter<br>2 |                                                                                  |
|          |                |                |              |                                              |                   | NTSC (0)<br>0 : 1/60s<br>1 : 1/100s<br>2 : 1/120s<br>3 : 1/250s<br>4 : 1/500s<br>5 : 1/1000s<br>6 : 1/2000s<br>7 : 1/4000s<br>8 : 1/10000s<br>9 : 1/50000s<br>10 : 1/10000s | ×                                           | ×                           |                                                                                  |
|          |                |                |              |                                              |                   | PAL(0)<br>0: 1/50s<br>1: 1/100s<br>2: 1/120s<br>3: 1/250s<br>4: 1/500s<br>5: 1/1000s<br>6: 1/2000s<br>7: 1/4000s<br>8: 1/10000s<br>9: 1/50000s<br>10: 1/10000s              |                                             |                             |                                                                                  |
|          |                |                |              |                                              |                   | 11                                                                                                    | 0 to 261<br>NTSC                            | 0 to 910<br>NTSC            | NTSC<br>When parameter 2 is 0,<br>the range for                                  |
|          |                |                |              |                                              |                   |                                                                                                    | 0 to 311<br>PAL                             | 0 to 908<br>PAL             | parameter 3 is 143 to 910.                                                       |
|          |                |                |              |                                              |                   |                                                                                                    |                                             |                             | PAL<br>When parameter 2 is 0,<br>the range for<br>parameter 3 is 142 to<br>908.  |
|          |                |                |              | Fixed<br>electronic<br>slow shutter<br>speed | SSHUTTER          | 0 to 255 (3) NTSC<br>0 to 255 (3) PAL                                                                                                    | 0 to 524<br>(0) NTSC<br>0 to 624<br>(0) PAL | ×                           | NTSC<br>When parameter 1 is 0,<br>the range for<br>parameter 2 is 262 to<br>524. |
|          |                |                |              |                                              |                   |                                                                                                    |                                             |                             | PAL<br>When parameter 1 is 0,<br>the range for<br>parameter 2 is 312 to<br>624.  |
| WB       | 0              | 0              | ×            | White balance mode setting                   | WB-<br>MODE       | One Push/ATW/<br>Manual/3200K/5600K<br>0,1,2,3,4(1)                                                                                                    | ×                                           | ×                           |                                                                                  |
|          | ×              | ×              | ×            | One Push<br>white balance<br>execution       | AUTOWB            | ×                                                                                                    | ×                                           | ×                           | Only when WB-MODE<br>= 0                                                         |
|          | 0              | 0              | ×            | Manual R gain                                | RGAIN             | Step units<br>0 to 4095 (factory)                                                                                                    | ×                                           | ×                           | Only when WB-MODE<br>= 2<br>Default R gain is<br>3200 [K].                       |
|          | 0              | 0              | ×            | Manual B gain                                | BGAIN             | Step units<br>0 to 4095 (factory)                                                                                                    | ×                                           | ×                           | Only when WB-MODE<br>= 2<br>Default B gain is<br>3200 [K].                       |
|          | 0              | 0              | ×            | ATW<br>Entrainment<br>speed<br>adjustment    | ATW-<br>SPEED     | Speed (Slow/Normal/<br>Fast)<br>0,1,2 (1)                                                                                                    | ×                                           | ×                           |                                                                                  |

| Category | INIT<br>Object | SAVE<br>Object | Auto<br>Save | Command                                                       | Command<br>String | Parameter 1                                             | Parameter 2                          | Parameter 3 | Remarks                                                     |
|----------|----------------|----------------|--------------|---------------------------------------------------------------|-------------------|---------------------------------------------------------|--------------------------------------|-------------|-------------------------------------------------------------|
| WB       | 0              | 0              | ×            | Switch CRS<br>during ATW                                      | CRS-<br>MODE      | Mode (Off/On)<br>0,1 (0)                                | ×                                    | ×           | Only when WB-MODE<br>= 1                                    |
| PICTURE  | 0              | 0              | ×            | Contour<br>emphasis<br>mode                                   | DTL-<br>MODE      | MODE<br>(Off, V, H, V+H,<br>Highlight)<br>0,1,2,3,4 (2) | ×                                    | ×           |                                                             |
|          | 0              | 0              | ×            | Detail<br>enhancer                                            | DTL-<br>ENHANCER  | Mode (Off/On)<br>0,1 (0)                                | ×                                    | ×           |                                                             |
|          | 0              | 0              | ×            | 2-D noise<br>reduction<br>setting                             | 2DNR-<br>MODE     | Off, Mild, Moderate,<br>Strong<br>0,1,2,3 (1)           | ×                                    | ×           |                                                             |
|          | 0              | 0              | ×            | 3-D noise<br>reduction<br>setting                             | 3DNR-<br>MODE     | Off, Mild, Moderate,<br>Strong<br>0,1,2,3 (0)           | ×                                    | ×           |                                                             |
|          | 0              | 0              | ×            | Pedestal<br>adjustment                                        | PEDESTAL          | Step units<br>0 to 22 (11)                              | ×                                    | ×           |                                                             |
|          | 0              | 0              | ×            | Gamma<br>compensation<br>setting                              | GAMMA-<br>MODE    | $Off/\gamma = 0.45/\gamma = 0.60$<br>0,1,2 (1)          | ×                                    | ×           |                                                             |
|          | 0              | 0              | ×            | Positive-<br>negative<br>reverse                              | NEGAPOSI          | Positive/Negative<br>0,1 (0)                            | ×                                    | ×           |                                                             |
|          | 0              | 0              | ×            | High<br>Brightness<br>Clipping<br>Setting                     | WHITECLIP         | Step units<br>0 to 63 (63)                              | ×                                    | ×           |                                                             |
| WPC      | 0              | 0              | ×            | White point<br>detection<br>mode                              | WPC-<br>MODE      | Mode (Off/On)<br>0,1 (1)                                | ×                                    | ×           |                                                             |
|          | ×              | ×              | ×            | Auto white<br>point<br>detection<br>compensation<br>execution | WPC-EXE           | ×                                                       | ×                                    | ×           | Execute with the lens<br>covered, such as by a<br>lens cap. |
|          | 0              | ×              | ×            | White point<br>compensation<br>position<br>default is 0       | WPC-<br>DISP      | OFF/ON<br>0,1 (0)                                       | ×                                    | ×           | Displays only when WPC-MODE is 1.                           |
| OPD      | 0              | ×              | ×            | Detection<br>frame display<br>switching                       | OPD-DISP          | Off/AE/WB<br>0,1,2 (0)                                  | ×                                    | ×           |                                                             |
|          | 0              | 0              | ×            | AE frame<br>center<br>coordinates                             | OPD-AE-<br>POS    | x-coordinate<br>25 to 75 (50)                           | y-<br>coordinate<br>25 to 75<br>(50) | ×           |                                                             |
|          | 0              | 0              | ×            | AE frame<br>width and<br>height                               | OPD-AE-<br>SIZE   | width<br>50 to 100 (50)                                 | height<br>50 to 100<br>(factory)     | ×           |                                                             |
|          | 0              | 0              | ×            | AWB frame<br>center<br>coordinates                            | OPD-<br>AWB-POS   | x-coordinate<br>25 to 75 (50)                           | y-<br>coordinate<br>25 to 75<br>(50) | ×           |                                                             |
|          | 0              | 0              | ×            | AWB frame<br>width and<br>height                              | OPD-<br>AWB-SIZE  | width<br>50 to 100 (50)                                 | height<br>50 to 100<br>(50)          | ×           |                                                             |

| Category           | INIT<br>Object | SAVE<br>Object | Auto<br>Save | Command                                                      | Command<br>String | Parameter 1                                                              | Parameter 2 | Parameter 3 | Remarks                                       |
|--------------------|----------------|----------------|--------------|--------------------------------------------------------------|-------------------|--------------------------------------------------------------------------|-------------|-------------|-----------------------------------------------|
| 1/0                | 0              | 0              | ×            | VBS/YC<br>Output<br>Selection                                | VOUTSEL           | VBS or separate Y/C<br>0,1(0)                                            | ×           | ×           |                                               |
|                    | 0              | 0              | ×            | Horizontal<br>phase<br>adjustment                            | HPHASE            | Adjustment Step<br>0 to 910 (factory)<br>NTSC<br>0 to 908 (factory) PAL  | ×           | ×           |                                               |
|                    | 0              | 0              | ×            | Vertical phase<br>adjustment                                 | VPHASE            | Adjustment Step<br>0 to 262 (factory)<br>NTSC<br>0 to 312 (factory) PAL  | ×           | ×           |                                               |
|                    | 0              | ×              | ×            | Color bar<br>output                                          | COLORBAR          | Off/On<br>0,1 (0)                                                        | ×           | ×           |                                               |
|                    | 0              | 0              | ×            | Reverse<br>image display                                     | FLIP              | Reverse mode<br>(None, horizontal,<br>vertical, 180 deg.)<br>0,1,2,3 (0) | ×           | ×           |                                               |
|                    | ×              | ×              | 0            | Serial<br>communication<br>speed<br>changing                 | BRATE             | Baud rate selection<br>(9600/19200/38400)<br>0,1,2 (2)                   | ×           | ×           |                                               |
|                    | 0              | 0              | ×            | OSD Display                                                  | OSD               | Off/On<br>0,1                                                            | ×           | ×           |                                               |
|                    | ×              | ×              | ×            | Screen memo<br>saving                                        | MEMO-<br>CAPTURE  | Save destination<br>(0 or 1)<br>0,1 (0)                                  | ×           | ×           | Saving is possible with still image displayed |
|                    | 0              | ×              | ×            | Memo Display                                                 | MEMO-<br>DISPLAY  | Off/still/memo1/<br>memo2<br>0,1,2,3 (0)                                 | ×           | ×           |                                               |
| Miscell-<br>aneous | ×              | ×              | ×            | Setting Value<br>Initialization                              | INIT              | ×                                                                        | ×           | ×           |                                               |
|                    | ×              | ×              | ×            | Setting Value<br>Saving                                      | SAVE              | Save destination<br>selection (A or B)<br>0,1                            | ×           | ×           |                                               |
|                    | ×              | ×              | 0            | Load settings<br>from<br>destination<br>upon next<br>restart | LOAD              | Load source selection<br>(A, B, or stand-alone)<br>0,1,2 (2)             | ×           | ×           | Subsequently starts<br>from last loaded slot  |
|                    | ×              | ×              | ×            | Read setting values                                          | RMEM              | ×                                                                        | ×           | ×           |                                               |
|                    | ×              | ×              | ×            | Version<br>Display                                           | VERSION           | ×                                                                        | ×           | ×           |                                               |
|                    | ×              | ×              | ×            | Help Display                                                 | HELP              | Command Name<br>string                                                   | ×           | ×           | Lists commands when parameter 1 is omitted    |

# **Specifications**

#### **Photographic Components**

| Image sensor     | 1/3-type interline transfer CCD                                                                                              |
|------------------|----------------------------------------------------------------------------------------------------|
| Color filter     | Complementary color mosaic                                                                                                   |
| Effective pixels | XC-505:                                                                                                    |
| -                | Approx. 380,000 dots (768 [H] × 494                                                                                          |
|                  | [V])                                                                                                    |
|                  | XC-505P:                                                                                                    |
|                  | Approx. 440,000 dots (752 [H] × 582                                                                                          |
|                  | [V])                                                                                                    |
| Video output pix | els                                                                                                    |
|                  | XC-505: 756 [H] × 485 [V]                                                                                                    |
|                  | XC-505P: 739 [H] × 575 [V]                                                                                                   |
| Cell size        | XC-505: 6.35 [H] × 7.40 [V] μm                                                                                               |
|                  | XC-505P: 6.50 [H] × 6.25 [V] μm                                                                                              |
| Cell size        | XC-505: 756 [H] × 485 [V]<br>XC-505P: 739 [H] × 575 [V]<br>XC-505: 6.35 [H] × 7.40 [V] μm<br>XC-505P: 6.50 [H] × 6.25 [V] μm |

#### **Optics & Miscellaneous**

| Lens mount       | Dedicated (NF) mount                               |
|------------------|----------------------------------------------------|
| Signal format    | XC-505: EIA standard NTSC color                    |
|                  | XC-505P: CCIR standard PAL color                   |
| Scan format      | XC-505: 525 lines, 2:1 interlace,                  |
|                  | 30 frames/s                                        |
|                  | XC-505P: 625 lines, 2:1 interlace,                 |
|                  | 25 frames/s                                        |
| Sync method      | Internal or external (auto-switching)              |
| External sync in | put                                                |
| 5                | HD/VD or VS                                        |
| Horizontal resol | ution                                              |
|                  | XC-505: 470 TV lines                               |
|                  | XC-505P: 460 TV lines                              |
| Minimum illumi   | ination                                            |
|                  | 1.5 lx (F1.4, AGC: ON)                             |
| Sensitivity      | 2000 lx (F11, AGC: OFF [0 dB])                     |
| Video output     | VBS or Y/C (switch-selectable)                     |
| 1                | VBS: 1 Vp-p, 75 $\Omega$ , negative sync           |
|                  | Y: 1 Vp-p, 75 Ω                                    |
|                  | C: composite video output dependent                |
| Video S/N        | XC-505: 48 dB (standard), AGC: OFF                 |
|                  | (0 dB)                                             |
|                  | XC-505P: 46 dB (standard), AGC: OFF                |
|                  | (0 dB)                                             |
| Shutter speed (4 | modes)                                             |
|                  | 1/60 s (OFF): XC-505                               |
|                  | 1/50 s: XC-505P (OFF), 1/1000 s.                   |
|                  | CCD IRIS, and Flickerless (1/00)                   |
| CCD IRIS         | $XC-505 \cdot 1/60 \text{ s to } 1/4000 \text{ s}$ |
| ceb hus          | XC-505P: 1/50 s to 1/4000 s                        |
| White balance (  | 5 modes)                                           |
| (                | ATW One Push WB 3200K 5600K                        |
|                  | and MAN                                            |
| Gain control (2) | ······································             |
|                  | modes)                                             |

Output connector 12-pin DC IN, SYNC, and VIDEO

#### External VS (sync) input

| Input level      | XC-505:                                |
|------------------|----------------------------------------|
| P                | Video signal = 0 Vpp to $1.4$ Vpp      |
|                  | CSYNC signal = $0.15$ Vpp to $0.6$ Vpp |
|                  | XC-505P:                               |
|                  | Video signal = 0 Vpp to $1.4$ Vpp      |
|                  | CSYNC signal = $0.15$ Vpp to $0.6$ Vpp |
| Horizontal inpu  | ut frequency                           |
| -                | XC-505: 15734 Hz ±0.236 Hz             |
|                  | XC-505P: 15,625 Hz ±0.234 Hz           |
| Vertical input f | frequency                              |
|                  | XC-505: 59.94 Hz ±0.00089 Hz           |
|                  | XC-505P: 50 Hz ±0.00075 Hz             |
| Termination      | Camera-internal 75 $\Omega$            |
| H jitter         | 20 ns or less                          |
|                  |                                        |

#### External HD/VD sync input

| Input level     | same for XC-505 and XC-505P  |
|-----------------|------------------------------|
|                 | High: 4.0 V to 5.0 V DC      |
|                 | Low: 0 V to 0.5 V DC         |
|                 | Negative polarity            |
| HD input freque | ency                         |
|                 | XC-505: 15734 Hz ±0.236 Hz   |
|                 | XC-505P: 15,625 Hz ±0.234 Hz |
| VD input freque | ency                         |
|                 | XC-505: 59.94 Hz ±0.00089 Hz |
|                 | XC-505P: 50 Hz ±0.00075 Hz   |
| Termination     | Camera-internal 75 $\Omega$  |
| H jitter        | 20 ns or less                |

#### General

Power requirement 10.5 V to 15 V DC Power consumption 1.5 W Operating temperature 0 °C to 40 °C (32 °F to 104 °F) Storage temperature -30 °C to +60 °C (-22 °F to +140 °F) Operating humidity 20% to 80% (non-condensing) Storage humidity 20% to 90% (non-condensing) Shock resistance 70 G MTBF 81,880 hours (approx. 9.3 years)

#### **Physical characteristics**

Mass Approx. 51 g (1.8 oz)

Dimensions 22 (W) × 22 (H) × 64 (D) mm  $(^{7}/_{8}$  (W) ×  $^{7}/_{8}$  (H) ×  $2^{5}/_{8}$  (D) inches) (excluding protrusions)

#### **Supplied accessories**

Lens mount cap (1) Tripod adaptor (1 set) Operating Instructions (1)

#### **Optional accessories**

| Camera adaptor  |                                 |
|-----------------|---------------------------------|
| -               | DC-700, DC-700CE                |
| Compatible lens | es                              |
|                 | NF-mount                        |
|                 | VCL-12S12XM (f=12 mm)           |
|                 | VCL-06S12XM (f=6 mm)            |
|                 | VCL-03S12XM (f=3.5 mm)          |
| C-mount         | LO-999CMT                       |
| Cable (12-pin)  | CCXC-12P02N (2 m)/12P05N (5 m)/ |
|                 | 12P10N (10 m)/12P25N (25 m)     |
| Angle case kit  | XCK-L555                        |
|                 |                                 |

Design and specifications are subject to change without notice.

# Dimensions

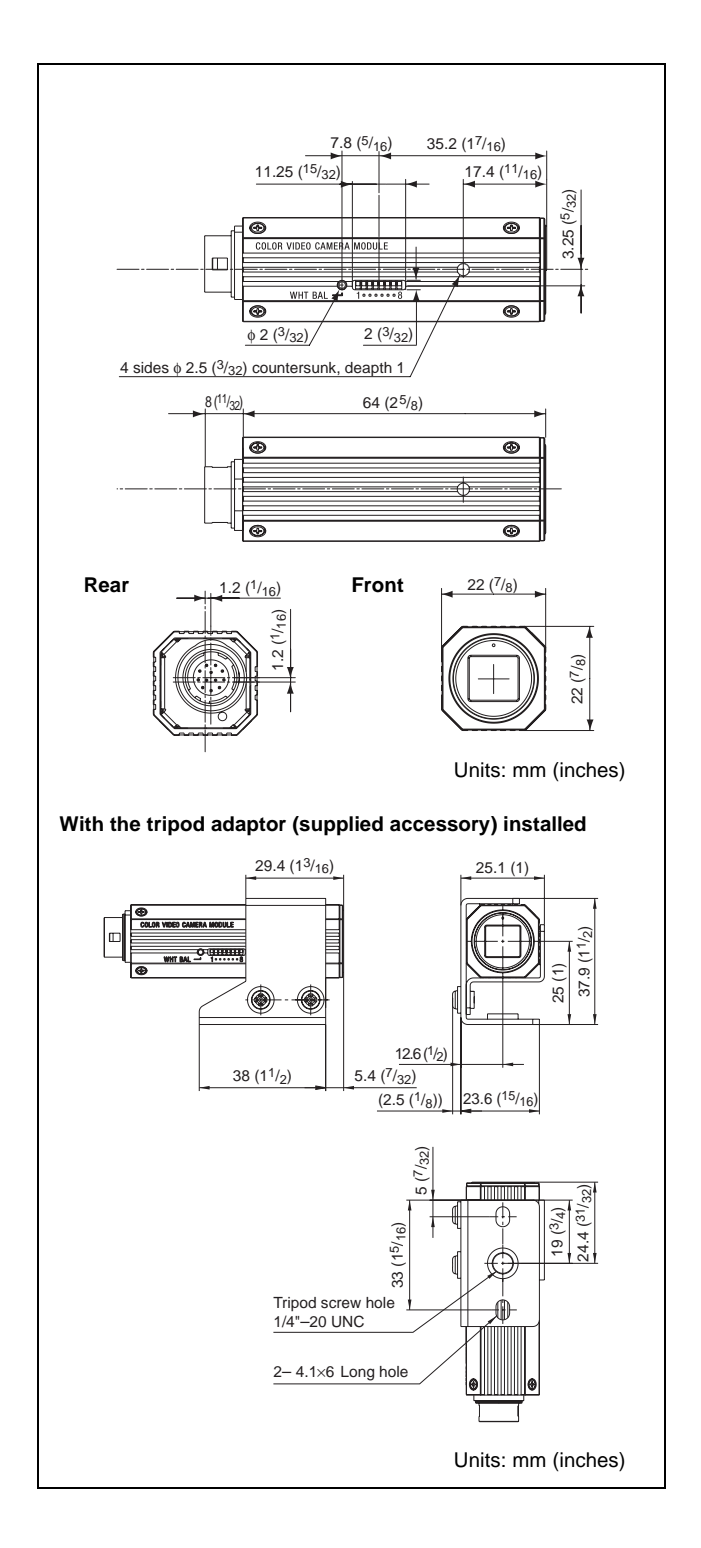

# Spectral Sensitivity Characteristics (typical)

#### XC-505

Relative sensitivity

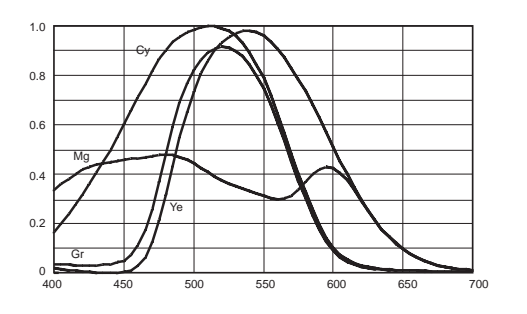

Wavelength (nm)

#### XC-505P

**Relative sensitivity** 

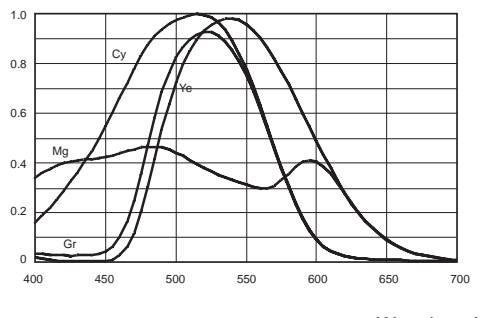

Wavelength (nm)

Characteristics of the lens and light source are excluded.

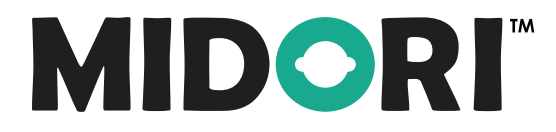

# ULB-35 SERIES LED LIGHT SOURCE

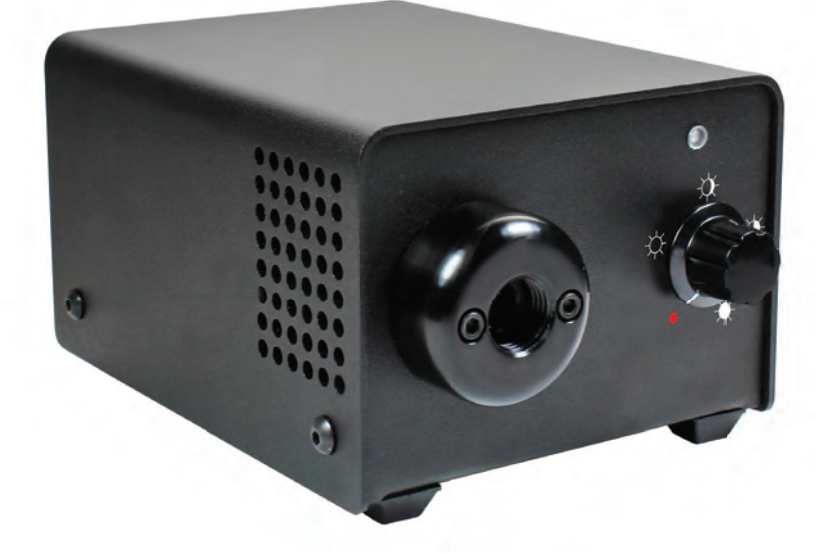

# **OPERATING MANUAL**

#### Preface

Thank you for purchasing the Midori<sup>™</sup> fiber optic illuminator which utilizes state-ofthe-art solid-state illumination technology. The light source is a high output, efficient, compact and lightweight fiber optic light source for industrial applications where space is a premium. The ULB-35 series fiber illuminators utilize eco-friendly solid state LED lighting technology, exhibits instant-on and electronic intensity dimming capability with long operating lifetime. The Midori<sup>™</sup> ULB-35 LED fiber illuminator is equipped with an ACMI fiber receptacle with separate Storz and Olympus style screw-in adapters available to accommodate these other common fiber cable types. The ULB-35 accepts 12V DC input voltage for portable battery operation as well. Please read this operating manual in its entirety before using this product.

#### Contents

| System Symbol Descriptions       | 3  |
|----------------------------------|----|
| Warning and Precautions          |    |
| System Assembly and Operation    | 5  |
| Air Flow Paths                   | 6  |
| Maintenance and Cleaning         | 7  |
| Troubleshooting Suggestions      | 7  |
| Repair                           | 7  |
| Manufacture Contact Information  | 8  |
| Environment                      | 8  |
| Electrical Ratings               | 8  |
| Dimensions                       | 9  |
| Illumination System              | 9  |
| Product Ordering Information     | 9  |
| Approvals                        |    |
| Warranty                         |    |
| Agency Compliance Statements     | 11 |
| FCC Class A Compliance Statement | 11 |
| Canadian Notice                  | 11 |

### System Symbol Descriptions

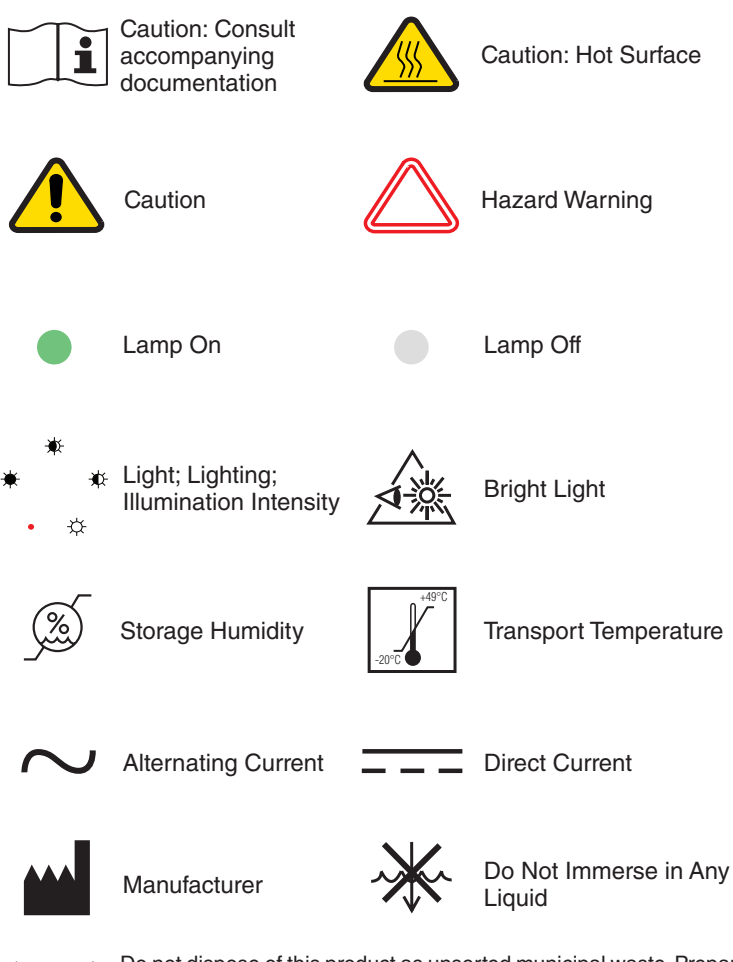

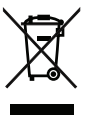

Do not dispose of this product as unsorted municipal waste. Prepare this product for reuse or separate collection as specified by Directive 2002/96/EC of the European Parliament and the Council of the European Union on Waste Electronic and Electrical Equipment (WEEE). If this product is contaminated, this directive does not apply.

#### Warning and Precautions / Mises en garde et précautions

et les réparations de cette source de lumière à DEL.

lumière de la lampe.

orientations sont permises.

peut priver l'utilisateur de son droit d'usage.

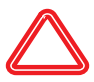

There are no user serviceable or replacement parts. Do not attempt to dismantle box or remove top cover. / Aucune pièce ne peut être réparée ou remplacée par l'utilisateur. Ne pas essayer de démonter la boîte ou de retirer le couvercle du dessus.

Only qualified personnel should make electrical inspections and repair of the LED

Light Source. / Seul le personnel qualifié doit effectuer les vérifications électriques

sur le devant de la source de lumière à DEL et sur le bout du faisceau de fibres optiques, générera beaucoup de chaleur et une lumière vive. Afin de réduire les risques de blessures, éviter de toucher l'appareil ou d'exposer directement l'œil à la

WARNING / MISE EN GARDE

MISE EN GARDE

WARNING /

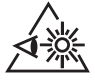

WARNING / The high intensity light at the front of the LED Light Source and at the tip of the MISE EN GARDE fiber-optic bundle will create high temperatures and bright light. To minimize the risk of injury, avoid direct viewing or contact. / La lampe à haute intensité, située

WARNING / MISE EN GARDE

To prevent temporary blinding and contact with heated parts, always plug the fiber optic bundle into the LED Light Source before turning the power on. / Pour éviter tout aveuglement temporaire ou contact avec les pièces chauffées, toujours brancher le faisceau de fibres optiques dans la source de lumière à DEL avant la mise en marche

Preferred operation is in the horizontal position. Other operating orientations are

Any changes or modifications made to this device that are not expressly approved

by manufacturer may void the user's authority to operate the equipment. / Toute modification apportée à cet appareil et non expressément approuvée par le fabricant

PROVIDE ADEQUATE VENTILATION TO PREVENT OVER HEATING. Do not drape

this light source. Provide a 1.5 inch (3.8 cm) distance between LED Light Source and any solid objects. / ASSURER UNE VENTILATION ADÉQUATE AFIN D'ÉVITER LA SURCHAUFFE DE L'APPAREIL. Ne pas couvrir la source de lumière. Laisser au moins 3,8 cm (1,5 po) de distance entre la source de lumière à DEL et tout obiet.

permitted. / L'appareil fonctionne de façon optimale à l'horizontale. Les autres

WARNING / Do not use the LED Light Source directly in medical applications. / Ne pas utiliser MISE EN GARDE une source de lumière à DEL directe à des fins médicales.

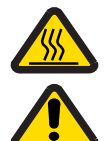

WARNING / Unit MAY BE HOT, Allow to cool before handling, / L'appareil PEUT ÊTRE CHAUD. MISE EN GARDE Il est important de le laisser refroidir avant d'v toucher.

CAUTION / AVERTISSEMENT

CAUTION / AVERTISSEMENT

CAUTION / AVERTISSEMENT

CAUTION /

CAUTION /

CAUTION /

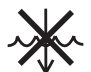

DO NOT IMMERSE or store liquids above or on the LED Light Source. / NE PAS AVERTISSEMENT IMMERGER la source de lumière à DEL dans des liquides ou placer des liquides au-dessus de celle-ci.

Do not operate device without the cover in place. / Ne pas faire fonctionner AVERTISSEMENT l'appareil sans son couvercle.

CAUTION / DO NOT obstruct the airway paths for sufficient cooling is required. / NE PAS obstruer AVERTISSEMENT les voies d'aération afin de permettre le refroidissement adéquat de l'appareil.

CAUTION / Please read this entire manual prior to operation. / Lire le présent guide en entier **AVERTISSEMENT** avant d'utiliser l'appareil.

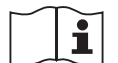

Protection provided by the equipment maybe impaired if not used in accordance AVERTISSEMENT with the manufacture recommendations. / La protection assurée par l'équipement risque d'être altérée si l'appareil n'est pas utilisé conformément aux recommandations du fabricant

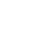

## System Description and Operation

- 1. The light source power switch should be in the OFF position. Plug the external 12vdc power supply into the 12vdc connector. **Figure 1.**
- 2. Plug the external power supply cord into AC receptacle main power.
- 3. Plug the fiber-optic bundle into the light port and connect the opposite end to the equipment being used. **Figure 2.**
- 4. Turn the power switch to the ON position. LED indicator light will turn on when light source is powered. **Figure 3.**
- 5. Adjust the intensity control to set the light intensity to the desired light output level. **Figure 3.**
- 6. Turn unit OFF when not in use. Figure 3.

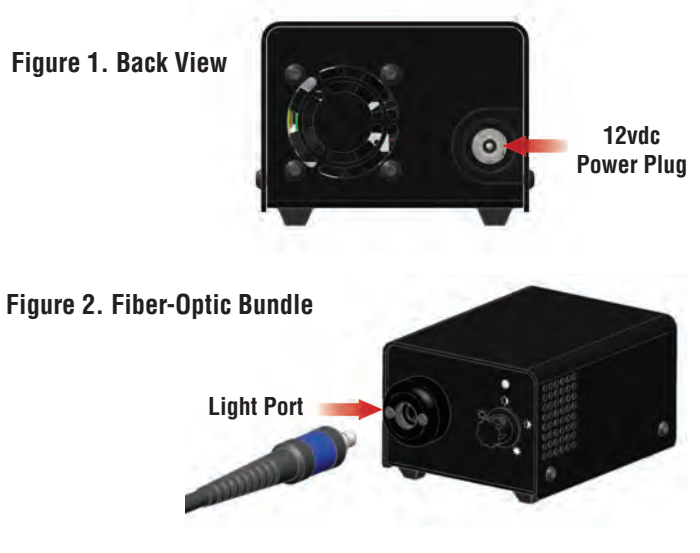

#### **Figure 3. Front View**

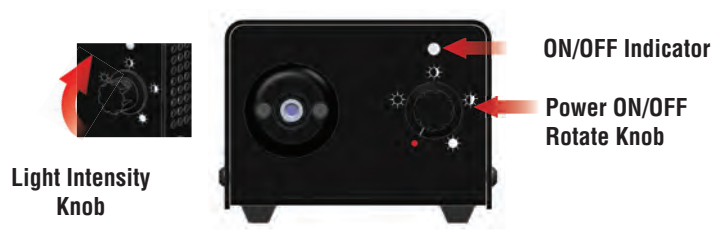

#### Figure 4. Cooling and Air Flow Paths

- 1. Do not obstruct air flow paths. This device is designed to have proper forced air cooling paths to maintain thermal stable operation.
- 2. Place in an area that provides adequate ventilation to prevent unit from overheating. Do not drape the LED Light Source with cloth or objects restricting airflow.
- 3. Airflow outlets are shown in below red arrow graphics.
- 4. 1/4-20 UNF mounting stud located in the middle of box bottom side.

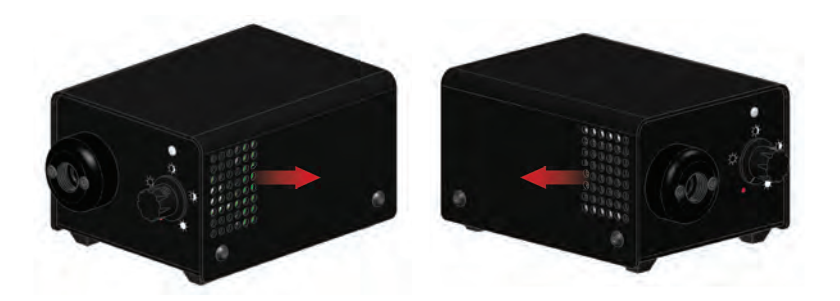

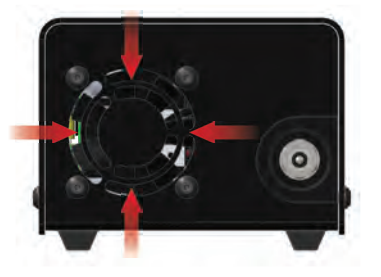

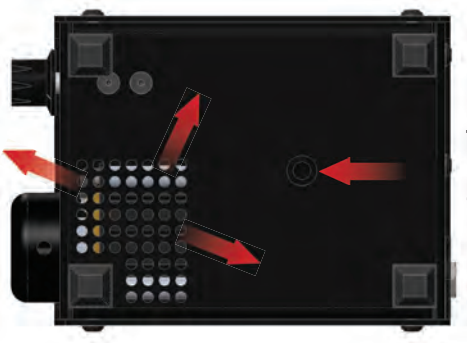

Threaded Mounting Stud: 1/4x20 UNF

#### **Maintenance and Cleaning**

1. Turn the LED Light Source off and unplug the power cord from both the wall outlet and the rear of the unit.

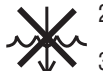

- 2. Wipe the external surfaces clean with a cloth dampened with mild
- soap and water. DO NOT IMMERSE.
- 3. Wipe the power cords clean with a cloth dampened with mild soap and water. **DO NOT IMMERSE. DO NOT RECONNECT WET.**
- 4. DO NOT plug the power source into a wall outlet until it is thoroughly dry.
- It is recommended to periodically clean the reflective optical surface near the LED. Please use a soft cotton Q-tip dipped in Isopropyl Alcohol and wipe the reflective optic surfaces and allow to thoroughly dry prior to use.

#### **Troubleshooting Suggestions**

In the event the unit stops functioning, try the following steps to operate light source. The power supply exhibits internal protection circuitry for user safety precautions and will shutdown during certain instances. This equipment has been tested to ESD conditions according IEC 61326-1 and performs to performance criterion C. This means, that under certain conditions the overvoltage protection of the power supply may turn the power supply output and the unit off to prevent damage to the unit. In such case the power supply must be disconnected from main power to reset this fault condition. In the event the unit suddenly turns off, turn the unit off. Unplug the power supply from mains voltage (120V/ 230V). Wait ~5 seconds and plug the power supply back into mains voltage. Turn the unit on.

- 1. Turn OFF light source by rotating intensity control knob counterclockwise until the switch clicks off.
- 2. Completely disconnect power supply from both light source and mains (power plug into ac outlet).
- 3. Wait for ~5 seconds until power supply discharges as observed on the power supply LED indicator will turn off.
- 4. Reconnect power supply to both ac to main voltage and dc connector to light source.
- 5. Turn ON light source by rotating knob clockwise until clicks on and LED indicator light is on.
- 6. Rotate knob to increase light output intensity to desired output.

#### Repair

For repair information, please contact Customer Service at:

Telephone: (714) 236-8600 Email: customerservice@ushio.com

#### **Manufacture Contact Information**

Supplier Name: Address: Ushio America, Inc. 5440 Cerritos Ave. Cypress, CA 90630

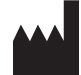

Telephone:714-236-8600Emailcustomerservice@ushio.comWebsite:www.ushio.comModel or Type:ULB-35

#### **Environment Ratings**

| Operating Temperature:        | 41° F to 104° F (5° C to 40° C)    |
|-------------------------------|------------------------------------|
| Humidity:                     | 0 to 95% rh (non-condensing)       |
| Storage Temperature:          | -10° F to 140° F (-20° C to 60° C) |
| Humidity:                     | 30 to 75% rh                       |
| Atmospheric Pressure:         | 700 hpa to 1060 hpa                |
| Mode of Operation:            | Continuous                         |
| Safety System Classification: | Class II                           |
| System Pollution Degree:      | 2                                  |
| Installation Category:        | II                                 |

#### **Electrical Ratings**

**External Power Supply Ratings:** 

| Input:                | 100 - 240 V~, 50/60 Hz, 1.4 A max                                                                                                    |
|-----------------------|----------------------------------------------------------------------------------------------------|
| Output:               | +12 V, 5.0 A                                                                                                    |
| Recommended PS:       | UAI Part: UPS-00                                                                                                    |
| ULB-35 Power Ratings: |                                                                                                    |
| Voltage:              | +12V DC; 14V DC maximum                                                                                                    |
| Current:              | 3.4 amp                                                                                                    |
| Battery:              | Ushio America, Inc. recommends using a UR (or other recognized testing laboratory) recognized battery rated at 12V/9Ah or equivalent with a minimum 3.5 amp current limit rating. |

### Dimensions

Length: Width: Height: Weight: 127MM (5.0") 90MM (3.5") 68MM (2.7") 0.45 kg (1.0 lbs)

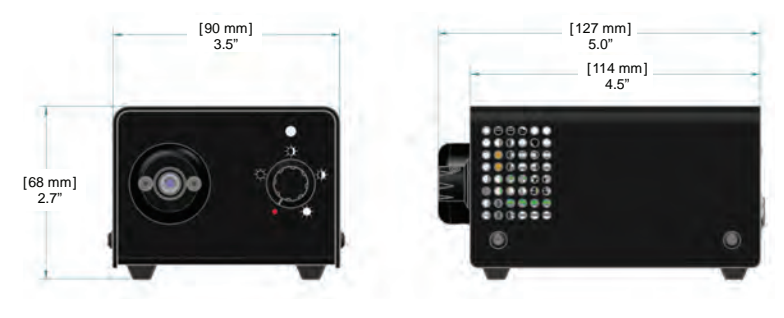

## **Illumination Source**

| Туре:                                                            | LED Custom Module       |  |
|------------------------------------------------------------------|-------------------------|--|
| Color Temperature:                                               | 5700 K - 6500 K Nominal |  |
| Power:                                                           | 35 Watts                |  |
| Average LED Life*:                                               | 50,000+ Hours           |  |
| * Based on LED manufacturer rated wattage and thermal operation. |                         |  |

## **Product Ordering Information**

| Product ID | Description                     | Order Code |
|------------|---------------------------------|------------|
| ULB-35p    | 35W LED Light Source; OEM Black | 1003883    |
| UPS-00     | Universal Input Power Supply    | 1003879    |
| UPC-US     | US power cord; EN60320-C7       | 1003881    |
| UPC-EU     | EU Power cord EN60320-C7        | 1003880    |
| UPC-UK     | UK Power cord EN60320-C7        | 1003882    |
| UPC-AU     | AU Power Cord; EN60320-C7       | 1004095    |
| 50159      | Storz Fiber Adapter; screw-in   | 50159      |
| 50160      | Olympus Fiber Adapter; screw-in | 50160      |
| LB-CLP     | 12vdc Car Power Plug Adapter    | LB-CLP     |
| UAC-01     | Portable Light Case             | 5002496    |
| UPS-03     | 12vdc LiP Battery Pack          | 5002493    |

#### **Approvals**

CE

The CE mark on this product indicates that it has been tested to and conforms to the provisions noted within the following directives:

Low Voltage: 2014/35/EU EMC: 2014/30/EU RoHS 2: 2011/65/EU

In accordance with the following standards: EN61010-1 IEC 61326-1 EN 61326-1 IEC 62471 IEC/EN 61000 3-2 IEC/EN 61000 3-3 EN 50581

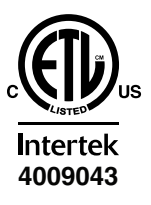

Conforms to UL Std 61010-1 Certified to CSA Std C22.2 No. 61010-1

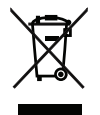

WEEE (www.lamprecycle.org)

## **Limited Warranty**

USHIO America warrants the LED Light Source, when new, to be free of defects in material and workmanship and to perform in accordance with the manufacturer's specifications when subject to normal use and service for a period of two years from the date of purchase from USHIO America or an authorized agent. USHIO America will either repair or replace any components found to be defective or at variance from the manufacturer's specifications within this time at no cost to the customer. It shall be the purchaser's responsibility to return the instrument to the authorized distributor, agent, or service representative.

This limited warranty does not cover the breakage or failure due to tampering, misuse, neglect, accidents, improper installation, modification, shipping, or to improper maintenance, service, and cleaning procedures. This limited warranty is also void if the instrument is not used in accordance with the manufacturer's recommendations or if required service is performed by anyone other than USHIO America or an authorized agent. The purchase date determines limited warranty requirements. No other express or implied limited warranty is given.

#### **Agency Compliance Statements**

This device complies with part 15 of the FCC Rules. Operation is subject to the following two conditions: (1) this device may not cause harmful interference, and (2) this device must accept any interference received, including interference that may cause undesired operation.

#### FCC Class A Compliance Statement

This equipment has been tested and found to comply with the limits for a Class A digital device, pursuant to part 15 of the FCC Rules. These limits are designed to provide reasonable protection against harmful interference when the equipment is operated in a commercial environment. This equipment generates, uses, and can radiate radio frequency energy and, if not installed and used in accordance with the instruction manual, may cause harmful interference to radio communications. Operation of this equipment in a residential area is likely to cause harmful interference, in which case the user will be required to correct the interference at his own expense.

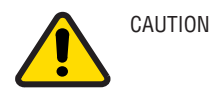

Any changes or modifications made to this device that are not expressly approved may void the user's authority to operate the equipment.

NOTE

To maintain compliance with FCC Rules and Regulations, cables connected to this device must be shielded cables, in which the cable shield wire(s) have been grounded (tied) to the connector shell.

#### **Canadian Notice**

This equipment does not exceed the Class A limits for radio noise emissions as described in the Radio Interference Regulations of the Canadian Department of Communications.

Le present appareil numerique n'emet pas de bruits radioelectriques depassant les limites applicables aux appareils numeriques de la classe A prescrites dans le Reglement sur le brouillage radioelectrique edicte par le ministere des Communications du Canada.

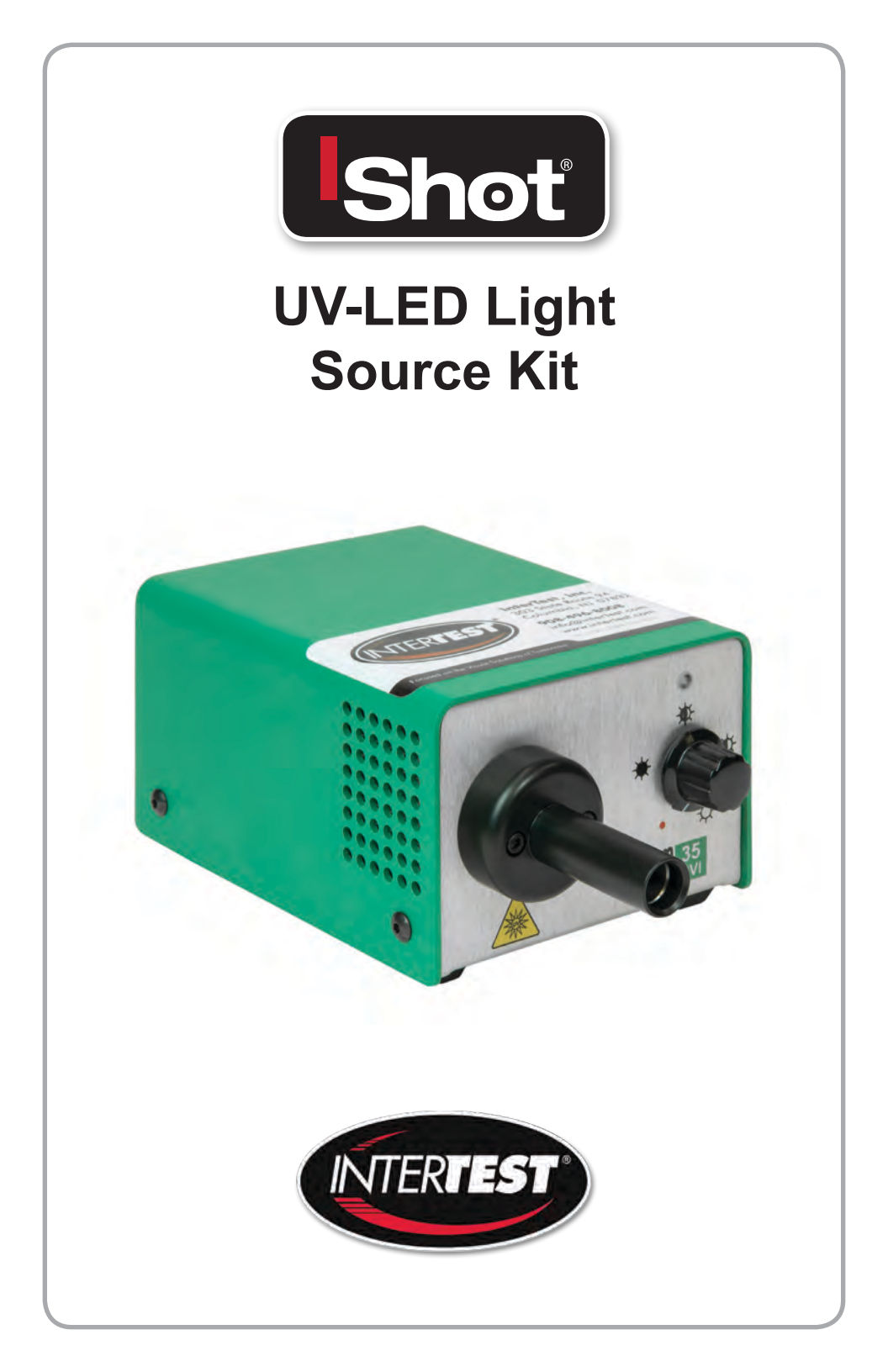

#### Preface

Thank you for purchasing the iShot<sup>®</sup> UV-LED Light Source Kit which utilizes state-ofthe-art solid-state illumination technology. The light source is a high output, efficient, compact and lightweight fiber optic light source for industrial applications where space is a premium. The iShot<sup>®</sup> UV-LED Light Source Kit utilize eco-friendly solid state LED lighting technology, exhibits instant-on and electronic intensity dimming capability with long operating lifetime. The iShot<sup>®</sup> UV-LED Light Source Kit is equipped with a Machida fiber receptacle. The iShot<sup>®</sup> UV-LED Light Source Kit accepts 12V DC input voltage for portable battery operation as well. Please read this operating manual in its entirety before using this product.

## Contents

| System Symbol Descriptions       | 3  |
|----------------------------------|----|
| Warning and Precautions          | 4  |
| System Assembly and Operation    | 5  |
| Air Flow Paths                   | 6  |
| Maintenance and Cleaning         | 7  |
| Troubleshooting Suggestions      | 7  |
| Repair                           | 7  |
| Manufacture Contact Information  | 8  |
| Environment                      | 8  |
| Electrical Ratings               | 8  |
| Dimensions                       | 9  |
| Illumination System              | 9  |
| Product Ordering Information     | 9  |
| Approvals                        |    |
| Warranty                         |    |
| Agency Compliance Statements     | 11 |
| FCC Class A Compliance Statement | 11 |
| Canadian Notice                  | 11 |

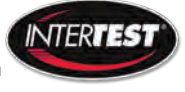

www.intertest.com
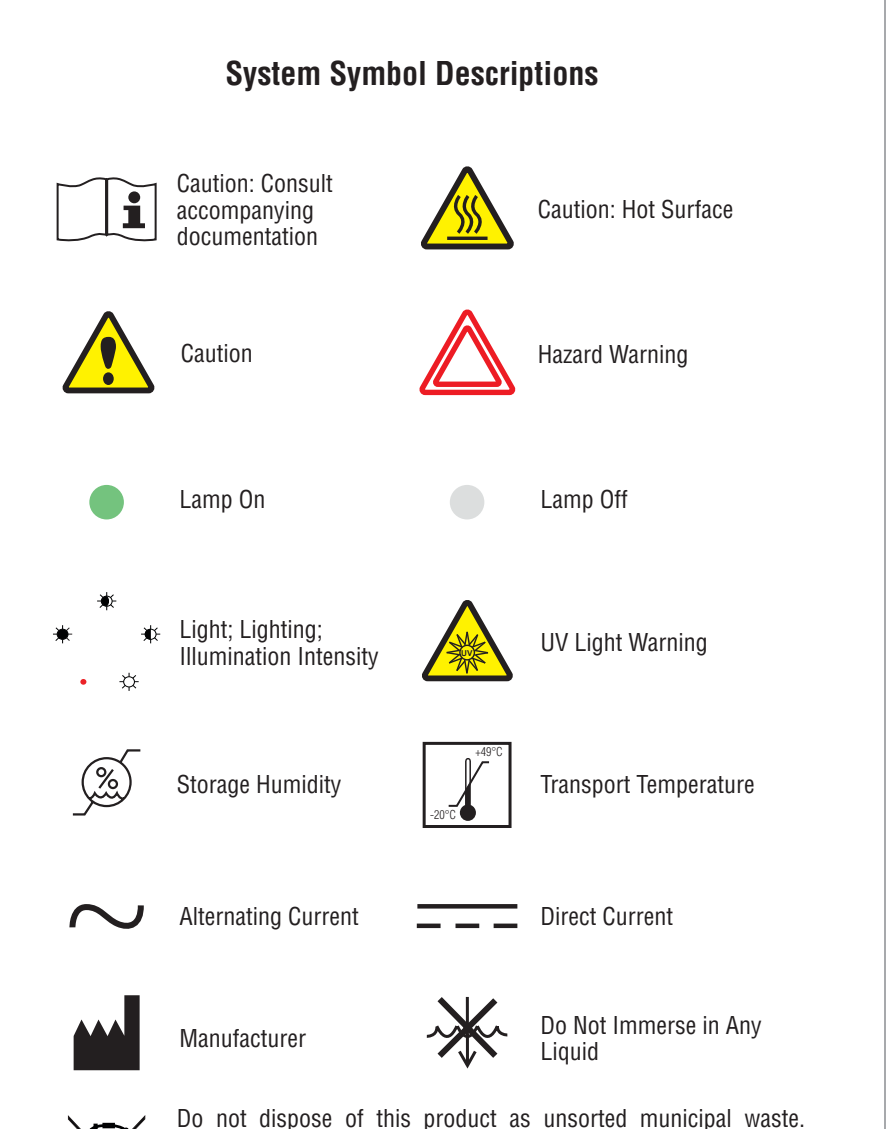

X

Do not dispose of this product as unsorted municipal waste. Prepare this product for reuse or separate collection as specified by Directive 2002/96/EC of the European Parliament and the Council of the European Union on Waste Electronic and Electrical Equipment (WEEE). If this product is contaminated, this directive does not apply.

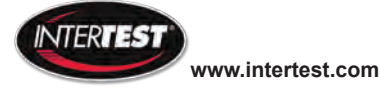

### Warning and Precautions / Mises en garde et précautions

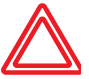

WARNING / MISE EN GARDE

There are no user serviceable or replacement parts. Do not attempt to dismantle box or remove top cover. / Aucune pièce ne peut être réparée ou remplacée par l'utilisateur. Ne pas essaver de démonter la boîte ou de retirer le couvercle du dessus.

Only qualified personnel should make electrical inspections and repair of the

LED Light Source. / Seul le personnel qualifié doit effectuer les vérifications

électriques et les réparations de cette source de lumière à DEL.

WARNING / MISE EN GARDE

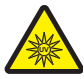

WARNING / MISE EN GARDE

UV light is emitted from this product, Avoid eye and skin exposure to unshielded product. High intensity light at the front of the LED Light Source and at the tip of the fiber-optic bundle will create high temperatures and UV light. To minimize the risk of injury, avoid direct viewing or contact. / L'ultraviolet (UV) est émitté par ce produit. Évité le contact avec les yeux ou la peau. La lampe à haute intensitée, située sur le devant de la source de lumière à DEL et sur le bout du faisceau de fibres optiques, va générer beaucoup de chaleur et une lumière vive. Afin de réduire les risques de blessures, éviter de toucher l'appareil ou d'exposer directement l'oeil à la lumière de la lampe."

WARNING / MISE EN GARDE

To prevent temporary blinding and contact with heated parts, always plug the fiber optic bundle into the LED Light Source before turning the power on. / Pour éviter tout aveuglement temporaire ou contact avec les pièces chauffées, toujours brancher le faisceau de fibres optiques dans la source de lumière à DEL avant la mise en marche.

Do not use the LED Light Source directly in medical applications. / Ne pas utiliser

WARNING / **MISE EN GARDE** 

WARNING /

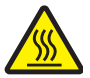

Unit MAY BE HOT. Allow to cool before handling. / L'appareil PEUT ÊTRE CHAUD. MISE EN GARDE Il est important de le laisser refroidir avant d'y toucher.

une source de lumière à DEL directe à des fins médicales.

CAUTION / AVERTISSEMENT

Preferred operation is in the horizontal position. Other operating orientations are permitted. / L'appareil fonctionne de façon optimale à l'horizontale. Les autres orientations sont permises.

Any changes or modifications made to this device that are not expressly

approved by manufacturer may void the user's authority to operate the equipment. / Toute modification apportée à cet appareil et non expressément approuvée par le fabricant peut priver l'utilisateur de son droit d'usage.

PROVIDE ADEQUATE VENTILATION TO PREVENT OVER HEATING. Do not drape this light source. Provide a 1.5 inch (3.8 cm) distance between LED

Light Source and any solid objects. / ASSURER UNE VENTILATION ADÉQUATE AFIN D'ÉVITER LA SURCHAUFFE DE L'APPAREIL. Ne pas couvrir la source de lumière. Laisser au moins 3,8 cm (1,5 po) de distance entre la source de lumière

DO NOT IMMERSE or store liquids above or on the LED Light Source. / NE PAS

IMMERGER la source de lumière à DEL dans des liquides ou placer des liquides

Do not operate device without the cover in place. / Ne pas faire fonctionner

CAUTION / **AVERTISSEMENT** 

CAUTION / **AVERTISSEMENT** 

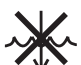

CAUTION / AVERTISSEMENT

CAUTION / AVERTISSEMENT

l'appareil sans son couvercle.

CAUTION / DO NOT obstruct the airway paths for sufficient cooling is required. / NE PAS AVERTISSEMENT obstruer les voies d'aération afin de permettre le refroidissement adéquat de l'appareil.

à DEL et tout obiet.

audessus de celle-ci.

CAUTION / Please read this entire manual prior to operation. / Lire le présent quide en entier AVERTISSEMENT avant d'utiliser l'appareil.

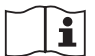

CAUTION / Protection provided by the equipment maybe impaired if not used in AVERTISSEMENT accordance with the manufacture recommendations. / La protection assurée par l'équipement risque d'être altérée si l'appareil n'est pas utilisé conformément aux recommandations du fabricant.

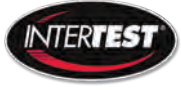

iShot® UV/White LED Light Source Kit 74

www.intertest.com

# System Description and Operation

- 1. The light source power switch should be in the OFF position. Plug the external 12vdc power supply into the 12vdc connector. **Figure 1.**
- 2. Plug the external power supply cord into AC receptacle main power.
- 3. Plug the fiber-optic bundle into the light port and connect the opposite end to the equipment being used. **Figure 2.**
- 4. Turn the power switch to the ON position. LED indicator light will turn on when light source is powered. **Figure 3.**
- 5. Adjust the intensity control to set the light intensity to the desired light output level. **Figure 3.**
- 6. Turn unit OFF when not in use. Figure 3.
- 7. This unit is equipped with a fiber sense interlock feature. The device will not emit light unless fiber cable is completely inserted into the front adapter. Please ensure fiber cable is fully seated into receptacle.

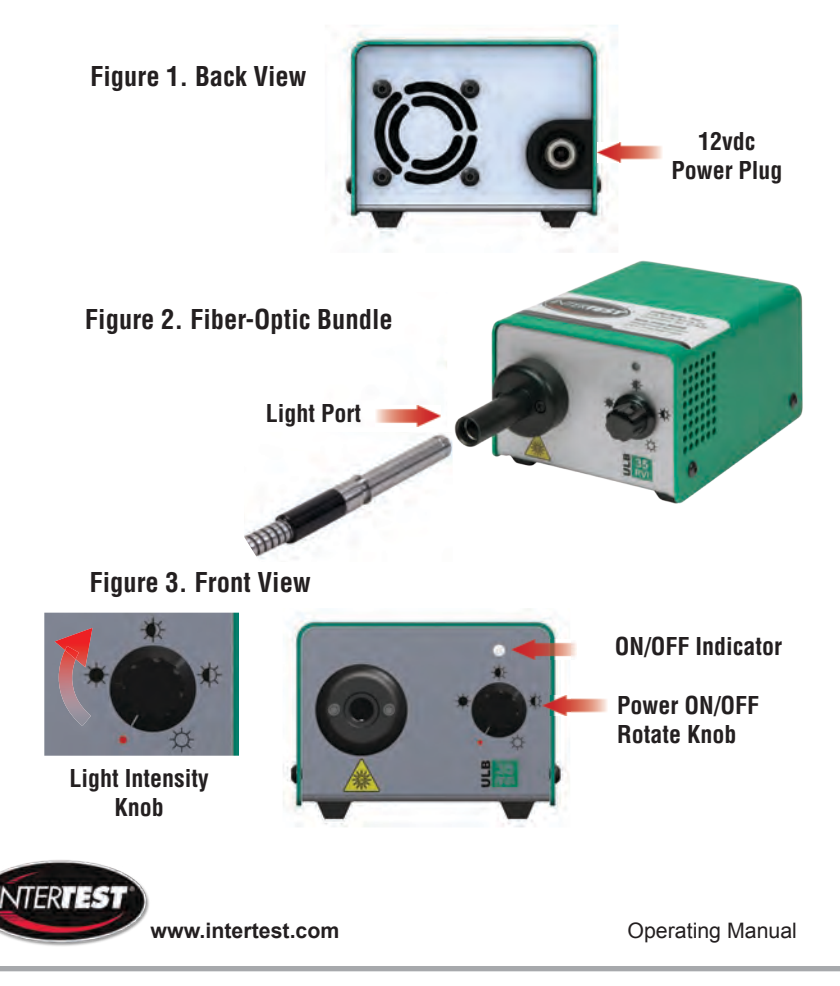

79

### Figure 4. Cooling and Air Flow Paths

- 1. Do not obstruct air flow paths. This device is designed to have proper forced air cooling paths to maintain thermal stable operation.
- 2. Place in an area that provides adequate ventilation to prevent unit from overheating. Do not drape the LED Light Source with cloth or objects restricting airflow.
- 3. Airflow outlets are shown in below red arrow graphics.
- 4. 1/4-20 UNC mounting stud located in the middle of box bottom side.

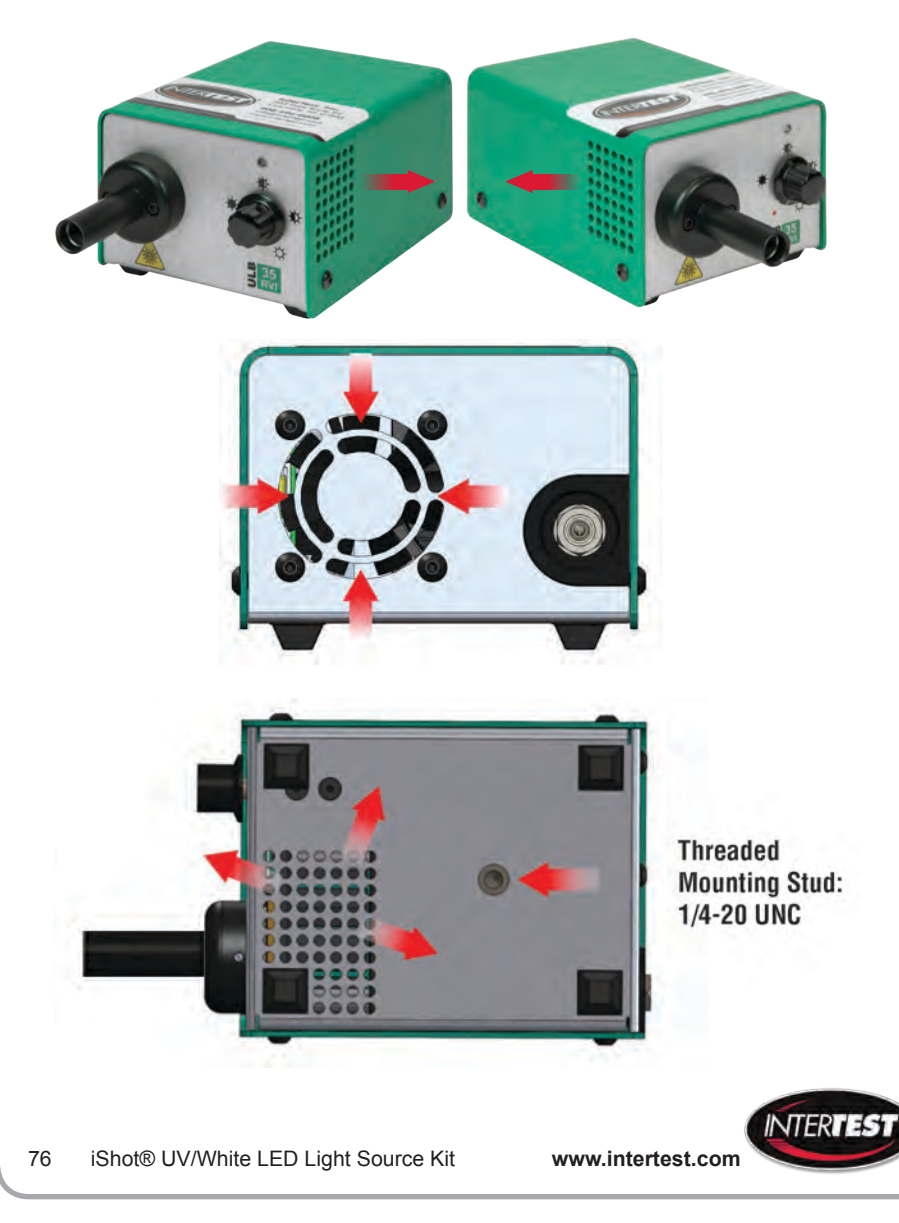

# **Maintenance and Cleaning**

1. Turn the LED Light Source off and unplug the power cord from both the wall outlet and the rear of the unit.

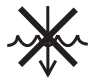

- 2. Wipe the external surfaces clean with a cloth dampened with mild soap and water. **DO NOT IMMERSE.**
- 3. Wipe the power cords clean with a cloth dampened with mild soap and water. **DO NOT IMMERSE. DO NOT RECONNECT WET.**
- 4. DO NOT plug the power source into a wall outlet until it is thoroughly dry.
- 5. It is recommended to periodically clean the optical surface near the LED. Please use a soft cotton swab dipped in Isopropyl Alcohol and wipe the optic surfaces and allow to thoroughly dry prior to use.

# **Troubleshooting Suggestions**

In the event the unit stops functioning, try the following steps to operate light source. The power supply exhibits internal protection circuitry for user safety precautions and will shutdown during certain instances. This equipment has been tested to ESD conditions according IEC 61326-1 and performs to performance criterion C. This means, that under certain conditions the overvoltage protection of the power supply may turn the power supply output and the unit off to prevent damage to the unit. In such case the power supply must be disconnected from main power to reset this fault condition. In the event the unit suddenly turns off, turn the unit off. Unplug the power supply from mains voltage (120V/ 230V). Wait ~5 seconds and plug the power supply back into mains voltage. Turn the unit on.

- 1. Turn OFF light source by rotating intensity control knob counterclockwise until the switch clicks off.
- 2. Completely disconnect power supply from both light source and mains (power plug into ac outlet).
- 3. Wait for ~5 seconds until power supply discharges as observed on the power supply LED indicator will turn off.
- 4. Reconnect power supply to both ac to main voltage and dc connector to light source.
- 5. Turn ON light source by rotating knob clockwise until clicks on and LED indicator light is on.
- 6. Insert fiber cable completely to deactivate fiber sense interlock feature.
- 7. Rotate knob to increase light output intensity to desired output.

# Repair

For repair information, please contact our team at: Phone: Office: 908-496-8008 Email: support@intertest.com

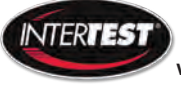

www.intertest.com

Operating Manual 79

# **Manufacture Information**

Supplier Name: Address: USHIO America, Inc. 5440 Cerritos Ave. Cypress, CA 90630

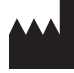

Model or Type:

ULB-35rvi

# **Environment Ratings**

| Operating Temperature:        | 41° F to 104° F (5° C to 40° C)    |
|-------------------------------|------------------------------------|
| Humidity:                     | 0 to 95% rh (non-condensing)       |
| Storage Temperature:          | -10° F to 140° F (-20° C to 60° C) |
| Humidity:                     | 30 to 75% rh                       |
| Atmospheric Pressure:         | 700 hpa to 1060 hpa                |
| Mode of Operation:            | Continuous                         |
| Safety System Classification: | Class II                           |
| System Pollution Degree:      | 2                                  |
| Installation Category:        | 11                                 |

### **Electrical Ratings**

External Power Supply Ratings:

| Input:          | 100 - 240 V~, 50/60 Hz, 1.4 A max |
|-----------------|-----------------------------------|
| Output:         | +12 V , 5.0 A                     |
| Recommended PS: | UAI Part: UPS-00                  |

ULB-35 Power Ratings:

Voltage: Current: +12V DC; 14V DC maximum 5.0 amp

Battery:

USHIO America, Inc. recommends using a UR (or other recognized testing laboratory) recognized battery rated at 12V/8Ahr or equivalent with a minimum 5.0 amp current limit rating.

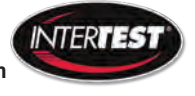

78 iShot® UV/White LED Light Source Kit

www.intertest.com

# DimensionsLength:127MM (5.0")Width:90MM (3.5")Height:68MM (2.7")Weight:0.45 kg (1.0 lbs)

# **Illumination Source**

| Туре:                                     | LED Custom Module     |
|-------------------------------------------|-----------------------|
| Wavelength:                               | 365-370nm Peak        |
| Power:                                    | 50 Watts              |
| Average LED Life*:                        | 10,000+ Hours         |
| * Based on LED manufacturer rated wattage | and thermal operation |

# **Product Ordering Information**

| Part Number | Description                                |
|-------------|--------------------------------------------|
| EM14366     | 35W RVI UV LED Light Source, Machida       |
| EM66693     | Universal Input Power Supply (60W 12V P/S) |
| EM11890     | US power cord (NEMA 5-15P to IEC C13)      |

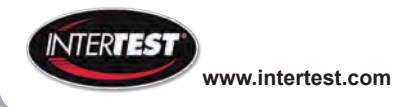

Operating Manual 79

# **Approvals**

CE

The CE mark on this product indicates that it has been tested to and conforms to the provisions noted within the following directives:

Low Voltage: 2014/35/EU EMC: 2014/30/EU RoHS 2: 2011/65/EU

In accordance with the following standards: EN 61010-1 IEC 61326-1 EN 61326-1 IEC/EN 61000 3-2 IEC/EN 61000 3-3 EN 50581 IEC/EN 62471:2006 LED Photobiological safety lamp standard, categorized as Risk Group 3 (High-Risk).

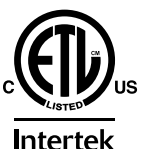

Conforms to UL Std 61010-1 Certified to CSA Std C22.2 No. 61010-1

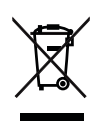

4009043

WEEE (www.lamprecycle.org)

# **Limited Warranty**

USHIO America warrants the LED Light Source, when new, to be free of defects in material and workmanship and to perform in accordance with the manufacturer's specifications when subject to normal use and service for a period of one year from the date of purchase from USHIO America or an authorized agent. USHIO America will either repair or replace any components found to be defective or at variance from the manufacturer's specifications within this time at no cost to the customer. It shall be the purchaser's responsibility to return the instrument to the authorized distributor, agent, or service representative.

This limited warranty does not cover the breakage or failure due to tampering, misuse, neglect, accidents, improper installation, modification, shipping, or to improper maintenance, service, and cleaning procedures. This limited warranty is also void if the instrument is not used in accordance with the manufacturer's recommendations or if required service is performed by anyone other than USHIO America or an authorized agent. The purchase date determines limited warranty requirements. No other express or implied limited warranty is given.

www.intertest.com

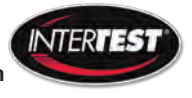

# **Agency Compliance Statements**

This device complies with part 15 of the FCC Rules. Operation is subject to the following two conditions: (1) this device may not cause harmful interference, and (2) this device must accept any interference received, including interference that may cause undesired operation.

# FCC Class A Compliance Statement

This equipment has been tested and found to comply with the limits for a Class A digital device, pursuant to part 15 of the FCC Rules. These limits are designed to provide reasonable protection against harmful interference when the equipment is operated in a commercial environment. This equipment generates, uses, and can radiate radio frequency energy and, if not installed and used in accordance with the instruction manual, may cause harmful interference to radio communications. Operation of this equipment in a residential area is likely to cause harmful interference, in which case the user will be required to correct the interference at his own expense.

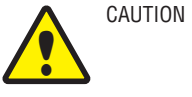

NOTE

Any changes or modifications made to this device that are not expressly approved may void the user's authority to operate the equipment.

To maintain compliance with FCC Rules and Regulations, cables connected to this device must be shielded cables, in which the cable shield wire(s) have been grounded (tied) to the connector shell.

# **Canadian Notice**

This equipment does not exceed the Class A limits for radio noise emissions as described in the Radio Interference Regulations of the Canadian Department of Communications.

Le present appareil numerique n'emet pas de bruits radioelectriques depassant les limites applicables aux appareils numeriques de la classe A prescrites dans le Reglement sur le brouillage radioelectrique edicte par le ministere des Communications du Canada.

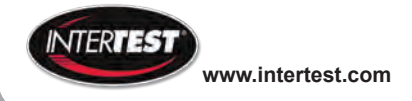

Operating Manual

81

### Sold By:

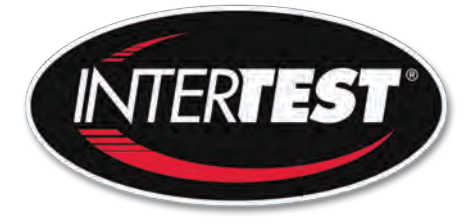

### www.intertest.com

303 State Route 94 Columbia, NJ 07832 USA Office: 908-496-8008 Toll Free (U.S.): 800-535-3626 Fax: 908-496-8004

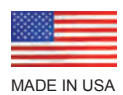

Rev1-091517

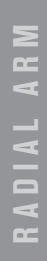

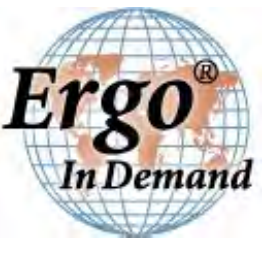

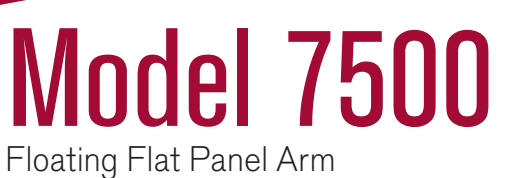

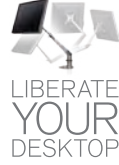

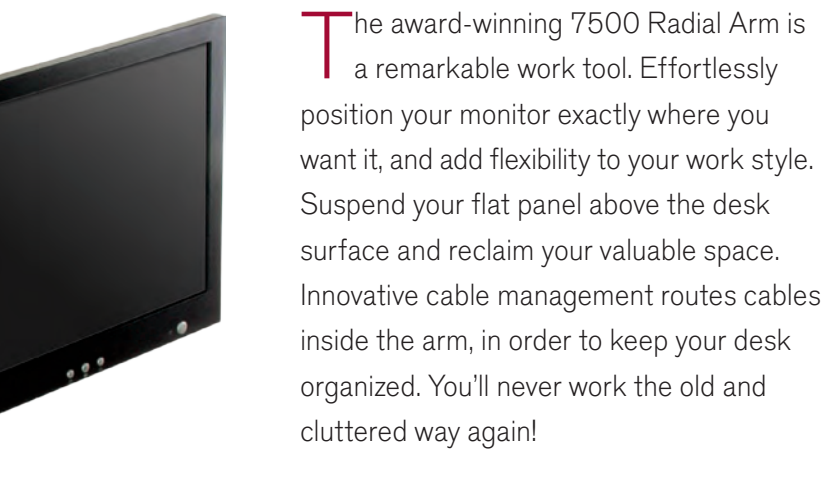

# FEATURES

- ▲ Reposition the monitor with one hand no knobs to turn
- ▲ Extends up to 27", folds to just 3", vertical range of 18"
- ▲ Tilt monitor up to 200 degrees
- A Includes FLEXmount<sup>™</sup> six different mounting options in one kit
- Compatible with all VESA<sup>®</sup> monitors includes 75mm and 100mm VESA<sup>®</sup> mounting plates
- Includes cable management system cables concealed in arm

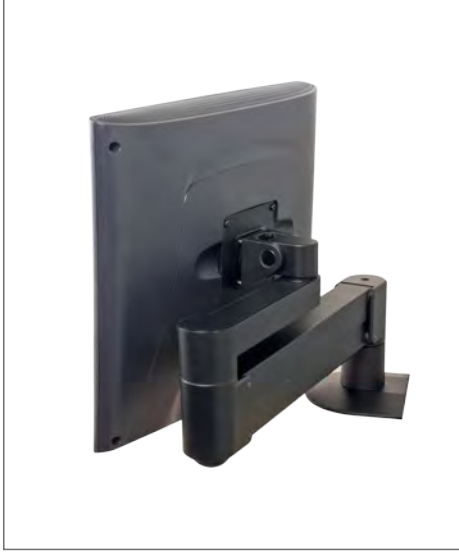

2002 Design Award Winner

Folds into 3" of space

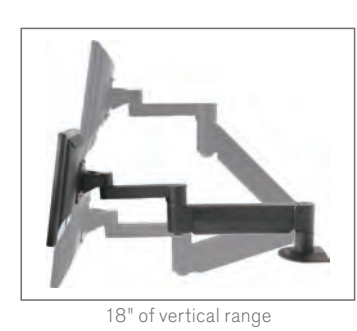

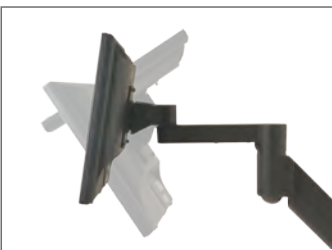

Over 200 degrees of monitor tilt

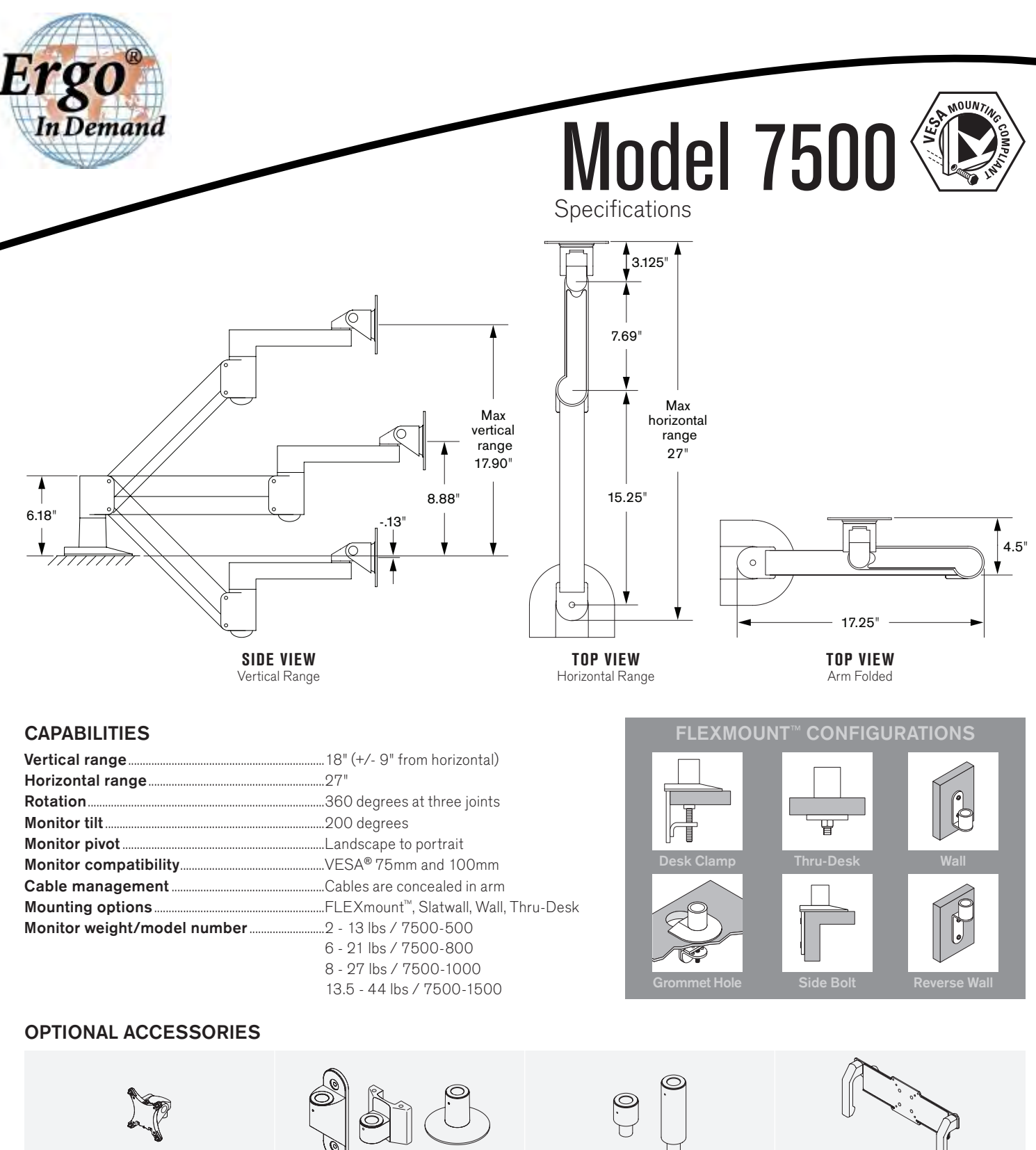

**QUICK RELEASE ADAPTERS** Allows for quick attach and release of monitor (8336-QR).

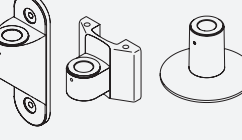

MOUNTS Wall (8325), slatwall (8246) and thru-desk (8312).

**EXTENDER TUBES** Raise the height of your arm. 2" (8171-75-2) and 6" (8171-75-6) extensions available.

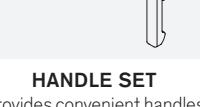

Provides convenient handles to reposition monitor (8291).

Phone: 800.888.6024 Fax: 541.779.0829 | E-mail:info@ergoindemand.com | Web:www.ergoindemand.com

This product is protected by one or more of the following U.S. Patent Nos. and other United States and foreign patents applied for. 119,345, 119,346, 1,324,842, 2,470,525, 6,076,785, 6,273,383, 6,409,134, 6,478,274, 6,499,704, 6,505,988, 6,609,691, 6,196,006, 6,719,253, 6,726,167, 6,736,364, 6,783,105, 6,854,898, 6,915,994, 6,935,883, 6,955,328, 6,983,917, 6,986,489,7104,157,7017,874, 7048,242, 7059,574, 7,063,296, 7,7063,296, 435, 7,389,965, D435,852, D491,952, D492,893, D570,853, D575,293.

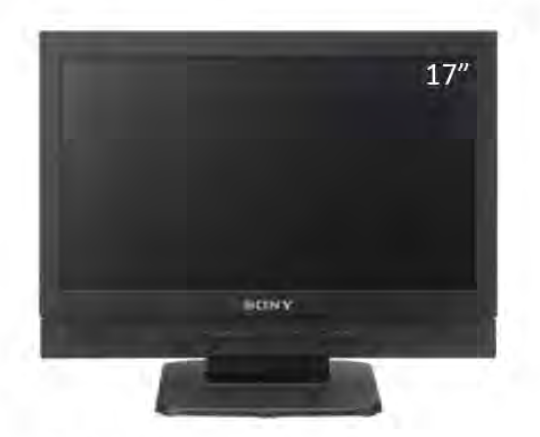

17-inch cost-effective, lightweight Full HD Basic grade LCD monitor for versatile use

# **Main Features**

Industry standard 17"screen size and Full HD resolution
Lightweight and compact with lower power consumption
Simple all-in-one design style

•Front stereo speakers and Natural ventilation system

•Optimised low-latency I/P conversion

Video input / Computer input versatility

- •Waveform monitor, vector scope and audio level meter display
- •User-friendly operability and user interface consistent with PVM/LMD-A Series monitors.

PVIVI/LIVID-A Series monitors

- Camera focus function
- Time code function

On-screen tally

 User reset, Key inhibit, User Short-cut to function key configuration

Side by side function

- Flip function
- •AC/DC operation with DC Low Power indicator

Wall-mount capability

| Picture Performance                    |                                                                                                    |  |
|----------------------------------------|----------------------------------------------------------------------------------------------------|--|
| Panel                                  | a-Si TFT Active Matrix LCD                                                                                                    |  |
| Picture size (diagonal)                | 438.2 mm (17 3/8 inches)                                                                                                    |  |
| Effective picture size (H x V)         | 381.9 x 214.8 mm (15 1/8 x 8 1/2 inches)                                                                                                    |  |
| Resolution (H x V)                     | 1920 x 1080 pixels (Full HD)                                                                                                    |  |
| Aspect                                 | 16:9                                                                                                    |  |
| Colors                                 | Approx. 16.7 million colors                                                                                                    |  |
| Viewing angle<br>(Panel specification) | 80°/60°/80°/80° (typical) (up/down/left/right contrast > 10:1)                                                                                                    |  |
| Input                                  |                                                                                                    |  |
| Composite input                        | BNC (x1), 1.0 Vp-p ±3 dB, sync negative                                                                                                    |  |
| SDI input                              | BNC (x2)                                                                                                    |  |
| HDMI input                             | HDMI (x1) (HDCP correspondence)                                                                                                    |  |
| Audio input                            | Stereo mini jack (x1), -5 dBu 47 kΩ or higher                                                                                                    |  |
| Parallel remote                        | RJ-45 Modular connector 8-pin (x1) (Pin-assignable)                                                                                                    |  |
| DC input                               | XLR-type 4-pin (male) (x1)<br>DC12 V to 17V (output impedance 0.05 Ω or less)                                                                                                    |  |
| Output                                 |                                                                                                    |  |
| Composite output                       | BNC (x1), loop-through, with 75 $\Omega$ automatic terminal function                                                                                                    |  |
| SDI output                             | BNC (x1)* <sup>1</sup><br>Output signal amplitude: 800 mVp-p ±10%<br>Output impedance: 75 Ω unbalanced                                                                                                    |  |
| Audio monitor output                   | Stereo mini jack (x1)                                                                                                    |  |
| Speaker (built-in) output              | 2.0 W + 2.0 W (Stereo)                                                                                                    |  |
| Headphones output                      | Stereo mini jack (x1)                                                                                                    |  |
| General                                |                                                                                                    |  |
| Power requirements                     | AC 100 V to 240 V, 0.4 A to 0.3 A, 50/60 Hz<br>DC 12 V to 17 V, 2.7 A to 1.9 A                                                                                                    |  |
| Power consumption                      | Approx. 38 W (max.)<br>Approx. 28 W (average power consumption in the<br>default<br>status)                                                                                                    |  |
| Operating temperature                  | 0°C to 35°C (32°F to 95°F)<br>Recommended: 20°C to 30°C (68°F to 86°F)                                                                                                    |  |
| Operating humidity                     | 30% to 85% (no condensation)                                                                                                    |  |
| Storage /                              |                                                                                                    |  |
| Transport temperature                  | -20°C to +60°C (-4°F to +140°F)                                                                                                    |  |
| Storage /                              |                                                                                                    |  |
| Transport humidity                     | 0% to 90%                                                                                                    |  |
| Operating / Storage /                  | Charles and the second second s |  |
| Transport pressure                     | 700 hPa to 1060 hPa                                                                                                    |  |
| Dimensions (W x H x D)*2               | 423.2 x 303.8 x 68.0 mm (16 3/4 x 12 x 2 3/4 inches)<br>(without monitor feet)<br>423.2 x 346.5 x 264.4 mm (16 3/4 x 13 3/4 x 10 1/2<br>inches)<br>(with monitor feet)                                                                                                    |  |
| Mass                                   | 4.1 kg (9 lb 0.6 oz) (without monitor feet)<br>5.9 kg (13 lb 0.1 oz) (with monitor feet)                                                                                                    |  |
| Supplied accessories                   | AC power cord (1), AC plug holder (1),<br>Before Using This Unit (1),CD-ROM (1)                                                                                                    |  |

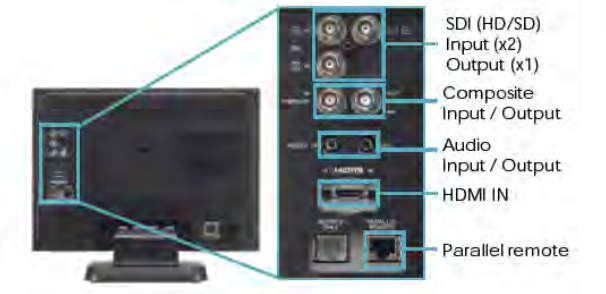

# Dimensions

Front

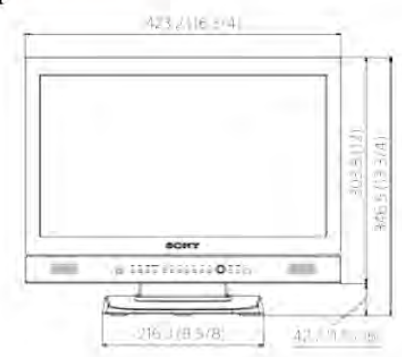

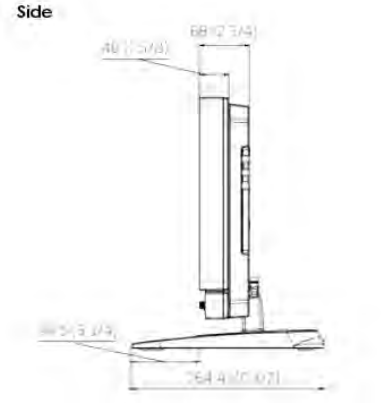

Unit: mm (inches)

\*1 Output from SDI 1 only.

\*2 The values for mass and dimensions are approximate.

InterTest, Inc • 303 Route 94 • Columbia, NJ 07832 • 908-496-8008 • sales@intertest.com • www.intertest.com

# Industry standard 17" screen size and Full HD resolution

Industry standard 17" screen is a most user-friendly size to be suitable from a desk-top use to a wall-mounting use, an arm-mounting use and an outfield shooting. The Full HD(1920x1080) resolution is approximately 200% higher resolution than Wide-XGA(1366x768 or 1280x768). FHD is today's minimum requirement for a video production and versatile monitoring purposes of many industries to get a sharp focus and make a pixel to pixel check of a Full HD video with no scaling. The LMD-B170 satisfies both requirements with an excellent costperformance ratio.

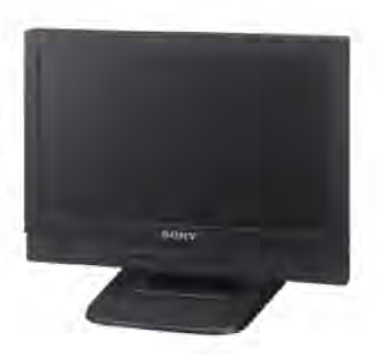

# Lightweight and compact with lower power consumption

The LMD-B170 monitor incorporate a lightweight, compact body. The LMD-B170 inherits their all-in-one design style from the PVM/LMD-A series. It has the mandatory interfaces such as SDI, HDMI and composite video with stereo analog audio. You can monitor both embedded audio signals of SDI signal and analog audio signals on the audio level meters of the screen. And also, it has the supplied stand with the tilt function and a wall mounting function for desktop editing, office viewing, etc.

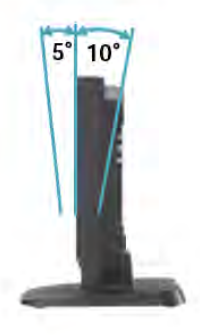

# Front stereo speakers and Natural ventilation system

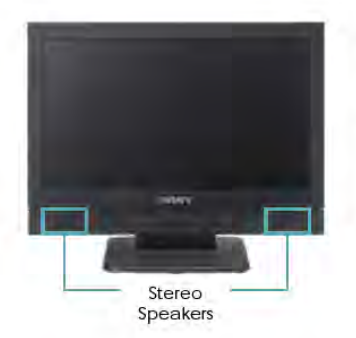

2W+2W front stereo speakers are more powerful than a monaural speaker or a rear speaker system and you can get a good stereophonic effect from them. You can select audio sources from either embedded audio or analog audio.

There is no cooling fan inside and it is suitable for a video shooting and critical audio operation.

# **Optimized Low-latency I/P Conversion**

The I/P conversion system delivers automatically optimized signal processing according to input signals with low-latency (less than 0.5 field). This system helps users to edit and monitor for a live production.

# Video input / Computer input versatility

The LMD-B170 monitor is equipped with built-in standard input interfaces: HD/SD-SDI (x2), HDMI (HDCP) input (x1) and composite (x1).

Multiple computer signals can be received via an HDMI/DVI\* interface; the resolution range is from 640 x 480 to 1680 x 1050 pixels.

\*HDMI-DVI conversion cable required.

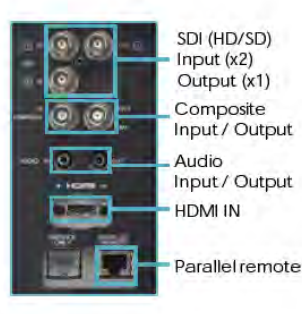

# User-friendly Operability and User Interface

A rotary-type switch and seven functionassignable buttons allow users quick and intuitive operation. Operation buttons with LED indicators enable error-free operation, even in dark environments.\*

The LMD-B170 monitor offer the same functions and operability as PVM-A/ LMD-A Series. This means that both types of monitor can be operated and controlled in the same way. \*LED lights can be switched on/off.

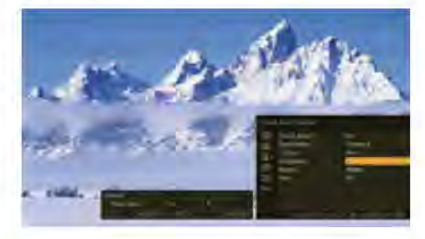

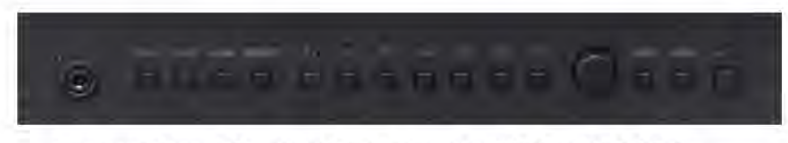

Front control panel: Consistent design between the PVM-A and LMD-A Series.

## Waveform monitor, vector scope and audio level meter display

An input signal's waveform and vector scope with an SDI embedded 2-channel audio level meter can be displayed on screen. The waveform of a specified line can also be displayed. In conjunction with the Picture & Picture function\*, the waveform monitor and vector scope display can monitor two camera signals. In addition, an audio level meter can display the embedded audio signal from the SDI or HDMI input. It can display on screen the ch1 to ch8 or ch9 to ch16.

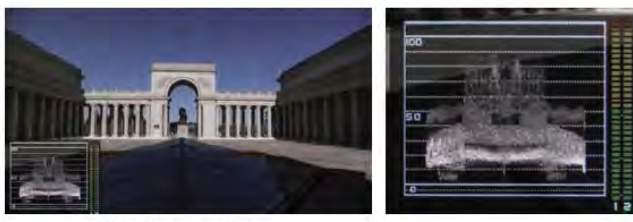

Waveform monitor

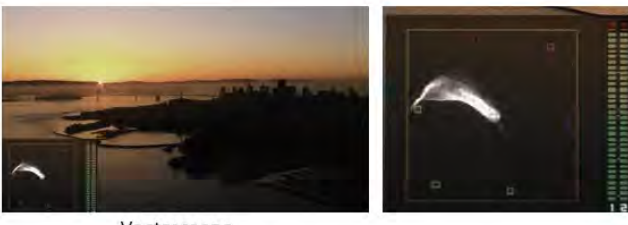

Vector scope

### **Camera Focus Function**

The LMD-B170 monitor can control the aperture level of a video signal, and display images on screen with sharpened edges to help camera focus operation. Further to this, the sharpened edges can be displayed in user-selectable colors (white, red, green, blue, and yellow) for more precise focusing.

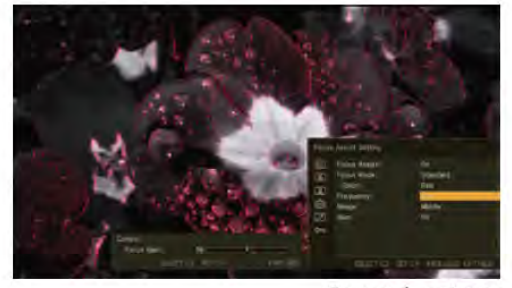

Camera focus image

### Time code

Tally information can be displayed on screen.

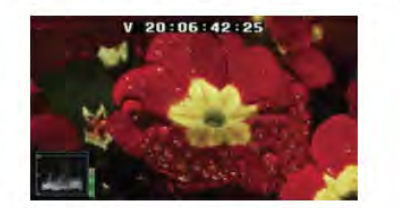

Time code and waveform monitor

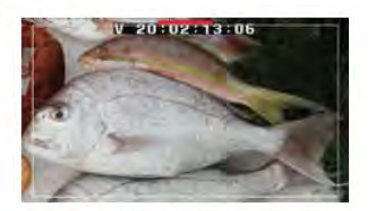

Time code, on-screen tally, and 93% area marker

## **On-screen Tally**

The on-screen tally can display in three colors. The position of the tally display can be changed to either the upper or lower section of the screen.

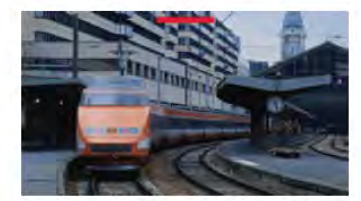

On-screen tally (upper)

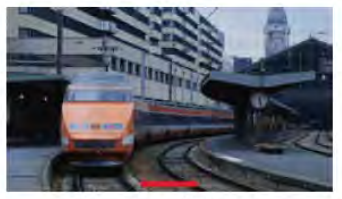

On-screen tally (lower)

# User reset, Key inhibit, User Short-cut to function key configuration

When multiple users share the same monitor, you need to reset it in a quick operation. User reset function quickly returns the unit to the default settings. Key inhibit protects the required settings of it from any inadvertent operations For improving speed of the function key configuration, the user can take a short-cut to the settings menu screen by simply holding down one of the Function keys.

# Side-by side

The two picture images\* are downscaled using a digital filter and displayed side-by-side. This feature is convenient when making white balance adjustments or determining shooting angles between two cameras. You can use this with the waveform monitor or vector. You can use this with the waveform monitor or vector. \*Two signals must be synchronized.

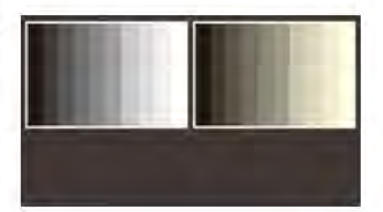

# **Flip Function**

The Flip function turns the reversed image to a normal view, horizontally or vertically.

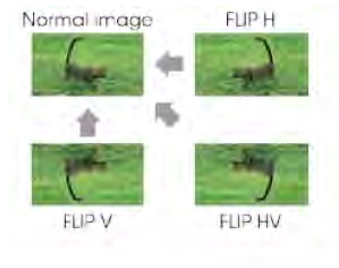

# Wall-mount capability

There are also wall-mount 100 mm pitch holes on each monitor's rear panel. Builtin AC circuit allows it to install more easily and flexibly.

# **DVI Input Signals**'

| System      | HDMI/DVI        |          |         |  |  |
|-------------|-----------------|----------|---------|--|--|
| Resolution  | Dot clock (MHz) | fH (kHz) | fV (Hz) |  |  |
| 640 × 480   | 25.175          | 31.5     | Î.      |  |  |
| 1280 × 768  | 68.25           | 47.4     | 60      |  |  |
| 1280 × 1024 | 108.000         | 64.0     |         |  |  |
| 1360 × 768  | 85.500          | 47.7     |         |  |  |
| 1440 × 900  | 88.750          | 55.5     | 1       |  |  |
| 1680 × 1050 | 119.000         | 64.7     | 1       |  |  |

\* A DVI-HDMI conversion cable is required.

The sides of the displayed picture may be hidden depending on the input signal.

# **Signal Formats**

| System                | Signal standard |                                          |           |       |      |
|-----------------------|-----------------|------------------------------------------|-----------|-------|------|
|                       | Analog          | SD)                                      |           |       |      |
|                       | camposite       | SD/HD                                    | Dual link | 3G    | HDMI |
| 575/50i (PAL)         | 0               | 0                                        |           |       | 0    |
| 480/60i (NTSC)*1      | 0               | 0                                        | -         |       | 0    |
| 576/50p               |                 | 1                                        |           | e     | 0    |
| 480/60p*1             | -               | -                                        | -         | -     | 0    |
| 640 x 480/60p*1       | -               |                                          | -         | 4.4   | 0    |
| 1920 x 1080/24PsF*1*2 | -               | 0                                        | -         | -     | -    |
| 1920 x 1080/25PsF*2   | -               | 0                                        |           | -     | - 35 |
| 1920 x 1080/30PsF*1*2 | -               | 0                                        | -         | -     |      |
| 1920 x 1080/24p*1     |                 | 0                                        | -         |       | 0    |
| 1920 x 1080/25p       | -               | 0                                        | -         |       | 0    |
| 1920 x 1080/30p*1     | 2               | 0                                        |           |       | 0    |
| 1920 x 1080/50i       | -               | 0                                        | -         | -     | 0    |
| 1920 x 1080/60i*1     | -               | 0                                        |           |       | 0    |
| 1920 x 1080/50p       | -               | -                                        | -         | -     | 0    |
| 1920 x 1080/60p*1     |                 | 17 A                                     |           |       | 0    |
| 1280 x 720/24p*1      |                 | 0                                        |           | -     | +    |
| 1280 x 720/25p        |                 | 0                                        |           | 1.00  |      |
| 1280 x 720/30p*1      | -               | 0                                        |           |       |      |
| 1280 x 720/50p        | -               | 0                                        |           | 1.2   | 0    |
| 1280 x 720/60p*1      | -               | 0                                        | -         | -     | 0    |
| 2048 x 1080/24PsF     |                 | 0                                        | -         | -     | ÷    |
| 2048 x 1080/25PsF     | -               | -                                        | -         |       | -    |
| 2048 x 1080/30PsF     |                 | -                                        | -         | 4-1   | ÷    |
| 2048 x 1080/24p       | -               | -                                        |           |       | -    |
| 2048 x 1080/25p       | -               |                                          | -         | -     | ÷    |
| 2048 x 1080/30p       | -               | -                                        | -         | -     | -    |
| 2048 x 1080/48p       | -               | 1.1.1.1.1.1.1.1.1.1.1.1.1.1.1.1.1.1.1.1. | -         |       | -    |
| 2048 x 1080/50p       | -               | -                                        | -         | -     | -    |
| 2048 x 1080/60p       |                 |                                          | 10000     | 21224 | 100  |

\*1 Compatible with 1/1.001 frame rates.

\*2 LMD-B170: 1080/25PsF, 30PsF are displayed as 1080/25PsF, 30PsF on the screen if the Payload ID is added

to the video signal, or displayed as 1080/50i, 60i if the ID is not added.

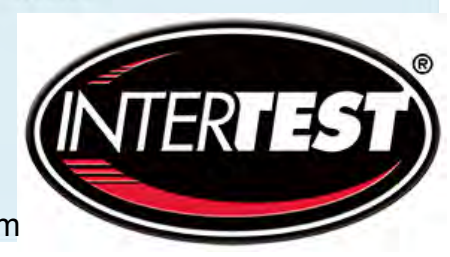

InterTest, Inc • 303 Route 94 • Columbia, NJ 07832 • 908-496-8008 • sales@intertest.com • www.intertest.com